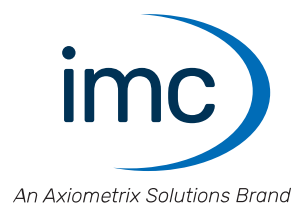

# imc CRONOSflex

Edition 14 - 10.03.2025

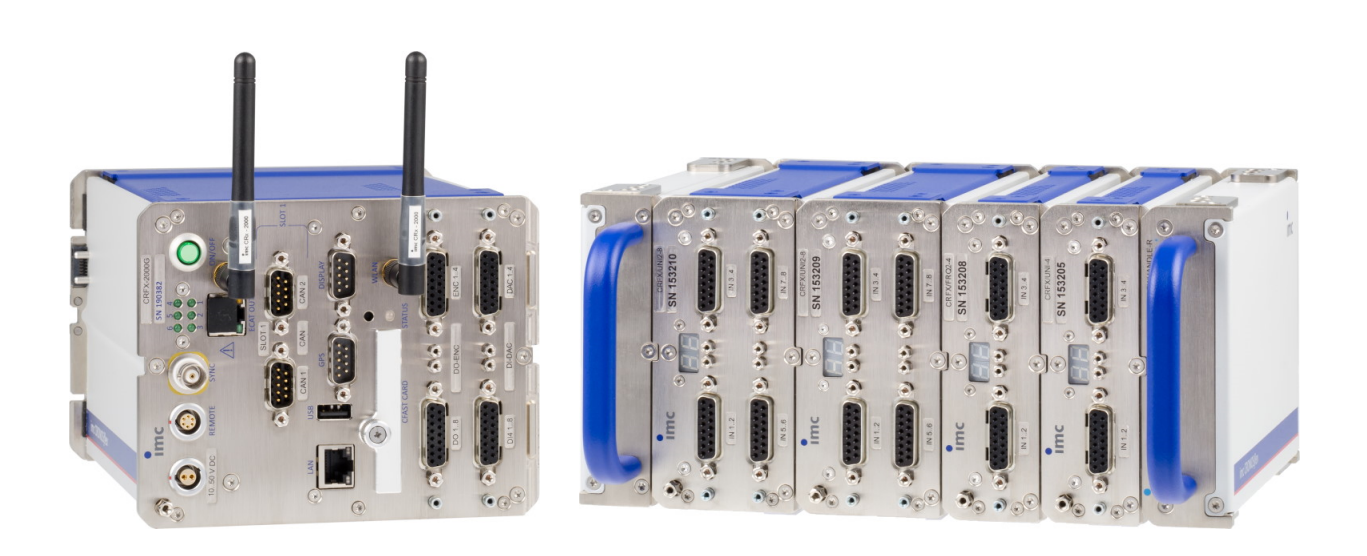

### Haftungsausschluss

Diese Dokumentation wurde mit großer Sorgfalt erstellt und auf Übereinstimmung mit der beschriebenen Hardund Software geprüft. Dennoch können Abweichungen und Fehler nicht ausgeschlossen werden, sodass wir für die vollständige Übereinstimmung keine Gewähr übernehmen.

Technische Änderungen bleiben vorbehalten.

# Copyright

#### © 2025 imc Test & Measurement GmbH, Deutschland

Diese Dokumentation ist geistiges Eigentum von imc Test & Measurement GmbH. imc Test & Measurement GmbH behält sich alle Rechte auf diese Dokumentation vor. Es gelten die Bestimmungen des "imc Software-Lizenzvertrags".

Die in diesem Dokument beschriebene Software darf ausschließlich gemäß der Bestimmungen des "imc Software-Lizenzvertrags" verwendet werden.

#### **Open Source Software Lizenzen**

Einige Komponenten von imc-Produkten verwenden Software, die unter der GNU General Public License (GPL) lizenziert sind. Details finden Sie im About-Dialog.

Eine Auflistung der Open Source Software Lizenzen zu den imc Messgeräten finden Sie auf dem imc STUDIO/imc WAVE/imc STUDIO Monitor Installationsmedium im Verzeichnis "*Products\imc DEVICES\OSS*" bzw. "*Products\imc STUDIO\OSS*". Falls Sie eine Kopie der verwendeten GPL Sourcen erhalten möchten, setzen Sie sich bitte mit unserem technischen Support in Verbindung.

# Hinweise zu diesem Dokument

Dieses Dokument ist ein Auszug aus dem Handbuch von dem Gerät / dem Modul.

Dieses Dokument gibt wichtige Hinweise zum Umgang mit dem Gerät / dem Modul. Voraussetzung für sicheres Arbeiten ist die Einhaltung aller angegebenen und relevanten Sicherheitshinweise und modulspezifischen Handlungsanweisungen.

Die für den Einsatzbereich des Gerätes geltenden örtlichen Unfallverhütungsvorschriften und allgemeinen Sicherheitsbestimmungen sind einzuhalten.

Dieses Dokument beschreibt ausschließlich das Gerät, nicht dessen Bedienung mit der Software!

Falls Sie Fragen haben, ob Sie das Gerät in der vorgesehenen Umgebung aufstellen können, wenden Sie sich bitte an unseren technischen Support. Das Messsystem wurde mit aller Sorgfalt und entsprechend den Sicherheitsvorschriften konstruiert, hergestellt und vor der Auslieferung stückgeprüft und hat das Werk in einwandfreiem Zustand verlassen. Um diesen Zustand zu erhalten und um einen gefahrlosen Betrieb sicherzustellen, muss der Anwender die Hinweise und Warnvermerke beachten, die in diesem Kapitel und in den speziellen, für das konkrete Gerät zutreffenden Abschnitten enthalten sind. Verwenden Sie das Gerät / das Modul niemals außerhalb der Spezifikation.

Dadurch schützen Sie sich und vermeiden Schäden am Gerät.

#### **Besondere Hinweise**

### 🚹 Warnung

Warnungen enthalten Informationen, die beachtet werden müssen, um den Benutzer vor Schaden zu bewahren bzw. um Sachschäden zu verhindern.

### Hinweis

Hinweise bezeichnen nützliche Zusatzinformationen zu einem bestimmten Thema.

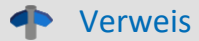

Verweise sind Hinweise im Text auf eine andere Textstelle.

# Inhaltsverzeichnis

| 1 A          | Ilgemeine Einführung                                                  | 6          |
|--------------|-----------------------------------------------------------------------|------------|
|              | 1.1 Technischer Support                                               | 6          |
|              | 1.2 Service und Wartung                                               | 6          |
|              | 1.3 Rechtliche Hinweise                                               | 6          |
|              | 1.4 Symbol-Erklärungen                                                | 9          |
|              | 1.5 Historie                                                          | 10         |
| 2 S          | icherheit                                                             | 11         |
| 3 N          | Iontage und Anschluss                                                 | 14         |
|              | 3.1 Nach dem Auspacken                                                | . 14       |
|              | 3.2 Vor der Inbetriebnahme                                            | . 14       |
|              | 3.3 Bei Gebrauch                                                      | . 15       |
|              | 3.4 Verbindungs-Mechanismus                                           | . 16       |
|              | 3.5 Signalanschluss                                                   | . 17       |
|              | 3.6 imc CRONOSflex System-Beschreibung                                | . 18       |
|              | 3.6.1 Flexibles Baukasten-System                                      | 18         |
|              | 3.6.2 Systembus                                                       | . 18       |
|              | 3.6.3 Modulare, rastend anreihbare Einzelgehäuse                      | . 18<br>18 |
|              | 3.7 Vernetzung und Stromversorgung                                    | . 19       |
|              | 3.8 Hauptschalter                                                     | . 21       |
|              | 3.8.1 Hauptschalter-Fernbedienung                                     | . 21       |
|              | 3.9 Power over EtherCAT (PoEC)                                        | 21         |
|              | 3.10 Speichermedien im Messgerät                                      | . 22       |
|              | 3.10.1 Für Geräte der Firmware-Gruppe A (imc DEVICES)                 | . 23       |
|              | 3.11 Datensicherung bei Stromaustall                                  | 31         |
|              | 3.12 Stabilisierte Geräteversorgung und USV                           | 32         |
|              | 3.12.1 Li-lon Akkus                                                   | . 32       |
|              | 3.13.1 Isolation / Potential-Trenning                                 | 34         |
|              | 3.13.2 Erdungskonzept                                                 | . 35       |
|              | 3.14 Stromversorgungsmöglichkeiten (CRFX)                             | 36         |
|              | 3.14.1 Übersicht der Stromversorgungs-Möglichkeiten                   | . 36       |
|              | 3.14.2 Regein zur Konfiguration der Versorgung                        | . 37       |
|              | 3.14.4 Gesamtsystem bestehend aus mehreren Blöcken                    | . 39       |
|              | 3.14.5 Zusatz- Geräteversorgung (Power Handle)                        | . 39       |
|              | 3.14.7 Aufladen des internen Akkus beim Power-Handle mit USV-Funktion | . 41       |
|              | 3.14.8 Power over EtherCAT (PoEC) Betrieb                             | . 44       |
|              | 3.15 Übersicht Leistungsaufnahme                                      | 45         |
|              | 3.16 Interner System-Bus EtherCAT: Netzwerk-Kabel                     | 46         |
|              | 3.17 CRFX/ETHERCAT-GATEWAY                                            | 47         |
|              | 3.17.1 Anwendung                                                      | . 47       |
| <u>م</u> ۱۸  | Jartung und Instandhaltung                                            | . 4ð       |
| - <b>T</b> V | 4.1 Wartungs und Sanvisabinwaisa                                      | 40         |
|              | 4.1 waitungs- unu servicenniweise                                     | 49         |

| 4.2 Reinigung                             |    |
|-------------------------------------------|----|
| 4.3 Lagerung                              |    |
| 4.4 Transport                             |    |
| 5 Inbetriebnahme Software und Firmware    |    |
| 5.1 Installation - Software               | 50 |
| 5.1.1 Systemvoraussetzungen               | 50 |
| 5.2 Verbindung zum Gerät                  |    |
| 5.3 Verbindung über LAN in drei Schritten |    |
| 5.4 Firmware-Undate                       | 54 |
| 6 Anschluss Stecker                       | 57 |
| 6 1 DELID 15 Diphologung                  | гт |
| 6.1.1 Universal Stocker                   |    |
| 6.1.2 Standard Stecker                    |    |
| 6.1.3 Spezial Stecker                     |    |
| 6.1.4 TEDS Stecker                        |    |
| 6.2 DSUB-26 Pinbelegung (High Density)    |    |
| 6.3 DSUB-37 Pinbelegung                   |    |
| 6.4 LEMO Pinbelegung                      |    |
| 6.4.1 LEMO.1B (7-polig)                   |    |
| 6.4.2 LEMO.1B (4-polig)                   |    |
| 6.4.3 LEMO.1E (6-polig), WFT-2            |    |
| 6.4.4 LEMO.12 (3-polig), ACI-8            |    |
| 6.4.6 LEMO 2P (2-polig), HISO-8-L         |    |
| 6.4.7 LEMO.2P (8-polig), HISO-8-T-2L      |    |
| 6.4.8 REMOTE Pinbelegung                  |    |
| 6.5 DSUB-9 Pinbelegung                    |    |
| 6.5.1 Display                             |    |
| 6.5.2 GPS-Empfänger                       |    |
| 6.5.3 SEN-SUPPLY-4                        |    |
| 6.5.4 APPMOD                              |    |
| 6.5.5 CAN, CAN FD                         |    |
| 6 5 7 PROFIBIIS                           |    |
| 6.5.8 FlexRay                             |    |
| 6.5.9 MVB-Bus                             |    |
| 6.5.10 ARINC                              |    |
| 6.6 PROFINET                              |    |
| 6.7 EtherCAT                              |    |
| Index                                     |    |
|                                           |    |

# 1 Allgemeine Einführung 1.1 Technischer Support

Zur technischen Unterstützung steht Ihnen unser technischer Support zur Verfügung:

| Telefon:  | +49 30 467090-26                        |
|-----------|-----------------------------------------|
| E-Mail:   | hotline@imc-tm.de                       |
| Internet: | https://www.imc-tm.de/service-training/ |

# Tipps für eine schnelle Bearbeitung Ihrer Fragen:

Sie helfen uns bei Anfragen, wenn Sie die Seriennummer Ihrer Produkte, sowie die Versionsbezeichnung der Software nennen können. Diese Dokumentation sollten Sie ebenfalls zur Hand haben.

- Die Seriennummer des Gerätes finden Sie z.B. auf dem Typ-Schild auf dem Gerät.
- Die Versionsbezeichnung der Software finden Sie in dem Info-Dialog.

# Produktverbesserung und Änderungswünsche

Helfen Sie uns die Dokumentation und die Produkte zu verbessern:

- Sie haben einen Fehler in der Software gefunden oder einen Vorschlag für eine Änderung?
- Das Arbeiten mit dem Gerät könnte durch eine Änderung der Mechanik verbessert werden?
- Im Handbuch oder in den technischen Daten gibt es Begriffe oder Beschreibungen, die unverständlich sind?
- Welche Ergänzungen und Erweiterungen schlagen Sie vor?

Über eine Nachricht an unseren <u>technischen Support</u> würden wir uns freuen.

# **1.2 Service und Wartung**

Für Service- und Wartungsanfragen steht Ihnen unser Serviceteam zur Verfügung:

Telefon: +49 30 629396-333 (Mo.-Fr.: 9:00 - 12:00 und 13:00 - 17:00 Uhr)

E-Mail: <u>service@imc-tm.de</u>

Internet: <u>https://www.imc-tm.de/service</u>

Service- und Wartungsarbeiten beinhalten u.a. Kalibrierung und Justage, Service Check, Reparaturen.

# **1.3 Rechtliche Hinweise**

# Qualitätsmanagement

Management System

ISO 9001:2015 ISO 14001:2015

www.tuv.com ID 0910085152

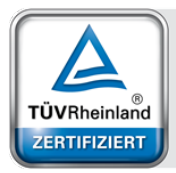

imc Test & Measurement GmbH ist seit Mai 1995 DIN EN ISO 9001 zertifiziert und seit November 2023 auch DIN EN ISO 14001. Aktuelle Zertifikate, Konformitätserklärungen und Informationen zu unserem Qualitätsmanagementsystem finden Sie unter: <u>https://www.imc-tm.de/qualitaetssicherung/</u>.

# imc Gewährleistung

Es gelten die Allgemeinen Geschäftsbedingungen der imc Test & Measurement GmbH.

# Haftungsbeschränkung

Alle Angaben und Hinweise in diesem Dokument wurden unter Berücksichtigung der geltenden Normen und Vorschriften, dem Stand der Technik sowie unserer langjährigen Erkenntnisse und Erfahrungen zusammengestellt. Die Dokumentation wurde auf Übereinstimmung mit der beschriebenen Hard- und Software geprüft. Dennoch können Abweichungen und Fehler nicht ausgeschlossen werden, sodass wir für die vollständige Übereinstimmung keine Gewähr übernehmen. Technische Änderungen bleiben vorbehalten.

Der Hersteller übernimmt keine Haftung für Schäden aufgrund:

- Nichtbeachtung des Handbuches sowie der Ersten Schritte
- Nichtbestimmungsgemäßer Verwendung.

Beachten Sie, dass sich alle beschriebenen Eigenschaften auf ein geschlossenes Messgerät beziehen und nicht auf dessen Einzelkomponenten.

### Garantie

Jedes Gerät durchläuft vor dem Verlassen der Produktion mehrere Qualitätstests mit etwa 24h "Burn-In". Dabei wird fast jeder Frühausfall erkannt. Dennoch ist es möglich, dass ein Bauteil erst nach längerem Betrieb ausfällt. Daher wird auf alle imc Produkte eine Funktionsgarantie von zwei Jahren gewährt. Voraussetzung ist, dass im Gerät keine Veränderung vorgenommen wurde.

Bei unbefugtem Eingriff in das Gerät erlischt jeglicher Garantieanspruch.

# Hinweise zur Funkentstörung

# Die Geräte der imc CRONOS-Systemfamilie erfüllen die EMV-Bestimmungen für den Einsatz im Industriebereich.

Alle weiteren Produkte, die an vorliegendes Produkt angeschlossen werden, müssen nach einer Einzelgenehmigung der zuständigen Behörde, in Deutschland BNetzA Bundesnetzagentur (früher BMPT-Vfg. Nr. 1046/84 bzw. Nr. 243/91) oder EG-Richtlinie 2014/30/EU funkentstört sein. Produkte, welche diese Forderung erfüllen, sind mit einer entsprechenden Herstellerbescheinigung versehen bzw. tragen das CE-Zeichen oder Funkschutzzeichen.

Produkte, welche diese Bedingungen nicht erfüllen, dürfen nur mit Einzelgenehmigung der BNetzA betrieben werden.

Alle an die Geräte der imc CRONOS-Systemfamilie angeschlossenen Leitungen sollten nicht länger als 30 m sowie geschirmt sein und der Schirm geerdet werden.

# Hinweis

Bei der Prüfanordnung zur EMV-Messung waren alle angeschlossenen Leitungen, für die eine Schirmung vorgesehen ist, mit einem Schirm versehen, der einseitig mit dem geerdeten Gerät verbunden wurde. Beachten Sie bei Ihrem Messaufbau diese Bedingung, um hohe Störfestigkeit und geringe Störaussendung zu gewährleisten.

# Kabel und Leitungen

Zur Einhaltung der Grenzwerte für Geräte der Klasse B gemäß Teil 15 der FCC-Bestimmungen müssen alle an die Geräte der imc CRONOS-Systemfamilie angeschlossenen Signalleitungen geschirmt und der Schirm angeschlossen sein.

Soweit nicht anderweitig gekennzeichnet, sind alle Anschlussleitungen nicht als lange Leitungen im Sinne der IEC 61326-1 auszuführen (< 30 m). LAN-Kabel (RJ 45) und CAN-Bus Kabel (DSUB-9) sind hiervon ausgenommen.

Es dürfen grundsätzlich nur Kabel verwendet werden, die für die Aufgabe geeignete Eigenschaften aufweisen (z. B. Isolierung zum Schutz gegen elektrischen Schlag).

# ElektroG, RoHS, WEEE, CE

Die imc Test & Measurement GmbH ist wie folgt bei der Behörde registriert: WEEE Reg.-Nr. DE 43368136 gültig ab 24.11.2005

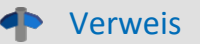

https://www.imc-tm.de/elektrog-rohs-weee/ und https://www.imc-tm.de/ce-konformitaetserklaerung/.

# **FCC-Hinweis**

Das Produkt hat in Tests die Grenzwerte eingehalten, die in Abschnitt 15 der FCC-Bestimmungen für digitale Geräte der Klasse B festgeschrieben sind. Diese Grenzwerte sehen für die Installation im Wohnbereich einen ausreichenden Schutz vor gesundheitsgefährdenden Strahlen vor. Produkte dieser Klasse erzeugen und verwenden Hochfrequenzen und können diese auch ausstrahlen. Sie können daher, wenn sie nicht den Anweisungen entsprechend installiert und betrieben werden, Störungen des Rundfunkempfanges verursachen. In Ausnahmefällen können bestimmte Installationen aber dennoch Störungen verursachen. Sollte der Radio- und Fernsehempfang beeinträchtigt sein, was durch Einschalten und Ausschalten des Gerätes festgestellt werden kann, so empfehlen wir die Behebung der Störung durch eine oder mehrere der folgenden Maßnahmen:

- Richten Sie die Empfangsantenne neu aus.
- Vergrößern Sie den Abstand zwischen Produkt und Empfänger.
- Stecken Sie den Netzstecker des Produktes in eine andere Steckdose ein, so dass das Produkt und der Empfänger an verschiedenen Stromkreisen angeschlossen sind.
- Falls erforderlich, setzen Sie sich mit unserem technischen Support in Verbindung oder ziehen Sie einen erfahrenen Techniker zu Rate.

#### Änderungen

Laut FCC-Bestimmungen ist der Benutzer darauf hinzuweisen, dass Produkte, an denen nicht von imc ausdrücklich gebilligte Änderungen vorgenommen werden, nicht betrieben werden dürfen.

# 1.4 Symbol-Erklärungen

# CE Konformität

siehe CE <u>Abschnitt 1.2</u>

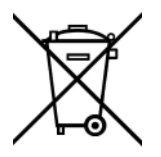

### Kein Hausmüll

Bitte entsorgen Sie das Elektro-/Elektronikgerät nicht über den Hausmüll, sondern über die entsprechenden Sammelstellen für Elektroschrott, siehe auch <u>Abschnitt 1.2</u>  $\begin{bmatrix} 6 \\ 6 \end{bmatrix}$ .

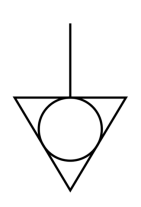

# Potentialausgleich

Anschluss für den Potentialausgleich

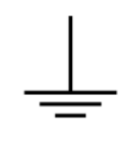

### Erdung

Anschluss für Erde (allgemein, ohne Schutzfunktion)

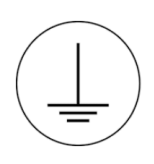

### Schutzverbindung

Anschluss für den Schutzleiter bzw. Erdung mit Schutzfunktion

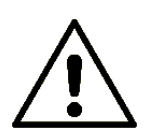

### Achtung! Allgemeine Gefahrenstelle!

Die Symbol weist auf eine gefährliche Situation hin; Da für die Angabe der Bemessungsgröße an den Messeingängen kein ausreichender Platz ist, entnehmen Sie vor dem Betrieb die Bemessungsgrößen der Messeingänge diesem Handbuch.

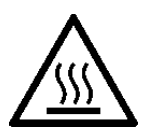

### Achtung! Verletzung an heißen Oberflächen!

Oberflächen, deren Temperaturen funktionsbedingt die Grenzwerte überschreiten können, sind mit dem links abgebildeten Symbol gekennzeichnet.

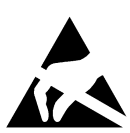

### ESD-empfindliche Komponenten (Gerät/Stecker)

Beim Hantieren mit ungeschützten Leiterkarten sind geeignete Maßnahmen zum Schutz vor ESD zu treffen (z.B. Einführen/Abziehen von ACC/CANFT-RESET).

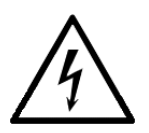

### Möglichkeit eines elektrischen Schlags

Die Warnung bezieht sich i. A. auf hohe Messspannungen oder Signale auf hohen Potentialen und kann sich an Geräten befinden, die für derartige Messungen geeignet sind. Das Gerät selbst generiert keine gefährlichen Spannungen.

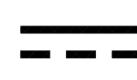

### DC, Gleichstrom

Versorgung des Gerätes über eine Gleichspannungsquelle (im angegebenen Spannungsbereich)

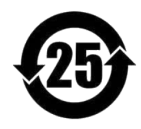

### **RoHS der VR China**

Die in der VR China geltenden Grenzwerte für gefährliche Stoffe in Elektro-/Elektronikgeräten sind mit denen der EU identisch. Die Beschränkungen werden eingehalten (siehe <u>Abschnitt 1.2</u>). Auf eine entsprechende Kennzeichnung "China-RoHS" wird aus formalen/wirtschaftlichen Gründen verzichtet. Die Zahl im Symbol gibt stattdessen die Anzahl der Jahre an, in denen keine gefährlichen Stoffe freigesetzt werden. (Dies wird durch die Abwesenheit benannter Stoffe garantiert.)

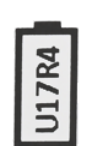

#### Kennzeichnung von verbauten Energieträgern

In der Symbolik sind UxxRxx dargestellt. "U" steht für die verbauten USV Energieträger, wenn 0 = nicht verbaut. "R" steht für die verbauten RTC Energieträger, wenn 0 = nicht verbaut. Die entsprechenden Datenblätter können Sie über die imc Webseite herunterladen: <u>https://www.imc-tm.de/unternehmen/qualitaetssicherung/transporthinweise/</u>

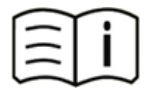

#### **Dokumentation beachten**

Vor Beginn der Arbeit und/oder dem Bedienen die Dokumentation lesen.

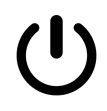

#### Ein/Aus

Ein/Aus Taster (keine vollständige Trennung von der Versorgung)

# 1.5 Historie

#### Ergänzungen und Fehlerbehebungen in imc CRONOSflex - Erste Schritte, Edition 14

| Abschnitt | Ergänzungen                                                 |
|-----------|-------------------------------------------------------------|
| Service   | Link auf das aktualisierte imc Serviceformular 2025 gesetzt |

#### Ergänzungen und Fehlerbehebungen in imc CRONOSflex - Erste Schritte, Edition 13

| Abschnitt      | Ergänzungen                                                                  |
|----------------|------------------------------------------------------------------------------|
| Allgemein      | Wir haben den Namen "Hotline" durch den Namen "Technischer Support" ersetzt. |
| Speichermedien | aktualisierte Beschreibung der empfohlenen Handhabung                        |

#### Ergänzungen und Fehlerbehebungen in imc CRONOS*flex* - Erste Schritte, Edition 12

| Abschnitt           | Ergänzungen                                           |
|---------------------|-------------------------------------------------------|
| Akkus               | aktualisierte Beschreibung der empfohlenen Handhabung |
| EtherCAT-GATEWAY 47 | Beschreibung des Buskopplers ergänzt                  |

### Ergänzungen und Fehlerbehebungen in imc CRONOS*flex* - Erste Schritte, Edition 11

| Abschnitt   | Ergänzungen                                                       |
|-------------|-------------------------------------------------------------------|
| EtherCAT 70 | Hinweise bzw. FAQ zur Übertragung von Power over EtherCAT ergänzt |

# 2 Sicherheit

Die folgenden Sicherheitsaspekte gewährleisten einen optimalen Schutz des Bedienpersonals sowie einen störungsfreien Betrieb. Bei Nichtbeachtung der aufgeführten Handlungsanweisungen und Sicherheitshinweise entstehen Gefahren.

# Verantwortung des Betreibers

Geräte der imc CRONOS-Systemfamilie werden im gewerblichen Bereich eingesetzt. Der Betreiber der Messgeräte unterliegt daher den gesetzlichen Pflichten zur Arbeitssicherheit.

Neben den Arbeitssicherheitshinweisen in diesem Dokument müssen die für den Einsatzbereich des Gerätes gültigen Sicherheits-, Unfallverhütungs- und Umweltschutzvorschriften eingehalten werden. Wenn das Produkt nicht in der vom Hersteller angegebenen Weise verwendet wird, kann der vom Produkt gewährleistete Schutz beeinträchtigt werden.

Der Betreiber muss dafür sorgen, dass alle Mitarbeiter, die mit den Geräten der imc CRONOS-Systemfamilie umgehen, das Dokument gelesen und verstanden haben.

# **Bedienpersonal**

In diesem Dokument werden folgende Qualifikationen für verschiedene Tätigkeitsbereiche benannt:

- Anwender der Messtechnik: Grundlagen der Messtechnik. Empfohlen sind Grundlagenkenntnisse der Elektrotechnik. Umgang mit Rechnern und dem Betriebssystem Microsoft Windows. Anwender dürfen das Gerät nicht öffnen oder baulich verändern.
- Fachpersonal ist aufgrund seiner fachlichen Ausbildung, Kenntnisse und Erfahrung sowie Kenntnis der einschlägigen Bestimmungen in der Lage, die ihm übertragenen Arbeiten auszuführen und mögliche Gefahren selbstständig zu erkennen.

# 🚹 Warnung

- Verletzungsgefahr bei unzureichender Qualifikation!
- Unsachgemäßer Umgang kann zu erheblichen Personen- und Sachschäden führen. Im Zweifel Fachpersonal hinzuziehen
- Arbeiten, die ausdrücklich von imc Fachpersonal durchgeführt werden müssen, dürfen vom Anwender nicht ausgeführt werden. Ausnahmen gelten nur nach Rücksprache mit dem Hersteller und entsprechenden Schulungen.

# **Besondere Gefahren**

Im folgenden Abschnitt werden die Restrisiken benannt, die sich aufgrund der Gefährdungsanalyse ergeben. Um Gesundheitsgefahren zu reduzieren und gefährliche Situationen zu vermeiden, beachten Sie die aufgeführten Sicherheitshinweise und die Warnhinweise in diesem Handbuch. Vorhandene Lüftungslöcher an den Geräteseiten sind freizuhalten, um einen Wärmestau im Geräteinneren zu vermeiden. Betreiben Sie das Gerät bitte nur in der vorgesehenen Gebrauchslage, wenn dies so spezifiziert ist.

# 🚹 Warnung

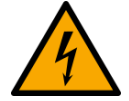

#### Lebensgefahr durch elektrischen Strom!

- Bei Berührung mit spannungsführenden Teilen besteht unmittelbare Lebensgefahr.
- Beschädigung der Isolation oder einzelner Bauteile kann lebensgefährlich sein. **Deshalb:**
- Bei Beschädigungen der Isolation: Spannungsversorgung sofort abschalten, Reparatur veranlassen.
- Arbeiten an der elektrischen Anlage nur von Elektrofachkräften ausführen lassen.
- Bei Arbeiten an der elektrischen Anlage: diese spannungslos schalten und Spannungsfreiheit prüfen.

#### Verletzung an heißen Oberflächen!

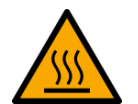

• Die imc Geräte sind so konstruiert, dass die Oberflächentemperaturen bei Normalen Bedingungen die in IEC 61010-1 festgelegten Grenzwerte nicht überschreitet.

#### Deshalb:

• Oberflächen, deren Temperaturen funktionsbedingt die Grenzwerte überschreiten, sind mit dem links abgebildeten Symbol gekennzeichnet.

# Unfallschutz

Hiermit bestätigt imc, dass die Geräte der imc CRONOS-Systemfamilie in allen Produktoptionen gemäß dieser Beschreibung den Bestimmungen der Unfallverhütungsvorschrift "Elektrische Anlagen und Betriebsmittel" (DGUV Vorschrift 3)\* beschaffen ist. Diese Bestätigung betrifft ausschließlich Geräte der imc CRONOS-Systemfamilie, nicht jedoch alle anderen Komponenten des Lieferumfangs.

Diese Bestätigung dient ausschließlich dem Zweck, dem Unternehmen freizustellen, das elektrische Betriebsmittel vor der ersten Inbetriebnahme prüfen zu lassen (§ 5 Abs. 1, 4 der DGUV Vorschrift 3). Die Verantwortlichkeit des Unternehmers im Sinne der DGUV Vorschrift 3 bleibt davon unberührt. Zivilrechtliche Gewährleistungs- und Haftungsansprüche werden durch diese Regelung nicht geregelt.

Bei Wiederholungsprüfungen sollten für die hochisolierten Eingänge (z.B. Messeingänge für Hochvoltanwendungen) zur Prüfung der Isolierung eine Prüfspannung verwendet werden, die das 1,5-Fache der spezifizierten Arbeitsspannung beträgt.

\* früher BGV A3

# Hinweise und Warnvermerke beachten

Die imc Geräte entsprechen den einschlägigen Sicherheitsbestimmungen. Das Messsystem wurde mit aller Sorgfalt und entsprechend den Sicherheitsvorschriften der Konformitätserklärung konstruiert, hergestellt und vor der Auslieferung stückgeprüft und hat das Werk in einwandfreiem Zustand verlassen. Um diesen Zustand zu erhalten und um einen gefahrlosen Betrieb sicherzustellen, muss der Anwender die Hinweise und Warnvermerke beachten. Dadurch schützen Sie sich und vermeiden Schäden am Gerät.

Lesen Sie bitte vor dem ersten Einschalten dieses Dokument sorgfältig durch.

# 🚺 Warnung

Vor dem Berühren von Gerätebuchsen und mit ihnen verbundenen Leitungen ist auf die Ableitung statischer Elektrizität zu achten. Beschädigungen durch elektrostatische Spannungen werden durch die Garantie nicht abgedeckt.

#### Kapitel 3

# **3 Montage und Anschluss**

# 3.1 Nach dem Auspacken

Die Lieferung ist bei Erhalt unverzüglich auf Vollständigkeit und Transportschäden zu prüfen. Bei äußerlich erkennbarem Transportschaden, wie folgt vorgehen:

- Lieferung nicht oder nur unter Vorbehalt entgegennehmen,
- Schadensumfang auf Transportunterlagen / Lieferschein des Transporteurs vermerken,
- Reklamation einleiten.

Nach dem Auspacken sollte das Gerät auf mechanische Beschädigungen und lose Teile im Inneren überprüft werden. Falls ein Transportschaden vorliegt, ist sofort der imc Kundendienst zu informieren. Das Gerät darf dann nicht in Betrieb gesetzt werden. Überprüfen Sie das Zubehör auf Vollständigkeit:

- AC/DC-Netzadapter mit Netzkabel und passendem Stecker
- LEMO Stecker für die DC-Versorgung
- Erste Schritte in gedruckter Form

# Hinweis

Jeden Mangel reklamieren, sobald er erkannt ist. Schadenersatzansprüche können nur innerhalb der geltenden Reklamationsfristen geltend gemacht werden.

# 3.2 Vor der Inbetriebnahme

Wenn Komponenten aus kalter Umgebung in den Betriebsraum gebracht wird, kann Betauung auftreten. Warten Sie, bis das Gerät an die Umgebungstemperatur angepasst und absolut trocken ist, bevor Sie es in Betrieb nehmen. Hat sich während des Transports oder der Lagerung Kondenswasser gebildet, muss das Gerät ca. 2 h akklimatisiert werden, bevor es in Betrieb genommen wird. Dies gilt insbesondere für Geräte ohne ET.

Für Ihre Messungen empfehlen wir Ihnen eine Aufwärmphase des Gerätes von mindestens 30 min.

Vorhandene Lüftungslöcher an den Geräteseiten (z.B. CRFX Module) sind freizuhalten, um einen Wärmestau im Geräteinneren zu vermeiden.

### **Umgebungs-Temperatur**

Die Grenzen der Umgebungs-Temperatur können nicht pauschal angegeben werden, da sie von vielen Faktoren der konkreten Anwendung und Umgebung abhängen, wie Luftstrom/Konvektion, Wärmestrahlungsbilanz in der Umgebung, Verschmutzung des Gehäuses/Kontakt mit Medien, Montagestruktur,

Systemzusammenstellung/Einzeln oder Block (Klick), angeschlossene Kabel, Betriebsart etc. Dem wird Rechnung getragen, indem stattdessen Angaben zur Betriebs-Temperatur gemacht werden. Darüber hinaus können auch für elektronische Bauteile keine scharfen Grenzen vorausgesagt werden. Grundsätzlich gilt, dass die Zuverlässigkeit bei Betrieb unter extremen Bedingungen abnimmt (forcierte Alterung). Die Angaben zur Betriebs-Temperatur stellen die äußersten Grenzen dar, bei denen die Funktion aller Bauteile noch garantiert werden kann.

# 3.3 Bei Gebrauch

Bestimmte Grundregeln sind auch bei zuverlässigen Sicherheitseinrichtungen zu beachten. Nicht vorgesehene und somit sachwidrige Verwendungen können für den Anwender oder Unbeteiligte gefährlich sein und eine Zerstörung des Messobjektes oder des Messsystems zur Folge haben. Besonders gewarnt wird vor Manipulationen am Messsystem. Diese sind besonders gefährlich, weil andere Personen von diesem Eingriff nichts wissen und somit der Genauigkeit und der Sicherheit des Messsystems vertrauen.

# Hinweis

Wenn anzunehmen ist, dass ein gefahrloser Betrieb nicht mehr möglich ist, so ist das Gerät außer Betrieb zu setzen und gegen unabsichtlichen Betrieb zu schützen. Diese Annahme ist berechtigt,

- wenn das Gerät sichtbare Beschädigungen aufweist,
- wenn das Gerät lose Teile enthält,
- wenn das Gerät nicht mehr arbeitet,
- nach längerer Lagerung unter ungünstigen Verhältnissen (z.B. im Freien oder in feuchten Räumen).
- 1. Beachten Sie die Angaben im Handbuchkapitel "Technische Daten" und die Applikationshinweise zu den einzelnen Geräten, um Schäden am Gerät durch unsachgemäßen Signalanschluss zu vermeiden.
- 2. Beachten Sie bei Ihrem Messaufbau, dass alle Eingangs- und Ausgangsleitungen mit einem Schirm versehen werden müssen, der einseitig mit Erde ("CHASSIS") verbunden wurde, um hohe Störfestigkeit und geringe Störaussendung zu gewährleisten.
- 3. Nicht benutzte, offene Kanäle (ohne definiertem Signal) sollten nicht auf empfindliche Messbereiche konfiguriert sein, da dies u.U. zur Beeinflussung Ihrer Messdaten führen könnte. Konfigurieren Sie nicht benutzte Kanäle auf einen unempfindlichen Messbereich oder schließen Sie diese kurz. Dies gilt auch für nicht aktiv konfigurierte Kanäle!
- 4. Zum Messen von Spannungen >60 V verwenden Sie einen geeigneten Stecker.
- Falls Sie ein Wechselspeicher Medium zur internen Datensicherung benutzen, beachten Sie bitte unbedingt, dass Sie vor dem Entfernen des Datenträgers (bei eingeschaltetem Gerät) durch das Betätigen des Tasters (1) dem System die Entnahme bekannt geben müssen. Beachten Sie bitte unbedingt die Hinweise im Kapitel "Wechselspeicher".
- 6. Länger andauernde direkte Sonneneinstrahlung ist zu vermeiden.
- 7. Achten Sie darauf, dass die Lüftungsschlitze am Gehäuse frei bleiben.
- 8. Beachten Sie, dass Teile, die nicht explizit zum Tragen vorgesehen sind, stärker erwärmt sein können, als die Griffe. Für den sicheren Gebrauch ist die Verwendung von Griffen zwingend vorgeschrieben. Bei Abweichungen davon ist auf andere geeignete Weise sicherzustellen, dass ein akzeptabler Schutz vor Verbrennungen gewährleistet ist. Die Oberflächentemperaturen der Umhüllung/des Gehäuses überschreiten gemäß IEC 61010-1 bei normalen Bedingungen nicht die Grenzwerte für unbeabsichtigtes Berühren. Die Griffe verhindern darüber hinaus, dass während einer Messung die seitlichen Steckkontakte angefasst werden können und eine versehentliche Entladung (ESD) in die seitlichen Steckkontakte hinein dadurch ausgeschlossen ist. ESD in die seitlichen Steckkontakte hinein kann ggf. zum Absturz einer laufenden Messung führen (eine Zerstörung findet nicht statt).

# 3.4 Verbindungs-Mechanismus

#### Aufstapeln der imc CRONOSflex Module

1. Federn in die Nut einhaken

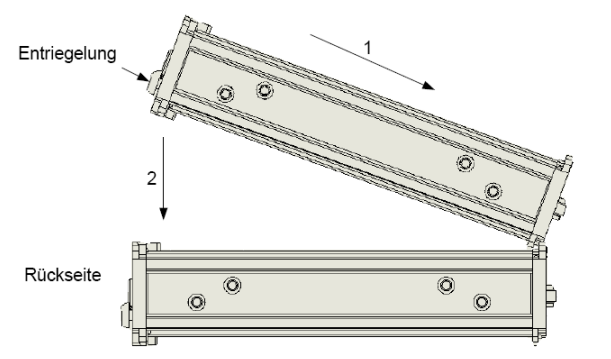

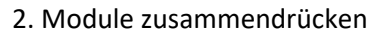

2. Feder aus Nut herausziehen

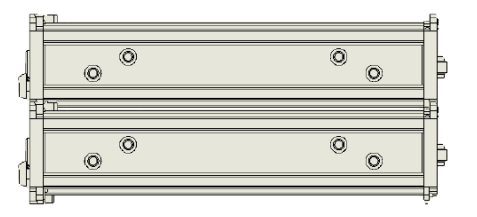

Nach erfolgreichem Zusammenklicken der Module, sollten Sie ein "Klick-Geräusch" hören. Die Module sind jetzt mechanisch verriegelt und elektrisch verbunden!

#### Module vom Stapel abnehmen

#### 1. Entriegeln

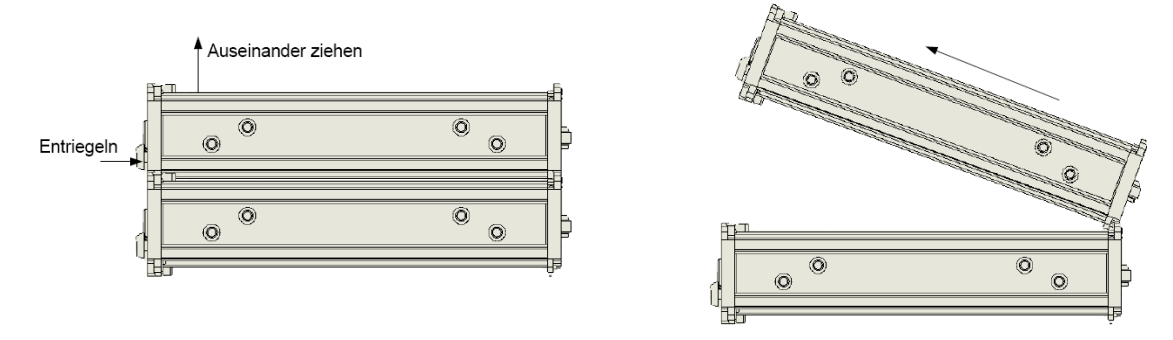

# Hinweise

### Handhabung

- Während einer **laufenden Messung** dürfen Module nicht vom System getrennt und wieder angeschlossen werden (Hot-Plug während einer Messung wird nicht unterstützt).
- Um Schäden zu vermeiden: Trennen Sie vor dem Zusammenklicken oder Entfernen von Modulen und Power Handles die Versorgungsleitungen und schalten Sie das System aus, um sicher zu stellen, dass das System von der Versorgungsspannung getrennt ist.
- Für einen sicheren Transport und Umgang eines Modulblocks sind die <u>CRFX Griffe</u> zwingend vorgeschrieben, z.B. CRFX/HANDLE-L (links, 11900008) und CRFX/HANDLE-R (rechts, 11900007).
- Die maximale Gesamtlänge zusammengeklickter Module sollte 85 cm nicht überschreiten! Befestigungselemente können für mehr Stabilität verwendet werden.
- In einem separaten Dokument (Datenblatt) werden die Maße aller der zur Verfügung stehenden Module in Skizzen dargestellt. Die Abmessungen der Bohrungen für Befestigungselemente wird ebenfalls in diesem Dokument skizziert dargestellt

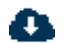

Beschreibung der Befestigungssysteme

© 2025 imc Test & Measurement GmbH

# 3.5 Signalanschluss

Für Geräte mit DSUB-15 Anschlusstechnik sind die Klemmenstecker zum lötfreien Schraubklemmenanschluss als optionales Zubehör verfügbar.

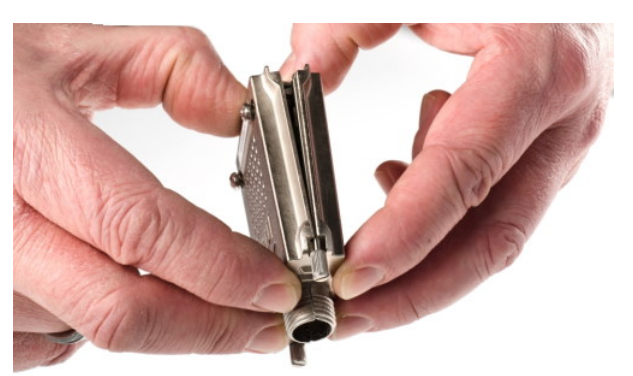

ACC/DSUBM-xxx: Deckel in einem kleinen Winkel ansetzen

#### Öffnen des Metall-Steckers:

- 1. Lösen der Druckschraube (A)
- 2. Entnahme des Knickschutzes (B)
- 3. Lösen der Deckelschrauben (D)
- 4. Anheben des Deckels im DSUB-Bereich und entriegeln des Steges aus dem Schlitz

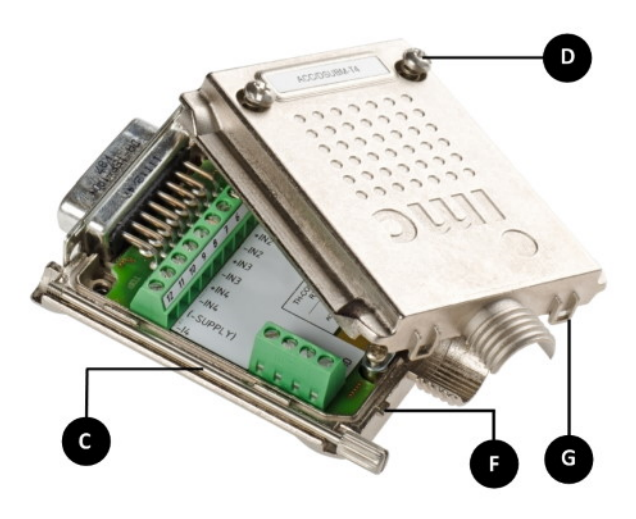

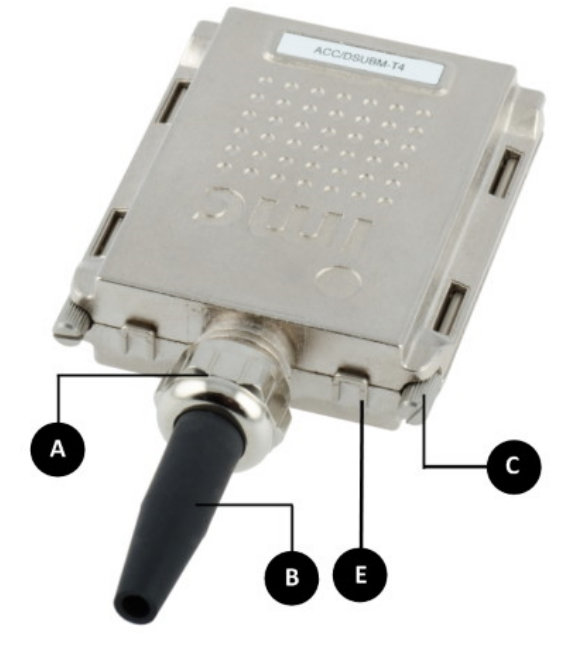

- A: Druckschraube
- B: Knickschutz
- C: Befestigungsschraube für die Frontplatte
- D: Deckelschrauben
- E: Rastung (Steg / Schlitz)
- F: Steg
- G: Schlitz

#### Schließen des Metall-Steckers:

- 1. Den Deckel in einem kleinen Winkel (siehe Bild oben) auf das Unterteil ansetzen, so dass der Steg im Schlitz einrastet.
- 2. Deckel und Unterteil mit einem hörbaren Klick am DSUB-15 zusammendrücken. Der DSUB darf nicht vom Deckel gedrückt werden, er muss frei in der Führung liegen.
- 3. Knickschutz einsetzen
- 4. Druckschraube muss wieder angeschraubt werden
- 5. Deckelschrauben können festgezogen werden

```
Verweis
```

#### Pinbelegung

Die Pinbelegung der Metall-Stecker steht im Kapitel Anschlusstechnik

# **3.6 imc CRONOSflex System-Beschreibung**

# 3.6.1 Flexibles Baukasten-System

Das Baukasten-System verlangt zu keiner Zeit eine Festlegung bezüglich der maximalen Systemgröße oder der <u>räumlichen Topologie</u>, sondern hält dem Anwender, welcher über ein Sortiment von Komponenten verfügt, diese Freiheiten stets komplett offen. So können Messanwendungen die verschiedensten, auch gegensätzlichen Anforderungen an ein System stellen: z.B. klein und kompakt mit wenigen Kanälen eines spezifischen Typs; oder aber mit sehr vielen Kanälen, jedoch mit anderen Sensortypen und entsprechend angepasster Konditionierung.

Die Systeme verwenden den EtherCAT Standard als "internen" Systembus zur Verbindung der zentralen Basiseinheit mit den Messmodulen. Das ermöglicht es, die Messmodule sowohl in einer zentralen Einheit zusammenzufassen, als auch über Standard Netzwerk-Kabel (RJ45, CAT5) zu einem räumlich verteilten System zusammen zuschalten. Das so gebildete Messsystem wiederum ist über eine gewöhnliche Ethernet Verbindung (LAN / WLAN) mit einem PC zu steuern, der als Konfigurator und Messdatensenke fungiert.

Diese Verbindung ist jedoch nicht zwingend erforderlich, da das System auch einen autarken Betrieb ohne Steuer-PC erlaubt: Dabei starten die Geräte direkt nach dem Einschalten 21 oder zu einer vorgebbaren Zeit automatisch mit einer vorbereiteten Selbststart-Konfiguration. Die Messdaten werden dann auf Massenspeicher im Gerät gespeichert (HDD, Flashcard oder USB-Medien) und können bei Bedarf in Form von Wechsel-Medien direkt entnommen oder bei Bestehen einer (temporären) Verbindung ausgelesen werden.

# 3.6.2 Systembus

Die Wahl des auf Standard Netzwerk-Hardware basierenden EtherCAT als Systembus bringt für den Anwender den Vorteil, ein verteiltes System mit Netzwerk-Kabeln aufzubauen. Eine bestehende Infrastruktur kann genutzt werden. Das verwendete Software-Protokoll ist ein etablierter Industrie-Standard, der Echtzeit-Fähigkeiten und Synchronisationsmechanismen unterstützt, welche systemweit eine präzis synchrone Messung garantieren.

# 3.6.3 Modulare, rastend anreihbare Einzelgehäuse

Die einzelnen Module sind mechanisch so konstruiert, dass sie durch einfaches <u>"zusammenklicken"</u> 18 mechanisch fest verbunden und gleichzeitig elektrisch an das Bussystem und die Versorgung angeschlossen werden. Damit sind sie auch automatisch in das Messsystem eingebunden und über die zugehörige Software bedienbar. Eine <u>optionale Griffeinheit</u> wird auf gleiche Weise mechanisch verbunden. Sie hat nicht nur Halte-Funktion, sondern kann wahlweise auch eine stabilisierte 50 V Geräte-Versorgung für das Gesamtsystem mit unterbrechungsfreier Pufferung (USV) enthalten. Durch "Zusammenklicken" entsteht ein tragbares Messsystem, das sich sowohl in seiner Modulauswahl als auch in seiner mechanischen Ausdehnung der Anwendung individuell anpasst.

# 3.6.4 Verteiltes System

Für weitere Flexibilität sorgt die Ausdehnung des EtherCAT Bussystems über Standard-Kabel (RJ45, CAT5). Hierüber können weitere Messmodule verbunden werden, und zwar sowohl einzelne, als auch lokale Blöcke von wiederum direkt zusammengesteckten Modulen. Mit der Kombination beider Verbindungstechniken können beliebig verteilte Messinseln geschaffen werden, die logisch als ein Mess- und Steuerung-System zusammenarbeiten.

AMF

### 3.6.4.1 System-Aufbau und Komponenten

Ein Gesamtsystem setzt sich stets aus einer zentralen Basiseinheit und einer flexiblen Anzahl von imc CRONOS*flex* Modulen (AMP) zusammen. Die Basiseinheit steht in verschiedenen Varianten zur Verfügung: mit ein oder zwei Feldbus-Interfaces (zu jeweils 2 Knoten), sowie mit einer optionalen Multi-IO-Erweiterung, welche digitale Ein- und Ausgänge sowie Inkrementalgeber-Messkanäle und analoge Ausgänge zur Verfügung stellt.

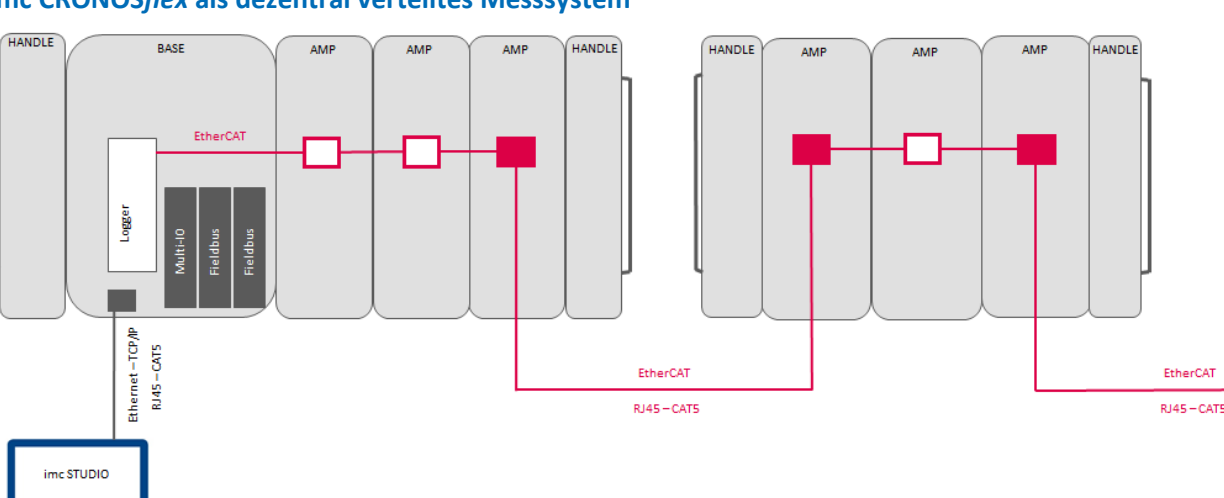

#### imc CRONOSflex als dezentral verteiltes Messsystem

# 3.7 Vernetzung und Stromversorgung

Alle Einzelbausteine des Systems, sowohl die imc CRONOS*flex* Basiseinheit als auch jedes einzelne imc CRONOS*flex* Modul, besitzen einen eigenen DC-Versorgungseingang mit einer LEMO Buchse für 10 bis 50 V Ultra-Weitbereich; dazu jeweils zwei RJ45 Netzwerk-Buchsen (IN/OUT) zur Verkabelung des EtherCAT System-Busses. Beide Stränge sind jeweils auf robuste Steckverbinder geführt, die bei direkter mechanischer Kopplung von Modulen (rastender "Klick-Verschluss") diese auch elektrisch vollständig verbinden, ohne dass weitere Kabel benötigt werden. So können mehrere direkt zusammengesteckte Module von einer einzelnen DC-Quelle gemeinsam versorgt werden, <u>die stets "links"</u> (1), also am ersten Modul, angeschlossen wird. Sollten versehentlich mehrere Versorgungsspannungen an einem Block angeschlossen sein, so sorgt eine Verriegelungsbzw. Vorrangschaltung dafür, dass sich jeweils die von links gesehen "erste" durchsetzt.

Zum Anschluss der **48 VDC Tischnetzteile** für alle imc CRONOS*flex* Geräte (Basiseinheit und Messmodule) wurde die Versorgungsbuchse geändert, so dass die Tischnetzteile mit 48 VDC nur an imc CRONOS*flex* Geräten und nicht bei den imc Geräten mit einem Versorgungsspannungsbereich von 10..32 VDC anschließbar sind. Das Tischnetzteil 48 VDC ist erkennbar an der **blauen Tülle** am LEMO.1B Stecker (LEMO.PHG.1B.302), siehe <u>folgende</u> <u>Abb.</u> 21 Die Tischnetzteile mit 15 VDC oder 24 VDC haben eine **schwarze Tülle** am LEMO.1B Stecker und können auch an imc CRONOS*flex* Geräte angeschlossen werden. Die Verwendung dieser Netzteile ist für imc CRONOS*flex* Geräte nicht empfohlen. Die imc CRONOS*flex* Geräte besitzen einen Versorgungsspannungsbereich von 10..50 VDC. Bezüglich der EN 61326-1 sind die DC-Versorgungseingänge nicht zum Anschluss an ein Gleichspannungsnetz spezifiziert. Gleichspannungsnetze sind besonders weitläufig ausgedehnte Versorgungsinstallationen im industriellen Bereich. Für diese werden erhöhte Sicherheitsmargen für zu erwartende transiente Überspannungen in Fehlerfällen angenommen. Dies ist vergleichbar mit den Sicherheitskategorien CAT II..IV in AC- Netzspannugssystemen.

# **Hinweis**

#### Auf der Seite des Pluspols befindet sich ein roter Punkt!

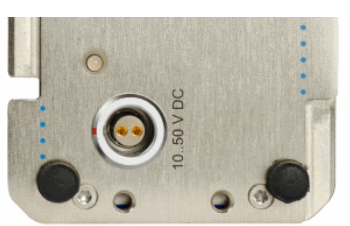

Spannungsversorgungsbuchse LEMO.1B zum Betrieb mit 24 VDC Tischnetzteilen (1 Nut, LEMO.EGG.1B.302)

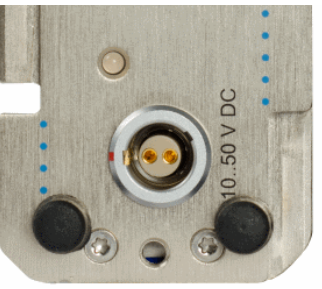

Spannungsversorgungsbuchse LEMO.1B zum Betrieb mit 48 VDC Tischnetzteilen (2 Nuten, LEMO.EGE.1B.302)

|                        |                |              | Buchsen-Typ:                      | Buchsen-Typ: |  |
|------------------------|----------------|--------------|-----------------------------------|--------------|--|
|                        |                |              | LEMO.EGG.1B                       | LEMO.EGE.1B  |  |
|                        |                | 1 Kodier-Nut | 2 Kodier-Nuten                    |              |  |
|                        |                | bis 8/2011   | ab 9/2011                         |              |  |
| Stecker-Typ: Netzteil: |                |              |                                   |              |  |
| LEMO.FGG.1B            | 1 Kodier-Nase  | 15 V, 24 V   | passt                             | passt        |  |
| LEMO.FGE.1B            | 2 Kodier-Nasen | 48 V         | passt nur mit<br>ACC/FGG-ADAP-PHE | passt        |  |

Wird die imc CRONOS*flex* Basiseinheit mit einer 48 VDC Versorgung anstatt der 24 VDC Versorgung betrieben, so ist es möglich eine größere Anzahl von imc CRONOS*flex* Modulen oder Module mit einer größeren Leistungsaufnahme direkt mit einer Spannungsversorgung zu betreiben. Die Leistungsaufnahme der Module kann bei einer Versorgung mit 48 VDC bis zu 149 W betragen. Ein weiterer Vorteil bei einer Versorgung mit 48 VDC ist die <u>PoEC Funktion</u> 21. Für die PoEC Funktion wird eine minimale Eingangsspannung von 42 VDC vorausgesetzt.

Für alle bisher gelieferten imc CRONOS*flex* Geräte mit der bisherigen Spannungsversorgungsbuchse LEMO.1B (mit einer Nut), die mit dem Tischnetzteil 48 VDC versorgt werden sollen, ist das Adapterkabel "CRFX Adapterkabel für Versorgung LEMO.1B (Artikelnummer: 13500151,

Bestellbezeichnung: ACC/FGG-ADAP-PHE)" zusammen mit dem Tischnetzteil 48 VDC zu verwenden.

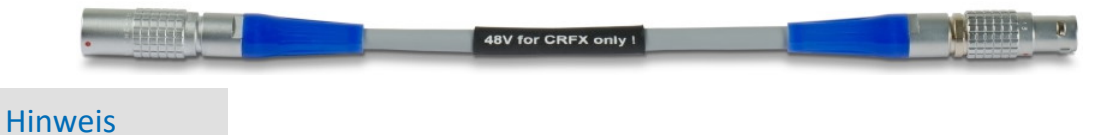

Dieses Adapterkabel darf nur mit imc CRONOS*flex* verwendet werden. Bei anderen imc Geräten (imc C-SERIE, imc SPARTAN, ...) mit einem Eingangsspannungsbereich von 10..32 VDC kann der Einsatz dieses Adapterkabels zusammen dem 48 VDC Netzteil zur Zerstörung des Gerätes führen.

F

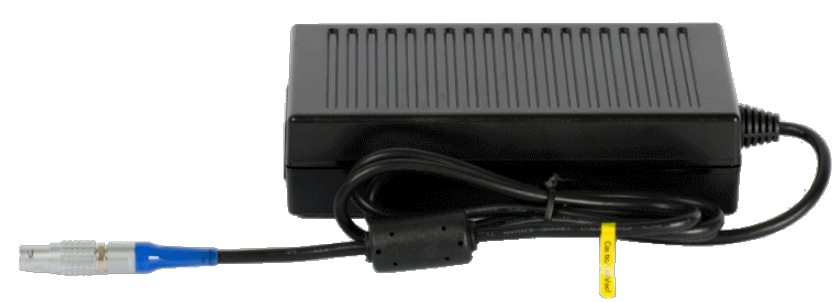

Die Versorgung aller imc CRONOS*flex* Basiseinheiten und Messmodule ist weiterhin mit dem 24 VDC Versorgungsnetzteil (ohne Adapterkabel) möglich.

Tischnetzteil 48 V bis 150 W (mit blauer Tülle am Tischnetzteil LEMO 1B Stecker) Artikel-Nr: 13500148

# 3.8 Hauptschalter

Die imc CRONOS*flex* Basiseinheit besitzt einen zentralen Hauptschalter, mit dem der komplette Block von direkt gekoppelten (zusammengeklickten) Modulen ein- und ausgeschaltet werden kann. Separat versorgte, räumlich verteilt installierte Module und Subsysteme (Blöcke) werden durch das Anschließen ihrer Versorgung direkt aktiviert bzw. deaktiviert, siehe Besonderheiten <u>Versorgungs-Modul</u> 39.

# 3.8.1 Hauptschalter-Fernbedienung

Alternativ zum manuellen Hauptschalter kann zum Ein- und Ausschalten des Geräts ein elektrisch fernbedienbarer Kontakt verwendet werden. Die mit **"REMOTE"** bezeichnete Buchse, stellt diesen zur Verfügung. Die Remote- Switch- Kontakte verhalten sich wie der grüne Taster. Kurzzeitiges Verbinden der Signale "SWITCH" und "ON" schaltet das Gerät ein, die Verbindung von "SWITCH" mit "OFF" schaltet es aus. Ein dafür verwendeter Taster oder Relaiskontakt muss in der Lage sein, einen Strom von ca. 50 mA bei max. 10 Ω zu führen. Der Potentialbezug dieser Signale ist die primäre Spannungsversorgung.

Das Signal "SWITCH1" dient zum Betrieb des Geräts mit dauerhaft gebrücktem Schalter: Bei einer Verbindung zwischen "ON" und "SWITCH1" startet das Gerät auf, sobald die externe Versorgungsspannung anliegt.

Fällt die Versorgungsspannung aus, so hält eine interne Pufferung die **Basiseinheit** des Geräts für einige Sekunden aktiv, um die Messung und Dateien abzuschließen und schaltet sich dann selbsttätig ab. Diese Betriebsart ist insbesondere für den Betrieb im Fahrzeug vorgesehen, bei fester Kopplung an das Zündschloss, ohne manueller Bedienung. Pinbelegung der LEMO.1B.306 Buchse

| Signal  | Funktion                                                  | Anschluss              | Bemerkungen                                                                                |
|---------|-----------------------------------------------------------|------------------------|--------------------------------------------------------------------------------------------|
| SWITCH  | Schaltsignal / Bezug                                      | brücken gegen ON / OFF | kann auch aus interner Batterie gestartet werden!                                          |
| SWITCH1 | Einschalten nur bei<br>anliegender externer<br>Versorgung | brücken gegen ON / OFF | insb. permanent gebrückt: zum automatischen Einschalten bei<br>anliegender ext. Versorgung |

# 3.9 Power over EtherCAT (PoEC)

imc CRONOS*flex* Module sind kompatibel zu "Power-over-EtherCAT" (PoEC), das heißt, sie können sich aus dem EtherCAT Verbindungskabel auch vollständig selbst versorgen und benötigen dann keine eigene Versorgungsleitung. Dies ist besonders interessant für dezentrale Messmodul-Satelliten, die entfernt und unzugänglich montiert sind und dann außer dem CAT5 Kabel weder eine weitere Leitung noch ein lokales AC/DC Netzteil mehr erfordern. Auch ein zentral ferngesteuertes Ein- und Ausschalten dieser Satelliten ist damit mittels PoEC realisiert.

# 3.10 Speichermedien im Messgerät

Dieser Abschnitt beschreibt, wie die Speichermedien der imc Messgeräte zu handhaben sind und wie sie mit imc STUDIO zu verwenden sind.

Die Speichermedien dienen ausschließlich zur Datenaufnahme unter imc STUDIO.

Speichermedien mit geprüfter Leistungsfähigkeit können als Zubehör bei imc erworben werden. Festplatten werden mit dem Gerät bestellt und können nachträglich nur von imc eingebaut werden.

# Hinweis Hersteller und Alter des Speichermediums

- imc hat keinen Einfluss auf die Qualität der Speichermedien unterschiedlicher Hersteller.
- Speichermedien, die mit Neugeräten ausgeliefert werden, sind im Rahmen der Qualitätssicherung überprüft und haben entsprechende Tests erfolgreich durchlaufen.
- Wir weisen ausdrücklich darauf hin, dass die Verwendung von Wechselspeichermedien auf eigene Gefahr erfolgt.
- imc und seine Widerverkäufer haften im Rahmen der Gewährleistung und nur im Umfang einer Ersatzbeschaffung.
- imc übernimmt ausdrücklich keine Haftung für Schäden, die durch einen eventuellen Datenverlust entstehen könnten.

# **3.10.1** Für Geräte der Firmware-Gruppe A (imc DEVICES)

### Wechseln des Speichermediums

Durch Betätigung des Tasters teilen Sie dem System mit, dass Sie das Speichermedium entfernen. Daraufhin beendet das Gerät die Zugriffe auf das Speichermedium. Sollten Sie das Speichermedium ohne Ankündigung entfernen, können defekte Cluster entstehen. Wird das Speichermedium während einer laufenden Messung entnommen, werden die Datensätze nicht abgeschlossen. Daher gehen Sie beim Wechseln des Speichermediums stets wie folgt vor:

- 1. Wichtig! Melden Sie ein Entfernen des Speichermediums aus dem Messgerät durch Drücken des Tasters vorher an, um Schäden an dem Speichermedium zu vermeiden.
- 2. Sobald die LED blinkt, entfernen Sie das Speichermedium.
- 3. Setzen Sie das neue Speichermedium ein. Die Geräte quittieren mit einem kurzen Blinken, dass die neue Platte erfolgreich erkannt wurde.

#### Hot-Plug (Wechseln des Speichermediums während der Messung)

Es ist möglich das Speichermedium während der laufenden Messung zu wechseln. Damit können Sie eine Messung praktisch unbegrenzt ohne PC durchführen lassen. Sie müssen lediglich mit imc Online FAMOS den verbleibenden Speicherplatz kontrollieren. Dazu verwenden Sie die Funktion DiskFreeSpace aus der Gruppe "System". Bei Unterschreitung einer verbleibenden Mindestmenge setzten Sie z.B. eine LED, einen digitalen Ausgang oder den Beeper. Die komfortablere Lösung wäre, Sie schreiben den verbleibenden Platz auf eine Display-Variable und sehen mit einem Display am Gerät wie sich der verbleibende Speicherplatz verringert.

Beim Wechseln des Speichermediums während der laufenden Messung werden die Daten im internen Speicher des Messgerätes gehalten. Wenn Sie den Vorgang innerhalb der eingestellten RAM-Pufferdauer abschließen geschieht dies garantiert ohne Datenverlust (siehe im imc STUDIO Handbuch "*Setup-Seiten - Geräte konfigurieren*" > "*Speicheroptionen und Verzeichnisstruktur*" > "*RAM-Pufferdauer*"). Beachten Sie, dass nicht nur die Wechseldauer überbrückt werden muss, sondern nach dem Wechseln auch die gepufferten Daten zum neuen Medium übertragen werden müssen.

#### Wechseln des Speichermediums

- 1. Wichtig! Melden Sie ein Entfernen des Speichermediums aus dem Messgerät durch Drücken des Tasters vorher an, um Datenverlust und Schäden an dem Speichermedium zu vermeiden. Die LED leuchtet grün mit Dauerlicht.
- 2. Ist das Gerät zum Entfernen des Speichermediums bereit, so blinkt die LED.
- 3. Entfernen Sie das volle Speichermedium.
- 4. Das Einlegen eines Speichermediums bedarf keiner Anmeldung.

### 3.10.1.1 Speichermedien

| Speichermedien            | Beschreibung                                                              |
|---------------------------|---------------------------------------------------------------------------|
| CF-Karten (Compact Flash) | Für Geräte der Gruppe A4 und A5:                                          |
|                           | Diese Gerätegruppe verwenden ausschließlich CF Karten als Speichermedium. |

| Speichermedien                                                                                                    | Beschreibung                                                                                                    |  |  |
|----------------------------------------------------------------------------------------------------|----------------------------------------------------------------------------------------------------|--|--|
| USB Speichermedium                                                                                                    | Betrifft Geräte mit USB Schnittstelle (siehe " <i>Geräteübersicht</i> "). Über diese Schnittstelle können Speichersticks oder schnelle Festplatten angeschlossen werden.                                                                                                    |  |  |
|                                                                                                    | • Es dürfen nicht mehrere Speichermedien gleichzeitig verwendet werden! Geräte der<br>Gruppe A6 besitzen zwei USB Anschlüsse und einen Slot für die ExpressCard. Das Gerät<br>kann jedoch nur ein Speichermedium nutzen. Dieser wird beim Einschalten ermittelt<br>wobei keine feste Reihenfolge festgelegt ist. Entfernen Sie daher alle Speichermedien,<br>die Sie für die Messung nicht verwenden möchten, bevor Sie das Gerät einschalten. |  |  |
|                                                                                                    | zur Verfügung steht. Die Ab- und Anmeldezeit hängt vom Speichermedium und der<br>Kanalanzahl ab. Als Richtwert empfehlen wir mindestens 30 s, auch bei einfachen<br>Konfigurationen!                                                                                                    |  |  |
|                                                                                                    | USB Festplatten mit externer Versorgung nicht verwenden                                                                                                    |  |  |
|                                                                                                    | Bitte verwenden Sie <b>keine</b> USB Festplatte <b>mit externer Versorgung</b> . Diese darf nicht an das imc-USB Port angeschlossen werden. Beim Ausschalten des Messgeräts kann die Strombegrenzung des imc-USB Ports zerstört werden.                                                                                                    |  |  |
| ExpressCard                                                                                                    | Betrifft Geräte mit ExpressCard Schnittstelle (siehe "Geräteübersicht").                                                                                                    |  |  |
| <ul> <li>Entfernen Sie alle USB Speichermedien falls vorhanden! Geräte der Gruppe<br/>besitzen zwei USB Anschlüsse und einen Slot für die ExpressCard. Das Gerät<br/>jedoch nur ein Speichermedium nutzen. Dieser wird beim Einschalten ermitt<br/>keine feste Reihenfolge festgelegt ist. Entfernen Sie daher alle Speichermedi<br/>für die Messung nicht verwenden möchten, bevor Sie das Gerät einschalten.</li> </ul> |                                                                                                    |  |  |
|                                                                                                    | • Mit ExpressCards ist <u>Hot-Plug</u> 23 moglich.                                                                                                    |  |  |
| Crast                                                                                                    | <ul> <li>Entfernen Sie den USB Datenspeicher falls vorhanden! Das Gerät kann nur ein<br/>Speichermedium nutzen. Dieser wird beim Einschalten ermittelt wobei keine feste<br/>Reihenfolge festgelegt ist. Entfernen Sie daher alle Speichermedien, die Sie für die<br/>Messung nicht verwenden wollen, bevor Sie das Gerät einschalten.</li> <li>Mit CFast Karten ist Hotplug 23 möglich.</li> </ul>                                            |  |  |
| SSD                                                                                                    | Betrifft Geräte mit Festplatte (siehe " <i>Geräteübersicht</i> ").                                                                                                    |  |  |
|                                                                                                    | • Mit SSD Festplatten ist kein <u>Hot-Plug</u> 23 möglich! Falls die SSD in Wechselrahmen verwendet wird, kann sie gewechselt werden, wenn das Gerät ausgeschaltet ist.                                                                                                    |  |  |
|                                                                                                    | <ul> <li>SSD Festplatten erscheinen in der Gerätesoftware als Festplatte und kann über die<br/><u>Explorer-Erweiterung</u> ausgelesen werden.</li> </ul>                                                                                                    |  |  |
|                                                                                                    | <ul> <li>Aufgrund der Formatierung wird der Inhalt der SSD im PC nicht angezeigt, wenn man<br/>die SSD direkt im PC anschließt. SSD Festplatten werden ausschließlich im Gerät<br/>formatiert 28<sup>h</sup>.</li> </ul>                                                                                                    |  |  |
|                                                                                                    | <ul> <li>Im Messgerät kann zusätzlich zur SSD eine CF- bzw. CFAST-Karte gesteckt und<br/>alternativ verwendet werden.</li> </ul>                                                                                                    |  |  |

### 3.10.1.2 Datentransfer

Auf das interne Speichermedium kann **direkt über den Windows Explorer** zugegriffen werden. Alternativ kann das Speichermedium in ein **Kartenlesegerät** am PC gesteckt werden (geeignet bei großen Datenmengen wegen der schnelleren Übertragung).

### 🚹 Warnung

- Wenden Sie keine Gewalt beim Einlegen und Entfernen des Geräte-Speichermediums an.
- Während einer **laufenden Messung** mit hoher Datenrate, sollte **niemals** mit der Windows Explorer-Erweiterung **auf das Speichermedium im Gerät zugegriffen** werden. Andernfalls kann durch diese zusätzliche Beanspruchung ein Datenüberlauf entstehen.

### Hinweis

Tipp **Intervallspeichern**: Fällt zum Beispiel während der Messung die Stromversorgung des Systems aus, so kann nicht garantiert werden, dass die Datendatei auf dem Speichermedium ordentlich abgeschlossen ist. Dies führt unter Umständen dazu, dass die zuletzt aufgenommene Messung nicht gespeichert werden konnte. Durch Intervallspeichern können Sie dieses Risiko einschränken.

### Zugriff über den Windows-Explorer

Über die Menüaktion "Daten (Gerät)" (in) wird der Windows-Explorer passend zur Geräteauswahl gestartet.

| Menüband                   | Ansicht  |
|----------------------------|----------|
| Extras > Daten (Gerät) (词) | Complete |
| Start > Daten (Gerät) (🛅)  | Standard |

#### Zugriff über "imc Systems" - eine Explorer Erweiterung (Shell Extension)

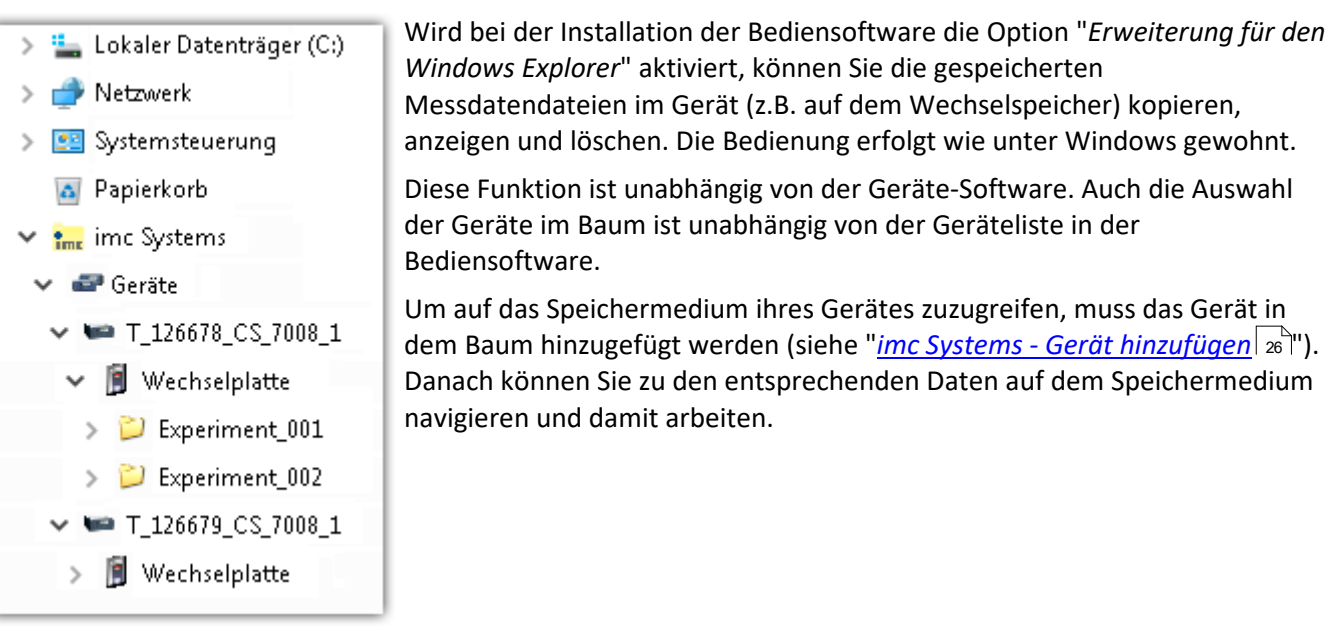

# 3.10.1.2.1 imc Systems - Gerät hinzufügen (Neu)

Auch wenn Sie bereits mit der imc STUDIO Software mit dem Gerät verbunden waren, ist es im Explorer noch nicht aufgeführt. Es ist möglich mit einem Gerät zu messen, während Sie von einem anderen Gerät Daten kopieren.

- Klicken Sie auf "Geräte" unter "imc Systems".
- Öffnen Sie das Kontextmenü im "Geräte"-Bereich und wählen Sie "Neu".

Es erscheint der Dialog "Geräte-Interface hinzufügen":

| Geräte-Interface hinzufügen            |              |                |   |
|----------------------------------------|--------------|----------------|---|
| Name                                   | Seriennummer | Тур            | _ |
| B_140786_CRFX_400                      | 140786       | imc CRONOSflex |   |
| B_140787_CRFX_400                      | 140787       | imc CRONOSflex |   |
| B_140789_CRFX_400                      | 140789       | imc CRONOSflex |   |
| B_140790_CRFX_400                      | 140790       | imc CRONOSflex |   |
| B_140791_CRFX_400                      | 140791       | imc CRONOSflex |   |
| B_140792_CRFX_400                      | 140792       | imc CRONOSflex |   |
| B_140883_C5_4108                       | 140883       | imc C series   | ~ |
| Netzsuche Nutzerdefiniert OK Abbrechen |              |                |   |

#### Geräte-Interface hinzugen

| Geräte suchen   | Beschreibung                                                                                                    |
|-----------------|----------------------------------------------------------------------------------------------------|
| Netzsuche       | Durch die " <i>Netzsuche</i> " wird das Netzwerk nach allen passenden Geräten durchsucht. Das kann je nach Anzahl der angeschlossenen Geräte und der Art des Netzwerks einige Zeit dauern. Schließlich werden die gefundenen Geräte aufgelistet.       |
|                 | Wählen Sie Ihr Messgerät aus und bestätigen Sie mit " <i>OK</i> ". Das Messgerät steht nun zur<br>Verfügung.                                                                                                    |
| Nutzerdefiniert | In einem strukturierten Netzwerk (Netzwerk mit Routern, Internet,) können imc-Geräte<br>nicht durch eine Netzsuche aufgenommen werden. Mit Kenntnis der IP-Adresse oder des<br>Domainnamen (DNS-Namen) kann ein Gerät in der Liste aufgenommen werden. |

### Verweis

Weitere Informationen finden Sie im imc STUDIO Handbuch im Abschnitt: "Inbetriebnahme - Verbindung zum Gerät"

- Allgemein: "Geräteverbindung über LAN"
- "Verbindung über eine direkte Adresse"

### 3.10.1.2.2 FTP Zugriff

Ein Zugriff auf das Speichermedium im Gerät ist auch über FTP möglich, sowie eine Übertragung von Daten. Weitere Ziele sind: die Konfiguration von Geräten über FTP und das Gerät für eine Messung mit der geänderten Konfiguration erneut zu starten. Anwendungen gibt es z.B. in Fahrversuchen, wobei es keine direkte Verbindungsmöglichkeit zu den Geräten mit der Geräte-Software gibt. Es werden die Möglichkeiten Diskstart/Selbststart genutzt und erweitert. Im Allgemeinen ist das Gerät mit einer Selbststartkonfiguration konfiguriert. Beim Einschalten wird die Konfiguration geladen und die Messung automatisch gestartet.

Öffnen Sie den Explorer und geben Sie in der Adressleiste "*ftp://*" und die IP-Adresse des Gerätes an:

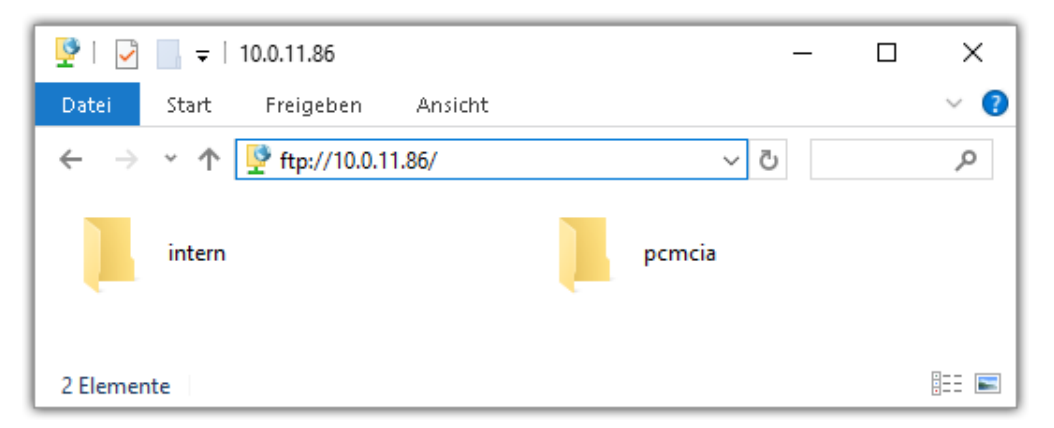

#### Hinweis

- Grundsätzlich ist nur das Lesen von Daten erlaubt. Falls Sie über FTP auch löschen wollen, muss in der Adressleiste zwischen "*ftp://*" und der IP-Adresse noch "*imc@*" hinzugefügt werden. *Beispiel:* <u>ftp://imc@10.0.10.219</u>
- Weiterhin kann ein Passwort für den Zugriff über FTP vergeben werden. Dies wird in den Geräte-Eigenschaften eingetragen.

# 🔥 Warnung

Folgende Einschränkungen ergeben sich, wenn mit einem FTP-Client auf die Speichermedien in einem Gerät zugegriffen wird:

- Das Gerät selbst kann keine Verzeichnisse löschen, auf die gerade von einem FTP-Client zugegriffen wird.
- Das Wechseln des Speichermediums während der Messung (Hot-Plug) ist nicht möglich.

### 3.10.1.3 Dateisystem und Formatierung

Es werden Speichermedien mit den Dateisystemen FAT32 und FAT16 (maximal 2 GB) unterstützt. Es wird empfohlen, ein Speichermedium zu <u>formatieren</u> al und evtl. zu partitionieren, bevor es verwendet wird.

#### Regelmäßige Formatierung wird empfohlen

Nutzen Sie jede Gelegenheit, um das Speichermedium zu formatieren. **Empfehlung:** mindestens alle **sechs Monate**.

Auf diese Weise können **beschädigte Speichermedien** erkannt und nach Möglichkeit repariert werden. Ein beschädigtes Dateisystem kann u.a. zu **Datenverlust** führen. Oder das **Messsystem startet nicht** mehr korrekt.

Um Datenverlust zu vermeiden, sollten alle noch benötigten Daten vorher gesichert werden!

#### Ein Speichermedium in verschiedenen Geräten verwenden

Es sind keine Einschränkungen bekannt. Es wird jedoch empfohlen, bei einem Wechsel immer zu formatieren, um Datenverlust zu vermeiden.

#### Weitere Hinweise

- Zur Auswahl des geeigneten Dateisystems für den jeweiligen Anwendungsfall, sind die Hinweise zur Datenrate und zur "<u>Vermeidung von Datenüberlauf</u> zu beachten.
- Eine Einschränkung bezüglich der derzeit verfügbaren Speichermediengrößen ist nicht bekannt.
- Die maximale Dateigröße beträgt 2 GB. Verwenden Sie bei größeren Datenaufkommen pro Signal die Intervallspeicherung.

P Verweis

Allgemeine Einschränkungen von Dateisystemen

Bitte beachten Sie die allgemeinen Einschränkungen der jeweiligen Dateisysteme.

### 3.10.1.3.1 Formatierung

Die Formatierung kann in einem Laufwerk des Rechners direkt vom Windowssystem durchgeführt werden oder **im Gerät über die Explorererweiterung**.

**Hinweis** 

Empfehlung

- imc empfiehlt die Formatierung im Gerät: Im Gegensatz zur Formatierung unter Windows ermöglicht dies höhere Schreibraten für schnelle Kanäle.
- Es darf nur **eine(!)** Partition angelegt werden. Mehrere Partitionen können dazu führen, dass das Messgerät das Speichermedium nicht erkennt.

🚺 Warnung

Sichern Sie bitte vorher die Daten

Alle Daten auf dem Speichermedium werden beim Formatieren gelöscht. Sichern Sie alle Daten auf einem anderen Medium, bevor Sie mit dem Formatieren beginnen.

#### Hinweis

#### Clustergröße - Vermeidung von Datenüberlauf

Die Größe und Anzahl der Zuordnungseinheiten (Cluster) und damit das verwendete <u>Dateisystem</u> <sup>28</sup>, haben einen erheblichen Einfluss auf die Geschwindigkeit des Speichermediums! Bei kleinen Clustern sinkt die Geschwindigkeit unter Umständen dramatisch! Wenn hohe Datenraten gefordert sind, empfiehlt sich daher in der Regel eine Größe von mindestens 8 kB/Cluster.

Die optimale Größe der Cluster ist für jedes Speichermedium individuell zu ermitteln. Grundsätzlich gilt:

#### • Wenige Kanäle mit hoher Datenrate

Werden wenige Kanäle mit hoher Datenrate geschrieben, sind **große Cluster** auf dem Datenträger von Vorteil. Bei Formatierung mit FAT32 am PC entstehen bei Plattengrößen < 8 GB ungünstig kleine Cluster, die bei voller Summenabtastrate zum Datenüberlauf führen können.

Wählen Sie bei Karten bis 8 GB grundsätzlich die Formatierung im Gerät. Im Gerät werden Karten größer 512 MB mit 8 kByte und größer 4 GB mit 16 kByte großen Clustern formatiert. Alternativ können Karten bis zu 1 GB im PC mit FAT16 formatiert werden. Bei Karten ab 16 GByte macht es keinen Unterschied, ob Sie im PC oder im Gerät formatieren.

#### • Sehr viele Kanäle mit geringer Datenrate

Werden hunderte von Kanälen mit geringer Datenrate (z.B. CAN Kanäle) gespeichert, gilt genau das Gegenteil. Hier sind **kleine Cluster** im Vorteil. D.h. Platten bis zu 8 GB sollten in diesem Fall **im PC** mit FAT32 formatiert werden.

# Formatierung im Gerät (empfohlen)

| Papierkorb             | Zur <b>Formatierung im Gerät</b> , navigieren Sie über die Explorer Erweiterung<br>" <u>imc Systems</u> 25" auf das gewünschte Gerät. |
|------------------------|----------------------------------------------------------------------------------------------------|
| 💙 🚛 imc Systems        | Öffnen Sie dort die Eigenschaften der Platte: Kontextmenü >                                                                           |
| 🗸 🚭 Geräte             | "Eigenschaften" (nicht über den Navigationsbereich im Explorer).                                                                      |
| ✓ ₩ T_126678_CS_7008_1 | Wechseln Sie in dem Eigenschafts-Dialog auf den Reiter: "Extras".                                                                     |
| > 🧊 Wechselplatte      | Starten Sie die Formatierung mit "Jetzt formatieren!".                                                                                |

#### Im Gerät erfolgt die Formatierung nach folgender Regel:

| Plattengröße | Clustergröße | Dateisystem |
|--------------|--------------|-------------|
| <= 512 MB    | 2 kB         | FAT16       |
| <= 4 GB      | 8 kB         | FAT32       |
| > 4 GB       | 16 kB        | FAT32       |

### Hinweis

Das Formatieren des Speichermediums wird nicht zugelassen, wenn im Gerät gerade ein Experiment vorbereitet wurde, in dem Daten intern gespeichert werden.

# Formatierung mit Hilfe des Windows-Explorer

- > 🏪 Lokaler Datenträger (C:) > 🔐 DVD-RW-Laufwerk (D:)
- 👻 🚃 Wechseldatenträger (E:)
  - > 📙 Experiment\_001
  - > 📙 Experiment\_002

Zur **Formatierung eins Speichermediums über den** <u>Windows-Explorer</u> 27<sup>C</sup>, navigieren Sie zum gewünschten Speichermedium. Führen Sie die Formatierung z.B. über das Kontextmenü aus.

Wählen Sie eines der beiden folgenden Dateisysteme: "FAT32" oder "FAT" ("FAT16").

Das Dateisystem "FAT32" ist für Medien ausgelegt, die **größer** als 32 MB sind. Kleinere Medien lassen sich unter keinen Umständen auf "FAT32" formatieren. Windows erzeugt mit "FAT32" bei Plattengrößen von bis zu

8 GB Cluster von 4 kB, welche für schnelle Schreibraten ungünstig sind.

SSD Festplatten sind grundsätzlich mit Ext2 formatiert und kann daher **nicht direkt im PC formatiert** werden, sondern nur im Gerät 28.

Dafür bietet das Ext2 Format folgende Vorteile:

- Eine fehlerhafte Mehrfachbelegung einzelner Cluster ist nicht möglich.
- Die Integration in das Betriebssystem geht erheblich schneller als bei FAT32.
- Höhere Schreibleistung als bei FAT32.

### 3.10.1.4 Bekannte Probleme und Einschränkungen

| Bekannte Probleme und<br>Einschränkungen                  | Beschreibung                                                                                                    |  |
|-----------------------------------------------------------|----------------------------------------------------------------------------------------------------|--|
| Die Speicherkarte lässt sich<br>unter Windows nicht lesen | Die Speicherkarten müssen zuerst unter Windows partitioniert (formatiert) werden. Unter<br>Windows wird die richtige Partitionierungsinformation erzeugt. Anschließend sollte die<br>Speicherkarte nochmal im Gerät formatiert werden. Bitte setzen Sie sich im Zweifel mit<br>unserem <u>technischen Support</u> h in Verbindung.                                                                                                    |  |
| Der Datenspeicher wird                                    | • Antwort 1: Überprüfen Sie das Dateisystem: Das Gerät unterstützt <u>FAT32/FAT16</u> 28 .                                                                                                    |  |
| nicht erkannt                                             | • Antwort 2: Stecken zwei Datenspeicher gleichzeitig im Gerät (z.B. USB-Platte und CFast-<br>Karte), wird nur eine erkannt. Nur der zuerst gesteckte Datenspeicher wird erkannt.                                                                                                    |  |
| Das Dateisystem wird<br>zunehmend langsamer               | Mit der Anzahl der Verzeichnisse steigt auch die Zugriffszeit des Systems auf die Daten. Die<br>Folge ist eine Verlangsamung des Speichervorgangs und ein Verlust von Daten ist möglich.<br>Das Anlegen von mehr als 1000 Verzeichnissen sollte vermieden werden.                                                                                                    |  |
| Fehler beim Zugriff auf das<br>Speichermedium             | Fehler können z.B. folgende Ursachen haben:                                                                                                    |  |
|                                                           | <ul> <li>Die Datenrate ist zu hoch, das Speichermedium kommt nicht hinterher; es kommt zum<br/>Datenüberlauf</li> </ul>                                                                                                    |  |
|                                                           | Das Speichermedium ist voll.                                                                                                    |  |
|                                                           | Jeden Fehler meldet das Gerät durch Anschalten der LED. Das weitere Verhalten hängt<br>davon ab, ob das Gerät mit einem PC verbunden ist oder nicht.                                                                                                    |  |
|                                                           | <ul> <li>Ist kein PC verbunden, z.B. durch automatischem Selbststart, leuchtet der Taster mit<br/>Dauerlicht. Dies sollte am Ende des Versuchs stets überprüft werden, wenn ohne PC<br/>gemessen wird.</li> </ul>                                                                                                    |  |
|                                                           | <ul> <li>Ist der PC mit dem messenden Gerät verbunden, quittiert imc STUDIO den Fehler<br/>durch eine Meldung im Logbuch und schaltet die LED aus. Ein einmaliger<br/>Datenüberlauf ist am Ende der Messung nur im Logbuch zu erkennen, da die Leuchte<br/>zurückgesetzt wurde. Sollte der Datenüberlauf wiederholt auftreten, wird die LED<br/>erneut eingeschaltet, der PC quittiert die Meldung erneut, es kommt zum<br/>unregelmäßigen Blinken.</li> </ul> |  |
| Datenüberlauf durch<br>ungeeignete Clustergröße           | <ul> <li>Mit einem durch <u>Windows auf FAT32 formatierten</u> Speichermedium kann es zum<br/>Datenüberlauf kommen, wenn eine hohe Summenabtastrate durch wenige schnelle<br/>Kanäle erzeugt wird.</li> </ul>                                                                                                    |  |
|                                                           | <ul> <li>Mit einem im <u>Gerät formatierten Speichermedium</u> 28 kann es zum Datenüberlauf<br/>kommen, wenn eine hohe Summenabtastrate durch sehr viele langsame Kanäle<br/>erzeugt wird.</li> </ul>                                                                                                    |  |

# 3.11 Datensicherung bei Stromausfall

Im Falle des Ausfalls bzw. einer Unterbrechung der DC-Versorgungsspannung des Systems, sorgt eine interne Batterie-Pufferung der Basiseinheit dafür, dass eine laufende Messung kontrolliert beendet wird, alle Messdaten sicher auf den internen Datenträger geschrieben werden und die entsprechenden Dateien korrekt abgeschlossen werden. Dieser Vorgang kann einige Sekunden in Anspruch nehmen. Anschließend wird eine automatische Abschaltung des Systems ausgelöst.

Die interne Versorgungs-Pufferung des Systems in der Standard-Ausstattung erstreckt sich auf die Basiseinheit, nicht auf die direkt geklickten oder mittels Kabel angeschlossenen imc CRONOS*flex* Module, und ist zur Sicherung der Datenintegrität unter allen denkbaren Betriebsbedingungen vorgesehen.

Eine darüber hinausgehende Pufferung des kompletten Systems einschließlich der imc CRONOS*flex* Module, welche auch einen ungestörten Messbetrieb in Phasen von ausbleibender Versorgungsspannung gewährleistet, ist auch möglich, nämlich in Verbindung mit einem zusätzlichen, optionalen USV-Versorgungsmodul im

Haltegriff. Damit sind auch ein mobiler Batteriebetrieb möglich oder etwa die Überbrückung von Startvorgängen in Fahrzeugen. Bei derartigem USV-Betrieb kann dann eine sogenannte "Pufferzeit" eingestellt werden: Diese Zeit gibt vor, ab wann ein kontinuierlicher Stromausfall als nicht mehr "regulär" bzw. "pufferungspflichtig" angesehen werden soll und der Abschluss der Messung sowie das automatische Abschalten eingeleitet werden.

# 3.12 Stabilisierte Geräteversorgung und USV

Umfangreiche Systeme mit entsprechend hohem Leistungsbedarf können bei kleiner Versorgungsspannung und entsprechend hohem resultierenden Strom (z.B. 12 V im Fahrzeug) die Strombelastbarkeit der Modul-Steckverbinder übersteigen (max. 3,1 A). Daher gibt es die Möglichkeit, den linken Tragegriff einer Einheit mit einer optionalen Versorgungseinheit auszurüsten, die aus der 10 bis 50 V Weitbereichs-Versorgungsspannung eine hohe konstante Systemversorgung von 50 V bei max 100 W generiert. Diese erlaubt es dann nicht nur, sehr große Systeme sicher zu versorgen, sondern darüber hinaus auch die PoEC-Fähigkeit der Messmodule über den vollen Weitbereich der Versorgung zu nutzen: Für PoEC Funktionalität ist nach der PoEC Spezifikation eine Mindest-Versorgungsspannung von 42 V auf der Netzwerkleitung erforderlich. Dies wird durch die Versorgungseinheit im Griff für den vollen 10 bis 50 V Bereich sichergestellt. Die <u>optionale</u> Versorgungseinheit 39 kann mit einer USV-Option (Blei oder Li-Ion Batterien) ausgerüstet werden, die eine Gerätefunktion auch während eines Versorgungs-Ausfalls sicherstellt.

# 3.12.1 Li-Ion Akkus

Li-Ionen Akkus (Smart Batterien) sind zum Auswechseln zugänglich, sie können verpolungssicher in das Li-Ion Modul eingesetzt werden. Bei imc CRONOS*flex* (CRFX) ist der Zugang auf der Rückseite eines CRFX/HANDLE-LI-IO-L.

# Hinweis

• Wegen der unvermeidlichen Selbstentladung der Smart Batterien wird empfohlen, das Gerät nach spätestens 3 Monaten Betriebspause wieder an eine Versorgung anzuschließen bis die Smart Batterien wieder voll geladen sind (Gerät muss eingeschaltet bleiben)!

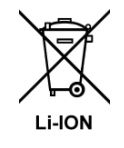

Die im Gerät enthaltenen Li-Ionen- Akkus dürfen nicht in den Hausmüll geworfen werden. Verbrauchte Akkus sind den öffentlichen Sammelstellen zuzuführen.

#### Hinweise zu den Li-Ion Akkus - Smart Batterien:

- Werden die empfohlenen Temperaturbereiche für Lagerung, Laden und Entladen nicht eingehalten, bleiben die Smart Batterien sicher, jedoch können sich Lebensdauer und Kapazität verringern.
- Werden Smart Batterien bei niedrigem Ladezustand (<10%) gelagert altern sie schneller.
- Bei Lagerung von entladenen Smart Batterien kann deren interner Schutz vor Tiefenentladung aktiviert werden. Beim nächsten Ladevorgang wird dann zu Beginn nur mit einem sehr kleinen Ladestrom zum Reaktivieren der Smart Batterie geladen, was die gesamte Ladedauer entsprechend verlängert.
- Die ausgedehnte Lagerung von entladenen Smart Batterien ist nicht zu empfehlen und kann unter Umständen die Li-Ion Akkus (das Akkupack) unbrauchbar machen!
- Das Akkupack schaltet sich bei folgenden Bedingungen aus:
  - -zu hohe Temperatur
  - -zu hoher Entladestrom (z.B. durch Kurzschluss)
  - -zu niedrige Zellspannung (als Schutz vor Tiefenentladung)
  - Ansonsten ist die USV so lange funktionsbereit, wie die Batterie das Entladen nicht verhindert.
- Die passive Temperatursicherung ist nach einmaliger Aktivierung nicht rücksetzbar und macht somit das Batteriepack unbrauchbar. Die spezifizierte Temperatur darf daher nie überschritten werden!
- Li-Ion Akkus dürfen aus Sicherheitsgründen nicht über 100°C erwärmt werden.

# **Hinweis**

Die Smart Batterien sollten für eine optimale Lebensdauer alle 3 Monate vollständig geladen werden. Das Gerät in dem sich die Smart Batterien befinden, ist dabei für die Dauer der Ladung einzuschalten!

### Ladezustand der Li-Ion Akkus

Der Ladezustand der Li-Ion Akkus lässt sich an verschiedenen Signalkombinationen der LEDs ablesen. Die Anordnung der LEDs auf Ihrem Gerät kann von der hier dargestellten Anordnung abweichen. Die folgenden Signalkombinationen werden unterschieden:

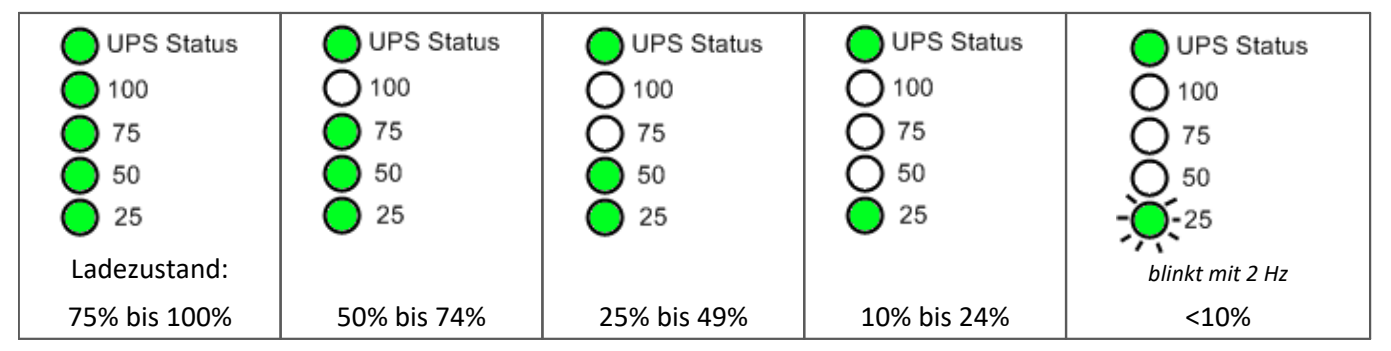

Beim Aufladen der Li-Ion Akkus blinkt die jeweils oberste der vier Ladezustand-LEDs im Sekundentakt grün. Im Gegensatz dazu ist das Warnsignal bei sehr weit entladenem Akku (<10%) dadurch gekennzeichnet, dass die unterste LED ("25") in einem sehr viel schnelleren Intervall blinkt.

Die UPS Status LED ist eine bicolore LED. Diese bicolore LED leuchtet im Fehlerfall rot.

### Fehlerfall

Blinkt die UPS Status LED abwechselnd rot und grün ist ein länger andauernder Akkubetrieb aufgrund erhöhter Temperatur von 60°C ≤ ϑ <75 ±5°C (1) nicht möglich. Die Pufferdauer der USV ist auf 15 Sekunden reduziert. Bei Ausfall der externen Spannungsversorgung wird also in diesem Fall (unabhängig von der konfigurierten Pufferdauer) bereits nach 15 Sekunden die Messung beendet, die Datensicherung abgeschlossen und das Gerät eigenständig abgeschaltet.

Folgende Fehlerfälle können Sie an bestimmten Signalkombinationen der LEDs ablesen:

| Akku nicht vorhanden oder wird<br>nicht erkannt | interner Fehler (USV u.U. nicht<br>betriebsbereit) | Akkubetrieb ist nicht möglich die USV ist nicht<br>betriebsbereit, ϑ ≥ 75 ± 5°C (2) |
|-------------------------------------------------|----------------------------------------------------|-------------------------------------------------------------------------------------|
| UPS Status                                      | UPS Status                                         | UPS Status                                                                          |
| O 100                                           | 0 100                                              | Ō 100                                                                               |
| O 75                                            | O 75                                               | 75                                                                                  |
| O 50                                            | O 50                                               | O 50                                                                                |
| O 25                                            | O 25                                               | O 25                                                                                |

(1) ±5°C aufgrund grober Toleranzen der internen Temperaturmessung des Akkus

(2) Eine Akku-interne Schutzschaltung verhindert das Entladen über  $\vartheta \ge 75 \pm 5^{\circ}$ C. Die USV ist unter Umständen erst wieder betriebsbereit, wenn die Akkus auf 65°C abgekühlt sind.

# 3.13 Isolation und Erdungskonzept

# **3.13.1** Isolation / Potential-Trennung

Die Versorgungseingänge der imc CRONOS*flex* Module (Messverstärker) sind jeweils potentialgetrennt zum Gehäuse (CHASSIS) bzw. zur Messelektronik. So ist sichergestellt, dass insbesondere bei räumlich weit verteilten Systemen, bei denen nicht von einem einheitlichen CHASSIS- bzw. Erdungspotential für alle Subsysteme ausgegangen werden kann, keine unkontrollierten Erdschleifen entstehen und Ausgleichsströme über die Versorgungsleitungen fließen. Der Versorgungseingang der Basiseinheit bzw. die von diesem durchgereichte Versorgung für die Messmodule sind nicht isoliert. In einem verteilten System ist daher das Gehäuse (CHASSIS) der Basiseinheit (und der direkt angekoppelten Verstärker) sowie der Bezug ihrer Versorgungsspannung als zentrale Referenz (Sternpunkt) anzusehen, gegenüber der die räumlich verteilten Satelliten mit ihren Gehäusen und Versorgungsspannungen Potentialdifferenzen aufweisen dürfen. Zur kontrollierten Erdung besitzen die einzelnen imc CRONOS*flex* Module jeweils im unteren Bereich der Front einen dedizierten Erdungs-Bolzen.

Da die unterschiedlichen Gehäuse bzw. Erdungs-Potentiale auch über die Schirme der zur Vernetzung eingesetzten Netzwerk-Kabel in Verbindung stehen, sind im Bedarfsfall Netzwerk-Kabel zu verwenden, deren Schirm nur einseitig kontaktiert ist. In besonders anspruchsvollen Applikationen, wie Installationen in Schienenfahrzeugen, wo über mehrere Waggons hinweg sowohl grosse statische als auch dynamische Erdungs-Differenzen auftreten können, sind auch Glasfaser-Umsetzer (fiber optic network converter) für eine rein optische Verbindung des EtherCAT Systembusses einsetzbar. Entsprechende, mechanisch integrierbare Umsetzer-Module für imc CRONOS*flex* sind in Vorbereitung.

Bezüglich der Isolation der Messelektronik von imc CRONOS*flex* Modulen zum jeweiligen Gehäuse gibt es unterschiedliche Optionen: sowohl Module mit isolierten als auch mit nicht-isolierten Messeingängen werden angeboten.

# 3.13.2 Erdungskonzept

#### Isolierter Versorgungs-Eingang - vermeidet Erd-Schleifen

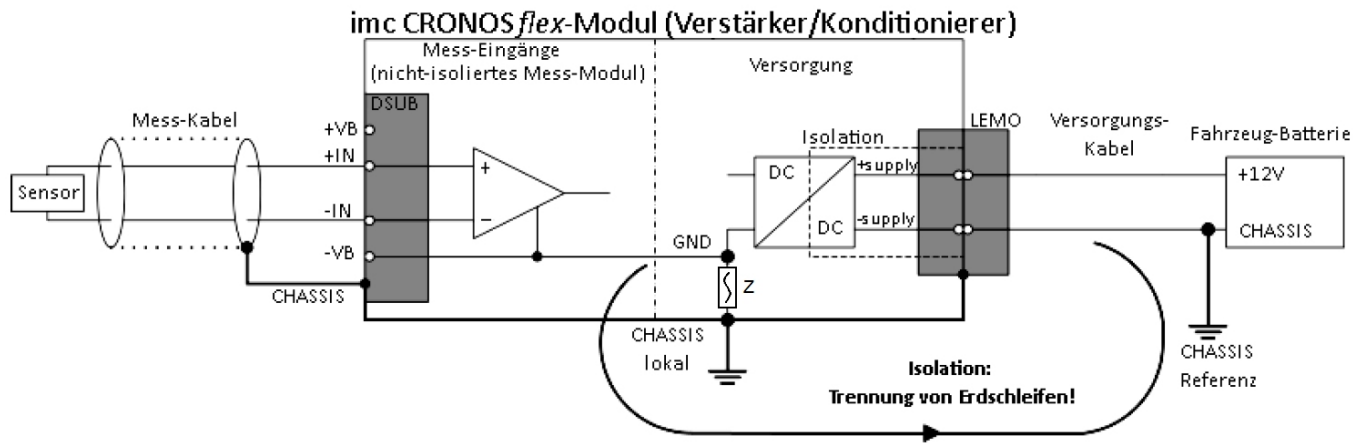

Z beschreibt eine hochohmige Verbindung, die HF-Störungen kapazitiv kurzschließt.

Bei stationären Installationen und der Verwendung von (bereits isolierenden) AC/DC Adaptern sind oftmals Erdungs-Differenzen zwischen dem Gerät und der zentralen oder lokalen Versorgung nicht relevant. Vielmehr stellt sich dort im Gegensatz zur mobilen Anwendung im Fahrzeug mitunter eher die Frage, woher ein sicheres Erdpotential zu beziehen ist. Da es sich anbietet, als Erdungsbezug den PE Schutzleiter der AC Versorgungs-Installation zu verwenden, sind die mit LEMO-Steckern konfektionierten AC/DC Adapter für CRONOS-Geräte so vorbereitet, dass der Schutzleiter zum Gehäuse des LEMO-Steckers durchverbunden ist und damit eine Zwangserdung des Geräts an PE vornimmt. Zusätzlich ist im LEMO-Stecker des AC/DC-Adapters (nicht der LEMO-Buchse des Geräts!) auch der Bezug der vom Netzteil gelieferten Spannung mit PE (CHASSIS) verbunden: Da das AC/DC Netzteil bereits isolierend ist und der Versorgungseingang ebenfalls isoliert ausgeführt ist, wäre der Bezug dieser Versorgungsspannung zunächst nicht definiert und kann beliebig festgelegt werden. Insbesondere aus Gründen der Störunterdrückung von HF-Signalen, die vom AC/DC Schaltnetzteil ausgehen können, ist in der Regel eine direkte Erdung angeraten.

#### Zwangs-Erdung über PE des AC/DC-Adapters

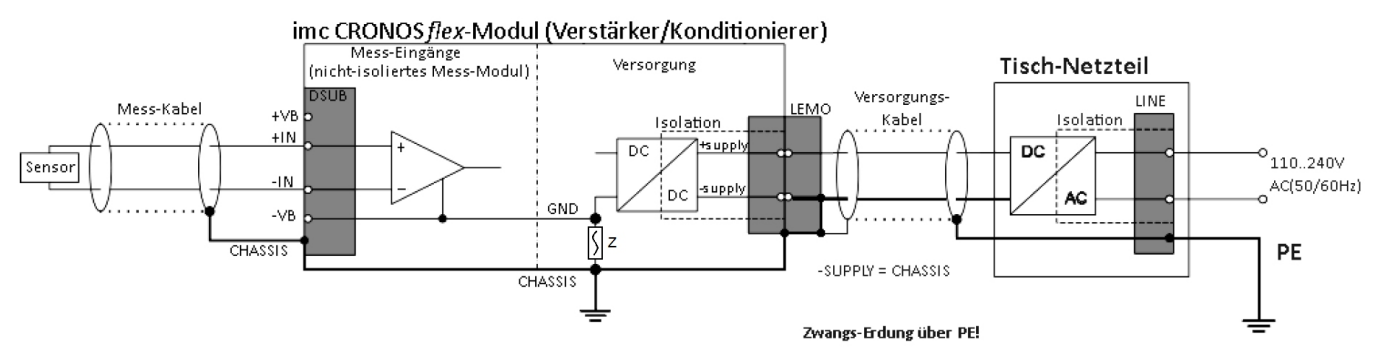

# 3.14 Stromversorgungsmöglichkeiten (CRFX) 3.14.1 Übersicht der Stromversorgungs-Möglichkeiten

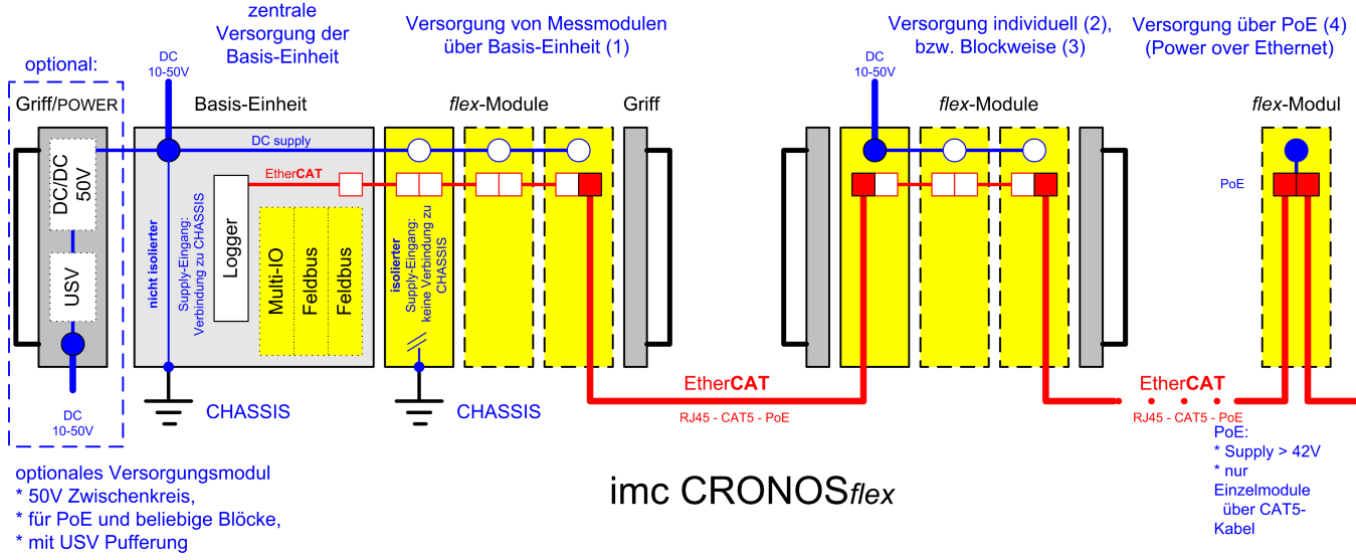

#### (1) über die CRONOSflex Basiseinheit

- für Module die direkt an die Basiseinheit angesteckt sind (Modul-Steckverbinder)
- mehrere Messmodule an einer Basiseinheit betreibbar
- Ein- und Ausschalten über zentralen Hauptschalter an der Basiseinheit
- insbesondere bei niedrigen Versorgungsspannungen (z.B. 12 V) und hohen resultierenden Strömen, ist die maximale Strombelastbarkeit der Verbindungsstecker zu berücksichtigen (3,1 A), was die maximale Größe eines gemeinsam versorgten Blocks begrenzen kann: max. 37,2 W (12 V)
- ein optionales Versorgungsmodul im linken Haltegriff stellt die gemeinsame Versorgung beliebig grosser Blöcke sicher, durch Bereitstellung einer konstanten Spannung von 50 V bei max. 100 W für beliebige Eingangsspannungen von 10 bis 50 V

#### (2) individuelle Versorgung

- für Module die räumlich verteilt über Netzwerk-Kabel (CAT5 Netzwerk-Kabel) verbunden sind
- 10 V bis 50 V DC über LEMO.1B Buchse
- Ein- und Ausschalten durch Anklemmen der Versorgung

#### (3) gemeinsame Versorgung eines Blocks von zusammengesteckten Modulen

- Block aus Basiseinheit mit Konditionierern, reiner Block von Konditionierern oder ein Block mit einem Versorgungsmodul (Power Handle)
- die Versorgung zusammengesteckter Module muss immer über die LEMO-Buchse des linken äußeren Moduls erfolgen (bei Sicht auf die Messanschlüsse liegen Display und Typbezeichnung "links"). Die LEMO-Buchsen der anderen Module sind dann abgeschaltet: Die LEMO Versorgungsbuchse ist dann deaktiviert, wenn links ein Nachbarmodul über Modul-

Steckverbinder angesteckt ist. Für die Versorgung des linken "ersten" Moduls innerhalb eines Blocks gilt: es setzt sich die höhere Spannung durch.

- Ein- und Ausschalten durch Anklemmen der Versorgung
- Maximale Block-Grösse je nach Höhe der Versorgungs-Spannung (s.o.).

#### (4) über das Ethernet Netzwerk-Kabel

• nach Power over EtherCAT (PoEC)
- POEC-Versorgung ist auch f
  ür mehrere Module unterst
  ützt, die jeweils 
  über CAT5 Netzwerk-Kabel angeschlossen sind, nicht jedoch f
  ür Bl
  öcke aus mehreren zusammengesteckten Modulen. max. 350 mA, gesamte POEC Leistung: 16,8 W (48 V) bzw. 17,5 W (50 V)
- Ein-und Ausschalten durch speisendes Modul, z.B. über zentralen Hauptschalter an der Basis
- Mindestversorgungsspannung des über Netzwerkkabel speisenden Moduls (Basiseinheit oder Messmodul): 42 V DC (z.B. optionales AC/DC Netzteil mit 48 V).
- Ein optionales Versorgungsmodul im linken Haltegriff stellt eine für PoEC ausreichende konstante Spannung von 50 V zur Verfügung, für Eingangsspannungen von 10 V bis 50 V.
- Auch Standard 230 V-AC Adapter für PoEC sind verwendbar

# 3.14.2 Regeln zur Konfiguration der Versorgung

Bezüglich der Versorgung von imc CRONOS*flex* Modulen (CRFX) gelten die folgenden Regeln:

- Strom-Limit der Modul-Steckverbinder: 3,1 A
- Strom-Limit für PoEC über Netzwerk-Kabel: 350 mA
- Die PoEC Versorgungs-Leitungen werden über RJ45 geführt, nicht über Klick-Verbindung
- Die lokale Versorgung eines zusammengeklickten Blocks von direkt verbundenen Modulen erfolgt stets über die LEMO-Buchse des "linken" Moduls: Eine Pin-Kodierung am Modul-Steckverbinder erkennt einen von links gesteckten "Nachbarn" und sperrt den "eigenen" LEMO-Versorgungsbuchse.
- Für das erste "linke" Modul eines Blocks gilt: es bezieht seine Versorgung entweder aus seinem LEMO-Anschluss (der in jedem Fall angeschlossen ist) oder aus der Spannung an den PoEC-Leitungen des Netzwerk-Kabels (RJ45), je nachdem welche der beiden Spannungen grösser ist.

Damit ergeben sich eine Reihe von typischen Anwendungs-Feldern bzw. Topologien, die im folgenden näher erläutert werden. Die beschreibenden Skizzen verwenden dabei folgende Symbolik:

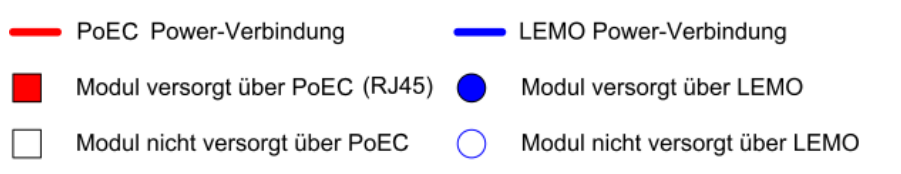

Power durchgeschleift über Modul-Steckverbinder (click)

LEMO speist in PoEC Verbindung (RJ45) ein

# 3.14.3 Direkt angereihte Module

imc CRONOS*flex* Module können direkt mittels Klick-Mechanismus angereiht werden und benötigen dann keine weitere Versorgung oder Verkabelung. Direkt an eine Basiseinheit angekoppelte Konditionierer werden durch den Hauptschalter der Basiseinheit zentral aktiviert, also ein- bzw. ausgeschaltet.

# Direkt verbundene imc CRONOS*flex* Module mit Zusatz-Geräteversorgung angereiht mit "Klick"-Verschluss (Modul-Steckverbinder)

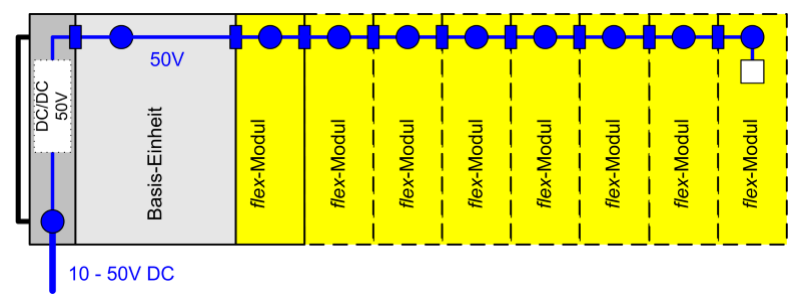

Das Strom-Limit der Modul-Steckverbinder kann die Zahl der direkt anreihbaren Konditionierer begrenzen. Je höher die Versorgungsspannung gewählt ist, desto weniger fällt diese Grenze ins Gewicht, da die (konstante) Versorgungsleistung der Module zu entsprechend geringeren Strömen führt. Ist der Modul-Block mit der optionalen Zusatzversorgung ausgerüstet, so ergibt sich bei einer 10 bis 50 V Eingangsspannung eine feste Zwischenkreis-Spannung von 50 V bei max. 100 W.

Somit ist die Verwendung der Zusatz-Geräteversorgung die empfohlene Konfiguration, insbesondere in Anwendungsfällen, wo kleine Versorgungsspannungen zur Verfügung stehen (12 V Kfz) und umfangreiche und vorzugsweise zentral konzentrierte Systeme aufgebaut werden.

Wird die Zusatz-Versorgung nicht verwendet, so wird die mit Weitbereich 10 V bis 50 V spezifizierte Versorgungs-Spannung direkt zur Speisung der Module herangezogen, so dass bei niedrigen Spannungen und entsprechend grossen Strömen unter Umständen eine maximale Größe von jeweils direkt zusammenhängenden Blöcken zu beachten ist. Diese Beschränkung bezieht sich jedoch keineswegs auf die Größe des Gesamtsystems, sondern nur auf zusammenhängende Teil-Blöcke!

Eine Verteilung auf mehrere, individuell versorgte Blöcke, welche durch Netzwerk-Kabel miteinander verbunden werden, kann eine eventuelle Blockgrössen-Beschränkung jedoch auf einfachste Weise umgehen.

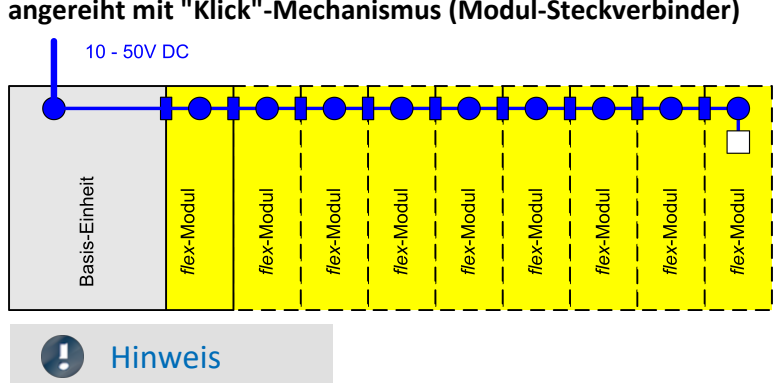

Direkt verbundene imc CRONOS*flex* Module ohne Zusatz-Geräteversorgung angereiht mit "Klick"-Mechanismus (Modul-Steckverbinder)

Beachten Sie, dass die Gesamtleistung die mögliche Versorgungsleistung nicht überschreitet.

### Beispiel

Bei 24 V ist die maximale Größe eines direkt anreihbaren Blocks (je nach Modul-Typ und je nach Ausstattung der Basiseinheit) bei 6 bis 11 Modulen erreicht. Bei einer Versorgungsspannung von z.B. 12 V (Kfz) liegt das Limit bei ca. 3 bis 5 Stück. Für einen Satelliten-Block, welcher nur aus Konditionierern ohne Basiseinheit besteht, ist jeweils ein Modul zusätzlich erlaubt, da erst die Verbindung zum zweiten Modul den Steckverbinder belastet.

# 3.14.4 Gesamtsystem bestehend aus mehreren Blöcken

Aus verschiedenen Gründen kann es erforderlich sein, einen grossen Block in mehrere kleinere Blöcke oder gar Einzel-Module zu unterteilen:

### Beispiel

- Räumlich verteilte Platzierung an entfernten Orten
- Unterteilung eines sehr "breiten" unhandlichen Blocks in mehrere (z.B. gestapelte) Blöcke an einem zentralen Ort
- Erreichen des Strom-Limits der Modul-Steckverbinder (3,1 A) für einen zusammenhängenden Block, insbesondere bei niedriger DC-Versorgungs-Spannung (z.B. 12 V im Fahrzeug)
- Erreichen des Leistungs-Limits einer versorgenden DC-Quelle, z.B. eines AC/DC-Adapters mit 60 W

### Verteilte, separat versorgte Blöcke von imc CRONOSflex Modulen:

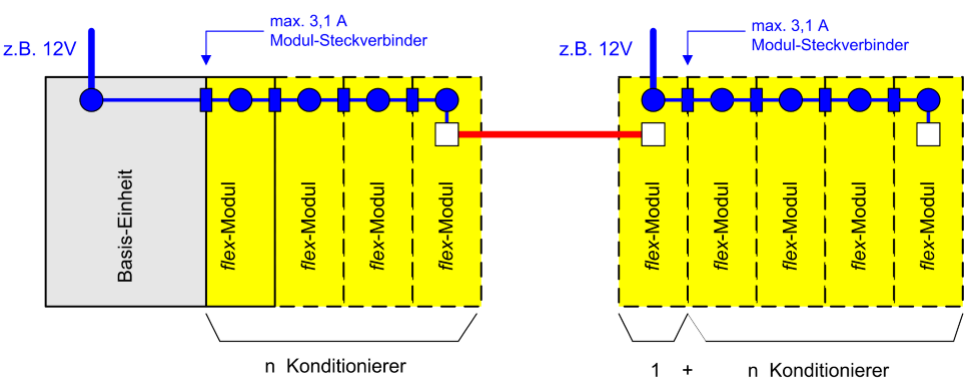

Separat versorgte einzelne Konditionierer oder Konditionierer-Blöcke werden ein- bzw. ausgeschaltet, indem ihre Versorgungs-Spannung angeklemmt bzw. aktiviert wird. Sie sind nicht an den globalen Hauptschalter der Basiseinheit gekoppelt.

Die genauen Leistungsdaten

der verschiedenen Konditionierer-Typen und die daraus resultierende maximale Anzahl von direkt anreihbaren Modulen ist den technischen Daten und der Übersichts-Tabelle zu entnehmen. Darüberhinaus ist ein komfortabler interaktiver "Konfigurator" auf MS Excel-Basis verfügbar, mit dem beliebige System-Topologien auf einfache Weise bezüglich ihrer Versorgung und der Limits überprüft werden können.

Ein Überschreiten des Strom-Limits am Modul-Steckverbinder wird über Sicherungselemente (PTC) abgesichert. Die Ansprechschwelle dieser Sicherungen ist Temperatur abhängig, und so dimensioniert, dass auch bei maximaler Temperatur die spezifizierten Ströme sicher geliefert werden können. Daher liegen die Ansprechschwellen bei niedrigeren Temperaturen bzw. im nicht voll aufgewärmten Zustand typisch höher. Im Überlastfall werden die direkt angeschlossenen Konditionierer elektrisch abgetrennt, nicht jedoch die speisende Einheit, da deren Versorgungsströme nicht über Modul-Stecker geführt werden.

# 3.14.5 Zusatz- Geräteversorgung (Power Handle)

Um auch bei niedriger verfügbarer Versorgungs-Spannung ausreichende Reserven bezüglich der direkten Anreihbarkeit zu haben und außerdem stets eine ausreichend hohe Spannung zum PoEC Betrieb zur Verfügung zu stellen, ist das optionale Versorgungs-Modul erhältlich. Das Power Handle generiert als DC/DC Konverter aus einer Eingangsspannung von 10 bis 50 V eine konstante stabilisierte Spannung von 50 V, mit der ein großer Block von Modulen bzw. ein komplettes System versorgt werden kann.

Der zentrale <u>Hauptschalter</u>  $2^{1}$  der angekoppelten Basiseinheit steuert indirekt auch das Ein- und Ausschalten der Zusatz-Versorgung. Das Power Handle verfügt <u>nicht</u> über einen separaten Taster zum Ein- und Ausschalten, sondern über eine <u>Remote Buchse (LEMO)</u>  $2^{1}$ .

### Hauptschalter Fernbedienung der Zusatz-Geräteversorgung

Alternativ zum manuellen Ein- und Ausschalten mittels des Hauptschalters der direkt angekoppelten Basiseinheit kann auch ein bedienbarer Kontakt verwendet werden. Die mit "REMOTE" bezeichnete Buchse, stellt diesen zur Verfügung. Die Remote- Switch- Kontakte verhalten sich ähnlich wie der grüne Taster an der Basiseinheit: Kurzzeitiges Verbinden der Signale "SWITCH" und "ON" schaltet das Gerät ein, die Verbindung von "SWITCH" mit "OFF" schaltet es aus. Ein dafür verwendeter Taster oder Relaiskontakt muss in der Lage sein, einen Strom von ca. 50 mA bei max. 10 Modulen zu führen. Der Potentialbezug dieser Signale ist die primäre Spannungsversorgung.

Das Signal "SWITCH1" dient zum Betrieb des Geräts mit dauerhaft gebrücktem Schalter: Bei einer Verbindung zwischen "ON" und "SWITCH1" startet das Gerät auf, sobald die externe Versorgungsspannung anliegt.Fällt die Versorgungsspannung aus, so hält die interne Pufferung das Gesamt-Gerät für die Dauer der eingestellten Puffer-Zeitkonstante aktiv und schaltet sich dann selbsttätig ab. Diese Betriebsart ist insbesondere für den Betrieb im Fahrzeug vorgesehen, bei fester Kopplung an das Zündschloss, ohne manueller Bedienung.

Der zusätzliche Kontakt "MUTE" (6) dient dazu, bei Bedarf den internen Summer stummzuschalten, durch Brücken zum Bezug (5). Der Summer zeigt durch sein Piepen an, dass die externe Hauptversorgung ausgefallen ist und das System aktuell aus dem internen Puffer-Akku betrieben wird. Dies ist zur Kontrolle sehr hilfreich, kann aber bei akustischen Messungen störend sein. Das Piepen setzt grundsätzlich erst ab 10 sec vor Ablauf der Puffer-Zeitkonstante, also der "bald" bevorstehenden Zwangsabschaltung ein und kann (ab gefertigter Revision 2 der Module) mittels MUTE Signal komplett unterdrückt werden. Vorher, bzw. bei eingestellten längeren Zeitkonstanten, also typischen Anwendungsfällen autarken Batteriebetriebs, ist ein Piepen grundsätzlich unterdrückt, da dies dann in der Regel (ähnlich einem Batteriebetriebenen Notebook) nicht erwünscht ist.

# Zusatz-Geräteversorgung (CRFX-HANDLE-POWER) zur System-Versorgung mittels 50 V Zwischenkreis

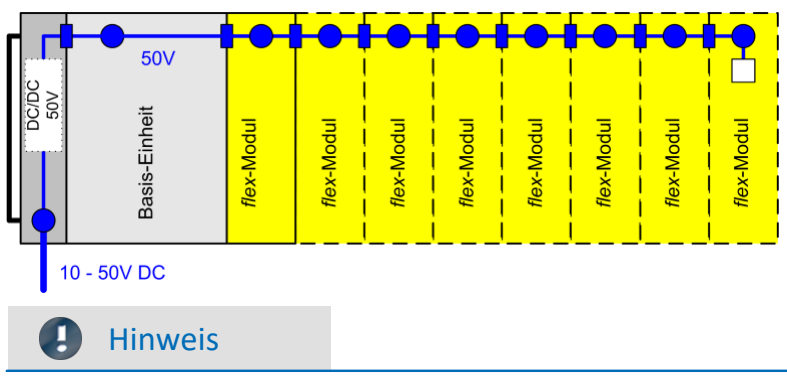

Beachten Sie, dass die Gesamtleistung die mögliche Versorgungsleistung nicht überschreitet.

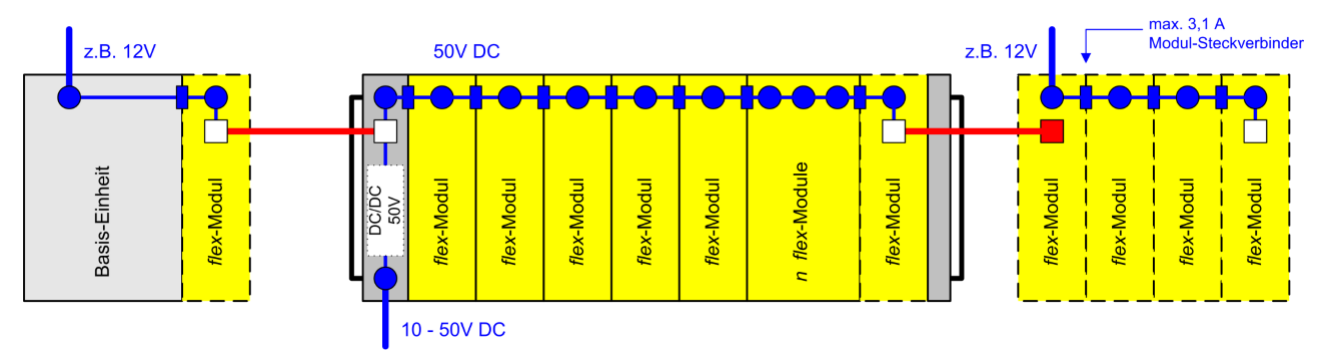

### Zusatz-Geräteversorgung für einen entfernt installierten Konditionierer-Block

In Verbindung mit der Zusatz-Versorgung wird ein reiner Konditionierer-Block dann auch nicht allein durch das Anklemmen der lokalen Versorgung aktiviert, sondern es wird eine ferngesteuerte Schalt-Funktion über das verbindende Netzwerk-Kabel realisiert. Damit ist diese verteilte Insel dann über den globalen Hauptschalter der Basiseinheit schaltbar. Dies gilt jedoch nur für zusammenhängende Blöcke, welche mit Zusatzversorgung erweitert sind.

Wird bei Verwendung der Zusatz-Geräteversorgung ein großer Block in mehrere individuell zu versorgende kleine unterteilt, so hängt es wiederum von der Größe dieser Blöcke ab, ob sie (als kleiner Block) problemlos auch an niedriger Versorgungsspannung direkt betrieben werden können, oder als großer Block ebenfalls eine ausreichend hohe Spannung benötigen. In diesen Fällen ermöglichen es mehrere parallele 50 V-Ausgangs-Buchsen an der Versorgungs-Einheit, sie auch zur Versorgung weiterer Satelliten-Blöcke zu verwenden über fünf 4-polige LEMO Buchsen auf der Rückseite der Versorgungs-Einheit zur Versorgung weiterer Satelliten-Blöcke.

### **P** Verweis

Im folgenden Abschnitt finden Sie die Pinbelegung: **Zusätzliche Ausgangs** <u>Versorgungsbuchse: LEMO</u> <u>1B.304</u>

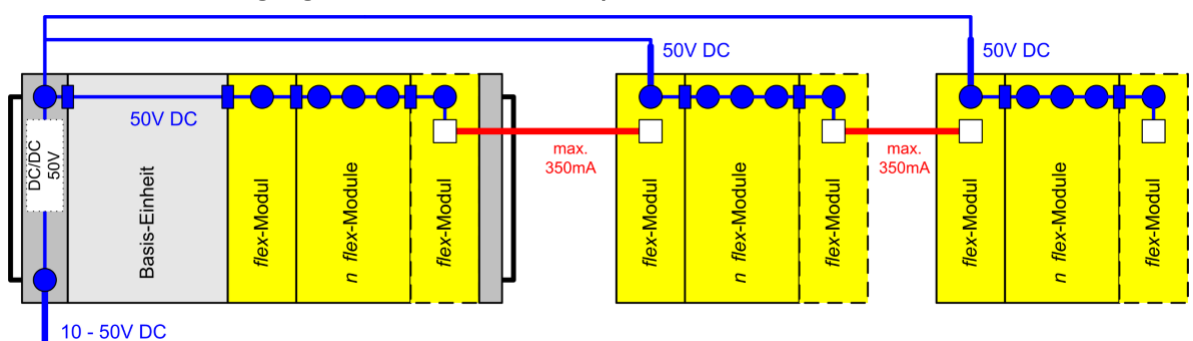

### Zusatz-Geräteversorgung kann mehrere Blöcke speisen

# 3.14.6 Übersicht der möglichen Betriebs- und Fernsteuer-Modi

Das Versorgungs-Modul (Power Handle) hat keinen eigenen Hauptschalter, sondern kann auf drei möglichen Wegen ein- und ausgeschaltet werden:

- manueller Hauptschalter einer direkt angekoppelten Basiseinheit
- REMOTE-Buchse am Power-Handle
- steuernde PoEC Spannung die von aussen an die RJ45 Buchse "IN" des Power-Handle geliefert wird (insb. für den Betrieb eines Blocks reiner Konditionier-Module, ohne Basiseinheit!)

In Verbindung mit einer angeschlossenen Basiseinheit erfolgt das Abschalten nicht unmittelbar, sondern stets durch ein an diese kommuniziertes "Shutdown"-Signal. Dies sorgt für ein kontrolliertes Stoppen der Messung und einen sicheren Abschluss der Datenspeicherung auf dem Gerät und damit stets volle Datenintegrität. Damit ergeben sich folgende mögliche Bedingungen für das Einschalten des Power-Handles und des an ihn angeschlossenen Blocks von Modulen:

- Basiseinheit ist angeschlossen, deren Taster gedrückt wird (der Remote-Anschluss der Basiseinheit wird nicht berücksichtigt!).
- ein an der Remote-Buchse des Power-Handle angeschlossener Taster wird gedrückt ("SWITCH").
- externe Versorgung (LEMO) liegt an und ein an der Remote-Buchse angeschlossener Schalter wird geschlossen ("SWITCH1"). externe Versorgung (LEMO) liegt an und ein an der Remote-Buchse angeschlossener Schalter wird geschlossen ("SWITCH1").
- externe Versorgung (LEMO) liegt an und an der EtherCAT-Buchse des Power-Handle ("IN") liegt zusätzlich eine PoEC-Spannung größer 3 V an.

Das Versorgungs-Modul schaltet sich unter folgenden möglichen Bedingungen aus:

- Basiseinheit ist angeschlossen und diese wurde, nachdem sie aktiv war, heruntergefahren und hat sich selbst ausgeschaltet. Dies wiederum kann insbesondere dadurch ausgelöst worden sein, dass bei ausgefallener externer Versorgung die USV-Pufferdauer abgelaufen ist und die Basiseinheit vom Power Handle einen "Shutdown"-Befehl erhalten hat.
- keine Basiseinheit, sondern nur angeklickte Module und der Pegel an der EtherCAT-Buchse des Power Handle ("IN") angelegten PoEC-Spannung sinkt auf einen Wert unter 2 V.
- keine Basiseinheit angeschlossen; Augenblickliches Abschalten nach Ablauf der USV-Pufferdauer im USV-Fall, oder bei Betätigung von Taster bzw. Schalter an der Remote-Buchse.
- der in der Frontplatte integrierte Reset-Taster wird gedrückt.

# **Hinweis**

Eine an die Versorgungseinheit angeschlossene Basiseinheit erhält im laufenden Betrieb einen Shutdown-Befehl, wenn

- ein an der moduleigenen Remote-Buchse angeschlossener Taster gedrückt wird
- ein an der moduleigenen Remote-Buchse angeschlossener Schalter geöffnet wird.
- im USV-Fall die eingestellte USV-Pufferdauer abgelaufen ist.

# **3.14.7** Aufladen des internen Akkus beim Power-Handle mit USV-Funktion

Geräteversorgungen (Power-Handle) mit zusätzlicher USV-Funktion, d.h. internem Puffer-Akku, laden diesen nur dann auf, wenn sie eingeschaltet sind. Das ist bewusst so realisiert, um insbesondere beim Einsatz im Fahrzeug die Fahrzeugbatterie durch die z.T. erheblichen Ladeströme nicht unkontrolliert zu belasten.

Soll nun ein Power-Handle mit USV-Akku separat geladen werden, etwa zur Vorbereitung oder Regenerierung der Pufferung, "extern" in der Werkstatt an einem AC/DC Adapter, während der Rest des Systems im Fahrzeug verbleibt, so muss dieses Power Handle Modul im "Stand Alone" Betrieb eingeschaltet werden. Da es über keinen eigenen manuellen Hauptschalter verfügt, kann dies über die Fernsteuer-Signale seines REMOTE-Anschlusses geschehen, etwa durch Brücken der Pins 1 und 2.

### Anschlüsse Power Handle (CRFX/HANDLE-POWER, CRFX/HANDLE-UPS-L, CRFX/HANDLE-LI-IO-L)

- Versorgung: LEMO.EGE.1B.302 multikodiert (female)
   Zusätzliche Ausgangs-Versorgungsbuchsen: (Rückseite des Griffs)
   System bus (EtherCAT): RJ45 Buchse (EtherCAT IN)
   Remotebuchse: LEMO.1B.306 (female)
- Modul Steckverbinder: 20 polig (Systembus und Versorgung)

Mit einem Power-Handle kann für das gesamte System inkl. aller zusätzlichen Module auch während eines Spannungs-Ausfalls mittels Batterie-Pufferung die Funktion garantiert werden. USV-Pufferung ist mit Blei-Batterien (CRFX-HANDLE-UPS-L) oder Li-Ionen-Batterien und entsprechend ausgedehnter Batterie-Kapazität verfügbar (CRFX-HANDLE-LI-IO-L). Das Versorgungs-Modul ist mit einer nicht rücksetzbaren 20 A-Sicherung (flink) am Eingang geschützt.

UPS

Um die USV Puffer Zeitkonstante einzustellen, sind beide mit einem HEX Schalter ausgestattet. Die Tabelle zeigt die einstellbaren Pufferzeiten.

| Position | Pufferdauer |  |
|----------|-------------|--|
| 0        | none        |  |
| 1        | 1 sec       |  |
| 2        | 2 sec       |  |
| 3        | 5 sec       |  |
| 4        | 10 sec      |  |
| 5        | 30 sec      |  |
| 6        | 1 min       |  |
| 7        | 2 min       |  |
| 8        | 5 min       |  |
| 9        | 10 min      |  |
| А        | 30 min      |  |
| В        | 1 h         |  |
| С        | 2 h         |  |
| D        | 5 h         |  |
| E        | 10 h        |  |
| F        | maximum     |  |

<sup>1</sup> keine Verwendung mit imc EOS

### Überlastschutz

Da theoretisch beliebig viele imc EOS und imc CRONOS*flex* Module an das Versorgungs-Modul angeschlossen werden könnten, verfügt das Versorgungs-Modul über eine Leistungsbegrenzerschaltung mit dauerhaftem Kurzschlussschutz. Diese Schaltung begrenzt die abgegebene Leistung auf ca. 100 W. Bei Überschreiten dieser Grenze wird die Ausgangsspannung gekappt und erst wieder nach ca. 4 Sekunden erneut freigeschaltet. Wenn die Überlast oder der Kurzschluss dann noch nicht beseitigt ist, werden weitere 4 Sekunden gewartet usw. Während dieses "Wartens" blinkt die Power-LED des Versorgungs-Modul im Sekundentakt. Die LED auf der Front mit der Bezeichnung "**LIMIT**" leuchtet gelb bei einer Ausgangsleistung größer 80 W und rot bei einer Ausgangsleistung größer 95 W.

### Hinweis

- Die LED auf der Front mit der Bezeichnung "POWER" leuchtet im Akku-Betrieb gelb.
- Wenn Sie das Versorgungs-Modul (Power Handle) an ein imc EOS oder eine CRFX-Basiseinheit koppeln, achten Sie darauf diesen Block über das Versorgungs-Modul zu versorgen! Ein Block von Modulen ist stets über die LEMO-Buchse des "linken" (ersten) Moduls zu versorgen.

### 🕈 Verweis

Die Funktionalitäten der LED's sind im Handbuch Kapitel: "Akkumulatoren und Batterien" beschrieben.

# 3.14.8 Power over EtherCAT (PoEC) Betrieb

imc CRONOS*flex* Module können auch allein aus dem Netzwerk-Kabel (EtherCAT-Systembus) versorgt werden, ohne separate Versorgungs-Quelle. Hierfür ist eine Mindest-Spannung von 42 V erforderlich, bei einem maximalen Strom von 350 mA.

### PoEC - Versorgung von imc CRONOS*flex* Modulen allein aus dem Netzwerk-Kabel, ohne separate Versorgungs-Quelle

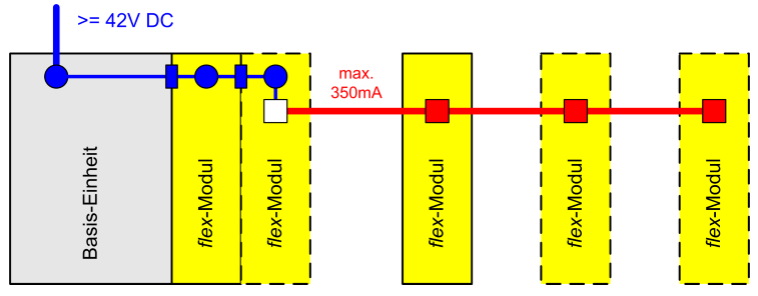

Je nach Leistungsaufnahme des eingesetzten Modul-Typs ist die gemeinsame Versorgung von 1 bis 3 imc CRONOS*flex* Modulen möglich. Auskunft über die Leistungs-Aufnahme gibt die Übersichts-Tabelle.

Da die PoEC Versorgungsleitungen nur mit RJ45-Buchsen zur Verfügung stehen, nicht jedoch auf den Modul-Steckverbindern, sind mehrere PoEC-

versorgte Module jeweils mit Netzwerk-Kabeln zu verbinden und nicht direkt aneinander zu klicken.

### PoEC - Versorgung von imc CRONOSflex Modulen:

Nicht direkt "klicken", sondern mit Netzwerk-Kabeln verbinden

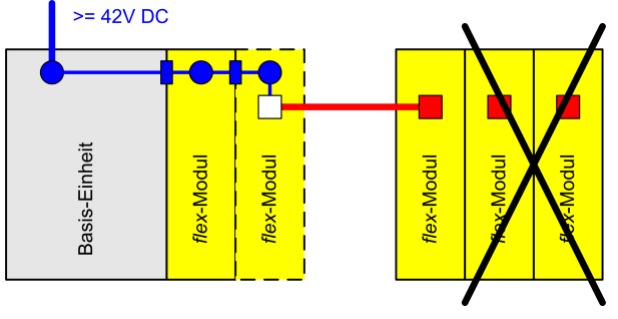

PoEC-Versorgung von einem oder mehreren Modulen gewährleistet ein indirektes Ein- und Ausschalten durch die speisende Einheit und damit z.B. ein ferngesteuertes Schalten durch den zentralen Hauptschalter der Basiseinheit.

Da zur Nutzung von PoEC eine Mindest-Spannung von 42 V erforderlich ist, kann die Zusatz-Geräteversorgung dies auch dann ermöglichen, wenn (wie etwa im Fahrzeug) keine ausreichend hohe Spannung verfügbar ist, bzw. kein 48 V AC/DC-Adapter eingesetzt werden kann.

Zusatzversorgung zur Nutzung von Power-over Ethernet bei niedriger Versorgungsspannung

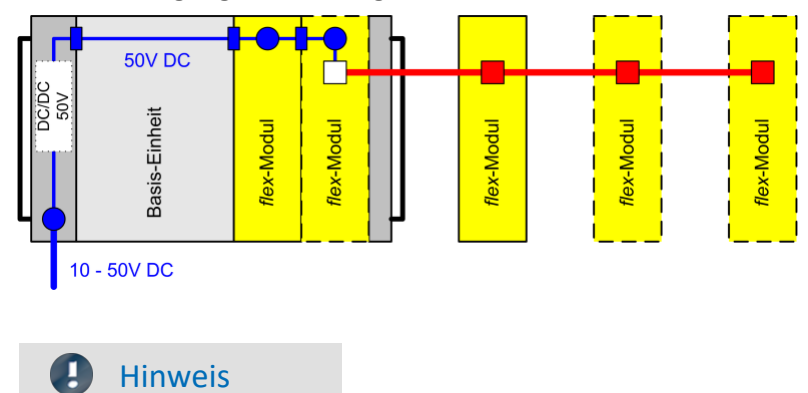

Das imc CRONOSflex CRFX/WFT-2 Modul unterstützt nicht den PoEC Betrieb.

# 3.15 Übersicht Leistungsaufnahme

|                                      |        | Versorgungs-Quelle / max. Anzahl von Modulen |                                    |         |         |        |          |         |         |
|--------------------------------------|--------|----------------------------------------------|------------------------------------|---------|---------|--------|----------|---------|---------|
|                                      |        |                                              | anreihen über Klick-Verbindung PoE |         |         | эE     |          |         |         |
|                                      |        |                                              |                                    |         |         | Υ.     |          |         |         |
|                                      |        |                                              |                                    |         |         | N.     |          |         |         |
|                                      |        | Ϋ́ΕΧ                                         |                                    | U U     | U U     | Od/    | U U      | 181     | 20      |
|                                      |        | 5<br>D                                       | Ν                                  | ē,      | ē,      | X      | Q.       | ů,      | ц)<br>Ц |
|                                      |        | û                                            | КF                                 | AC      | AC      | CB     | AC       | Ро      | Ро      |
|                                      |        | V_DC                                         | 12,0 V                             | 15,0 V  | 24,0 V  | 50,0 V | 48,0 V   | 48,0 V  | 50,0 V  |
| imc CRONOS <i>flex</i> Modul         | Р      | P_max                                        | 37,20 W                            | 46,50 W | 74,40 W | 100 W  | 148,80 W | 16,80 W | 17,50 W |
| CRFX/LV3-8                           | 6,4 W  |                                              | 5,8                                | 7,3     | 11,6    | 15,6   | 23,3     | 2,6     | 2,7     |
| CRFX/LV3-8 + ICP-Stecker             | 8,8 W  |                                              | 4,2                                | 5,3     | 8,5     | 11,4   | 17,0     | 1,9     | 2,0     |
| CRFX/LV3-8 + SUPPLY                  | 12,4 W |                                              | 3,0                                | 3,8     | 6,0     | 8,1    | 12,0     | 1,4     | 1,4     |
| CRFX/UNI2-8                          | 10,1 W |                                              | 3,7                                | 4,6     | 7,4     | 10,0   | 14,8     | 1,7     | 1,7     |
| CRFX/DCB2-8 / B8                     | 10,0 W |                                              | 3,7                                | 4,7     | 7,4     | 10,0   | 14,9     | 1,7     | 1,8     |
| CRFX/ISO2-8                          | 7,0 W  |                                              | 5,3                                | 6,6     | 10,6    | 14,2   | 21,2     | 2,4     | 2,5     |
| CRFX/ISO2-8 + ICP-Stecker            | 9,2 W  |                                              | 4,1                                | 5,1     | 8,1     | 10,9   | 16,2     | 1,8     | 1,9     |
| CRFX/ISO2-8 + SUPPLY                 | 12,4 W |                                              | 3,0                                | 3,8     | 6,0     | 8,1    | 12,0     | 1,4     | 1,4     |
| CRFX/ISOF-8                          | 8,8 W  |                                              | 4,3                                | 5,3     | 8,5     | 11,4   | 17,0     | 1,9     | 2,0     |
| CRFX/ISOF-8 + ICP-Stecker            | 10,9 W |                                              | 3,4                                | 4,3     | 6,8     | 9,2    | 13,7     | 1,5     | 1,6     |
| CRFX/UNI-4                           | 7,0 W  |                                              | 5,3                                | 6,6     | 10,6    | 14,3   | 21,3     | 2,4     | 2,5     |
| CRFX/UNI4 + SUPPLY (120R)            | 8,5 W  |                                              | 4,4                                | 5,5     | 8,8     | 11,8   | 17,5     | 2,0     | 2,1     |
| CRFX/UNI4 + SUPPLY (0,5W)            | 10,8 W |                                              | 3,4                                | 4,3     | 6,9     | 9,3    | 13,8     | 1,6     | 1,6     |
| CRFX/HV-4U                           | 5,8 W  |                                              | 6,4                                | 8,0     | 12,8    | 17,2   | 25,5     | 2,9     | 3,0     |
| CRFX/HV-2U2I                         | 5,8 W  |                                              | 6,4                                | 8,0     | 12,8    | 17,2   | 25,5     | 2,9     | 3,0     |
| CRFX/HISO-8                          | 7,3 W  |                                              | 5,1                                | 6,4     | 10,2    | 13,7   | 20,4     | 2,3     | 2,4     |
| CRFX/BR2-4                           | 9,3 W  |                                              | 4,0                                | 5,0     | 8,0     | 10,8   | 16,0     | 1,8     | 1,9     |
| CRFX/ICPU2-8                         | 7,4 W  |                                              | 5,0                                | 6,3     | 10,1    | 13,6   | 20,2     | 2,3     | 2,4     |
| CRFX/AUDIO2-4                        | 7,4 W  |                                              | 5,1                                | 6,3     | 10,1    | 13,6   | 20,2     | 2,3     | 2,4     |
| CRFX/HRENC-4                         | 7,4 W  |                                              | 5,0                                | 6,3     | 10,1    | 13,5   | 20,1     | 2,3     | 2,4     |
| CRFX/DI2-16                          | 3,9 W  |                                              | 9,6                                | 12,0    | 19,2    | 25,9   | 38,5     | 4,3     | 4,5     |
| CRFX/DI2-16 + SUPPLY                 | 4,7 W  |                                              | 7,9                                | 9,9     | 15,8    | 21,3   | 31,7     | 3,6     | 3,7     |
| CRFX/DI2-16-DO-16-HC                 | 4,3 W  |                                              | 8,7                                | 10,9    | 17,4    | 23,4   | 34,9     | 3,9     | 4,1     |
| CRFX/DI2-16-DO-16-HC + SUPPLY + LOAD | 7,8 W  |                                              | 4,8                                | 6,0     | 9,6     | 12,9   | 19,2     | 2,2     | 2,3     |
| CRFX/DI2-32                          | 4,4 W  |                                              | 8,5                                | 10,6    | 16,9    | 22,7   | 33,8     | 3,8     | 4,0     |
| CRFX/DI2-32 + SUPPLY                 | 6,1 W  |                                              | 6,1                                | 7,7     | 12,3    | 16,5   | 24,5     | 2,8     | 2,9     |
| CRFX/DI-16-HV                        | 3,9 W  |                                              | 9,6                                | 12,0    | 19,2    | 25,9   | 38,5     | 4,3     | 4,5     |
| CRFX/DO-16-HC                        | 3,7 W  |                                              | 10,0                               | 12,5    | 19,9    | 26,8   | 39,9     | 4,5     | 4,7     |
| CRFX/DO-16-HC + LOAD                 | 6,4 W  |                                              | 5,8                                | 7,3     | 11,6    | 15,6   | 23,3     | 2,6     | 2,7     |
| CRFX/DO-16-HC-DAC-8                  | 7,1 W  |                                              | 5,3                                | 6,6     | 10,5    | 14,2   | 21,1     | 2,4     | 2,5     |
| CRFX/DO-16-HC-DAC-8 + LOAD           | 11,7 W |                                              | 3,2                                | 4,0     | 6,3     | 8,5    | 12,7     | 1,4     | 1,5     |
| CRFX/DO-32-HC                        | 4,1 W  |                                              | 9,0                                | 11,3    | 18,0    | 24,2   | 36,0     | 4,1     | 4,2     |
| CRFX/DO-32-HC + LOAD                 | 9,5 W  |                                              | 3,9                                | 4,9     | 7,9     | 10,6   | 15,7     | 1,8     | 1,8     |
| CRFX/DAC-8                           | 6,7 W  |                                              | 5,6                                | 7,0     | 11,2    | 15,0   | 22,3     | 2,5     | 2,6     |
| CRFX/DAC-8 + LOAD                    | 8,7 W  |                                              | 4,3                                | 5,4     | 8,6     | 11,5   | 17,2     | 1,9     | 2,0     |
|                                      |        | Min                                          | 3                                  | 3       | 6       | 8      | 12       | 1       | 1       |
|                                      |        | Max                                          | 9                                  | 12      | 19      | 26     | 39       | 4       | 4       |

### **Hinweise**

- Da die Modultypen flexibel zusammengestellt werden können, ist die Modulanzahl mit einer Nachkommastelle angegeben.
- Die maximale Gesamtlänge zusammengeklickter Module sollte 85 cm nicht überschreiten! Befestigungselemente können für mehr Stabilität verwendet werden.

# **3.16 Interner System-Bus EtherCAT: Netzwerk-Kabel**

Zur Verbindung der Basisenheit mit imc CRONOS*flex* Modulen zu einem System ist neben der Versorgung der Anschluss des internen System-Busses nötig. Er basiert auf Standard Netzwerk-Hardware und dem Echtzeit-Ethernet Protokoll "EtherCAT". Der Bus wird in einer Strang-Topolgie geführt, wobei jedes Modul den Bus mittels Eingangs- und Ausgangs-Buchsen bzw. Kontakten durchschleift. Für direkt mittels Klick-Mechanismus verbundene Module wird der Bus wie auch die Versorgungs-Leitung über die Modul-Steckverbinder geführt. Entsprechend ist auch für den EtherCAT Bus eine Vorrangs- und Verriegelungs-Schaltung realisiert, welche die für externe Verkabelung vorgesehenen RJ45 Netzwerk-Buchsen nur dann freigibt, wenn kein direkt angedocktes Modul erkannt wird. Kontroll-Leuchten an den Netzwerk-Buchsen unterstützen dabei den Verkabelungs-Vorgang bzw. die Status-Diagnose.

### Netzwerk-Buchsen und Status LED auf der Modul-Rückseite

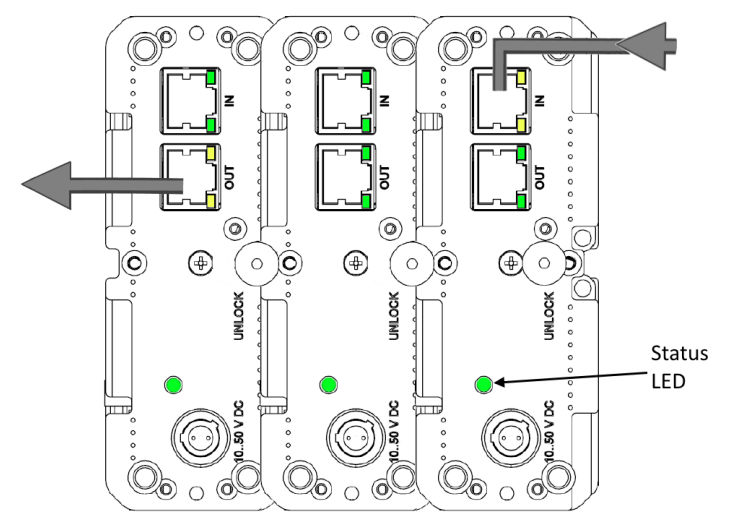

Konstant gelb leuchtende Buchsen "erwarten" den Anschluss von externen Netzwerk bzw. Netzwerk-Kabeln, wobei an "IN" Buchsen der von der Basiseinheit ausgehende Strang anzuschließen ist und an "OUT" der durchgeschleifte Bus bei Bedarf zu weiteren System-Teilnehmern weitergeleitet wird. Die "OUT"-Buchse des letzten imc CRONOS*flex* Moduls im System bleibt dann frei, der Bus wird nicht in Form eines Rings geschlossen.

Grün blinkende Buchsen signalisieren Bus-Aktivität, nicht notwendigerweise im Sinne von bereits aktivem Messen, sondern auch im Sinne von bereits aufgestarteten Modulen, welche ihre "Nachbarn" erkannt haben, mit denen sie entweder über externe Kabel oder über direkte Modul-Steckverbinder verbunden sind. In diesem Fall sind dann die entsprechenden grün blinkenden RJ45 Buchsen leer und werden nicht mit Kabeln belegt.

### Status LED

- Normalbetrieb: leuchtet die Status LED grün
- Fehler: LED leuchtet rot! Mögliche Ursache können Probleme in der Kommunikation mit dem ECAT-Master sein oder auch ESD Probleme.
- Power ON/reboot: LED leuchtet erst gelb dann rot dann blinkt die Status LED für ca. 5 s lang grün, dann startet die Initialisierungsphase.
- Initialisierungsphase: LED blinkt ca. 10 s lang gelb bis schließlich dauerhaft leuchtet grün=Normalbetrieb

# **3.17 CRFX/ETHERCAT-GATEWAY**

Das imc CRONOS*flex* EtherCAT Gateway ist ein Buskoppler, der es erlaubt, eine Anzahl von imc CRONOS*flex* Verstärkermodulen innerhalb eines EtherCAT basierten Automatisierungs- oder Steuerungssystems einzusetzen. imc Verstärker-Komponenten sind damit etwa in EtherCAT Umgebungen wie Beckhoff TwinCAT oder MTS FlexTest nutzbar und zwar ohne dass ein komplettes CRONOS Datenlogger-System (mit Basiseinheit) nötig wäre.

# 3.17.1 Anwendung

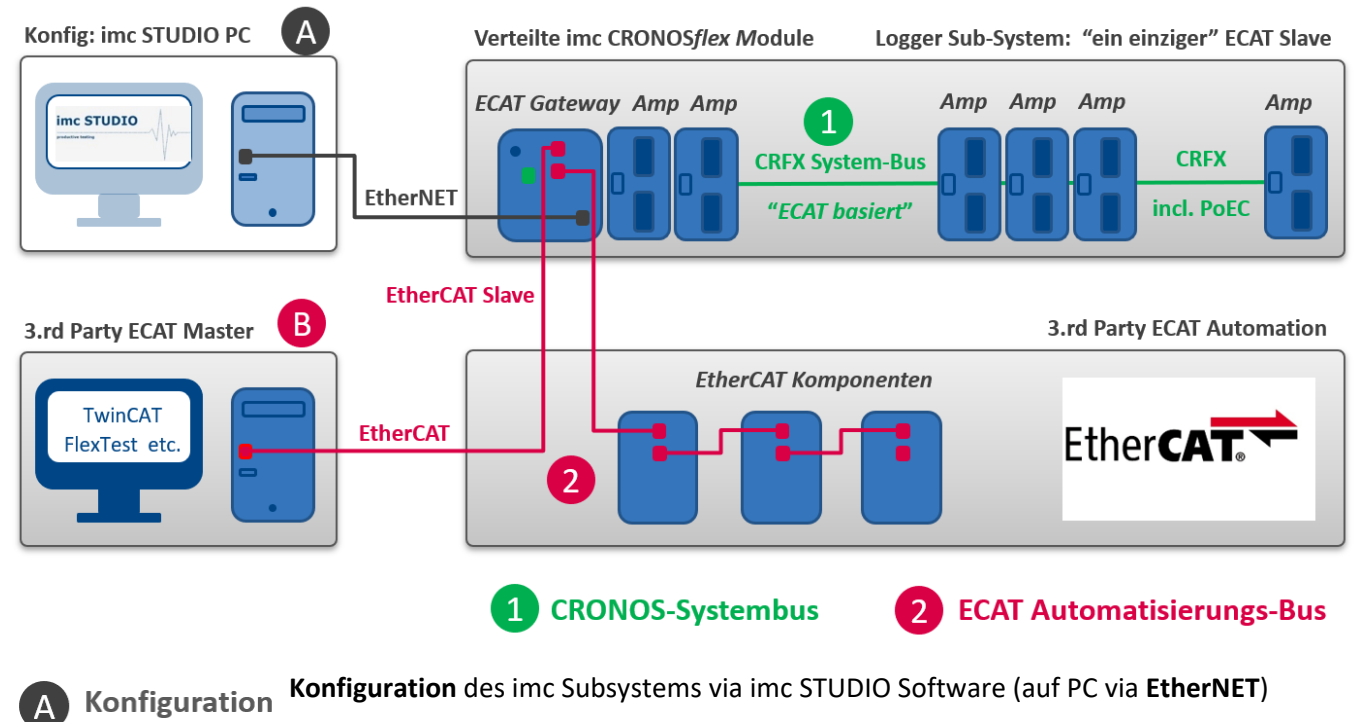

- $\rightarrow$  Output ESI und A2L
- → anschließend keine Verbindung (PC, imc STUDIO) mehr nötig: Auto-Start Modus (Diskstart mit Selbststart)

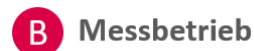

Messbetrieb über das "externe" EtherCAT-Automatisierungssystem (z.B. TwinCAT Master) → keine Messdatenaufnahme (Data Acquisition) über imc STUDIO

Im Zusammenhang mit dem Gateway fungieren die CRFX-Module als Datenaufnahme-Subsystem im Sinne eines EtherCAT Slaves und zwar ohne im Verbund eines kompletten CRONOS Datenloggers zu arbeiten. Die einzelnen Module sind untereinander über den CRFX Systembus vernetzt. Dieser CRONOS-Systembus basiert auf dem "EtherCAT Standard", nutzt Netzwerk-Hardware und ist über Netzwerkkabel räumlich verteilbar (Power-over-EtherCAT). Das Protokoll des CRONOS-Systembusses unterscheidet sich zum "EtherCAT Standard". Es ist nicht mit EtherCAT Fremdsystemen kompatibel, d.h. die CRFX Module können nicht in einem solchen Umfeld betrieben werden. Das ECAT-Gateway stellt diese Anbindung her, und bildet dabei einen einzigen EtherCAT Slave Teilnehmer.

Das ECAT Slave Subsystem wird einmalig mittels imc STUDIO via EtherNET konfiguriert. Anschließend und im aktiven Betrieb ist dieser Zugang nicht mehr notwendig.

### **Typische Anwendungen sind:**

- Prüfstände
- Integration von CRFX Modulen in EtherCAT Systemumgebungen, wie:
  - TwinCAT Automatisierung
  - $\circ$  MTS FlexTest
  - Horiba STARS Engine
  - FEV MORPHEE
  - o Instron
- Einsatz von WFT-Messrädern mittels CRFX/WFT-2 Interface-Modul in imc-fremde Umgebungen

Sofern die Zielsysteme Echtzeitregelungen realisieren, sind neben den verwendeten Abtastraten der Verstärker (max. 5 kHz) und Zykluszeiten des EtherCAT Busses (z.B. 5 kHz oder 1 kHz) insb. auch die resultierenden Latenzen (Signal-Durchlaufzeiten) des Systems zu beachten. Diese liegen in der Größenordnung von <2 ms.

# 3.17.2 Konfiguration via imc STUDIO

Das Gateway und die angeschlossenen Module werden über imc STUDIO konfiguriert. Dazu ist eine Ethernet-Verbindung zwischen dem Gateway und dem STUDIO PC herzustellen.

Diese Konfiguration und auch die Ethernet-Verbindung ist typischerweise nur einmalig nötig. Anschließend kann die Autostart-Funktionalität von Gateway und Verstärkern genutzt werden. Die letzte gültige und im Gerät gespeicherte Konfiguration wird dann beim Einschalten automatisch geladen und der Betrieb gestartet.

Bei der Konfiguration sind die Messkanäle auf den gewünschten Messmodus, Messbereich etc. einzustellen.

Für die Filtereinstellung ist AAF (automatischen Anti-Aliasing) zu wählen und dabei ist die Abtastrate der Kanäle genau auf die Rate zu setzen, die am EtherCAT Bus als Buszyklus genutzt wird, nämlich typischerweise entweder 5 kHz oder 1 kHz. Genau dann ist die AAF-Filterfrequenz passend auf die interne Zyklusrate der Daten bzw. pv-Variablen abgestimmt, die dem Buszyklus entspricht.

Die tatsächliche Aktualisierungsrate und damit die effektiv ausgenutzte EtherCAT Busrate ist auf 5 kHz begrenzt. Sollte der EtherCAT Buszyklus schneller gewählt werden, dann ist an diesem EtherCAT Gateway trotzdem bei der Kanalkonfiguration die interne Rate von max. 5 kHz zu konfigurieren. Mit dieser Rate werden tatsächlich neue Daten am Bus geliefert und auch das AAF-Filter muss auf diese Rate abgestimmt sein.

Im Anschluss an die Konfiguration ist typischerweise eine A2L Datei zu exportieren. Diese Datei dient zur Konfiguration des EtherCAT Mastersystems. Nach Abschluss der Konfiguration muss eine Autostart-Konfiguration in das Gerät hochgeladen werden (Diskstart), siehe imc STUDIO Handbuch.

### Eckdaten

| • Max. ECAT Buszyklus: 5 kHz (200 µs), zulässige Buszyklen: 5 kHz, 1 kHz, 500 Hz, 200 Hz, | 100 Hz |
|-------------------------------------------------------------------------------------------|--------|
|-------------------------------------------------------------------------------------------|--------|

• Max. Kanalzahl bzw. Summenraten:

34 Kanäle @ 5 kHz 128 Kanäle @ 1 kHz (170 kHz Summenrate) und darunter

# **4** Wartung und Instandhaltung

# 4.1 Wartungs- und Servicehinweise

imc empfiehlt alle 12 Monate einen Service Check durchzuführen. Ein imc Service Check beinhaltet eine Systemwartung gemäß Serviceintervallplan nach Herstellervorgaben und einen vollständigen Funktionstest (Wartung, Inspektion und Revision).

Instandsetzungsarbeiten dürfen nur von Fachpersonal der imc Test & Measurement GmbH durchgeführt werden.

Für Service- und Wartungsarbeiten verwenden Sie bitte das <u>Serviceformular</u>, das Sie von unserer Website herunterladen und ausfüllen: <u>https://www.imc-tm.de/service</u>.

### Verweis

### Gerätezertifikate und Kalibrierprotokolle

Detaillierte Informationen zu Zertifikaten, den konkreten Inhalten, zugrundeliegenden Normen (z.B. ISO 9001 / ISO 17025) und verfügbaren Medien (pdf etc.) sind der <u>Webseite</u> zu entnehmen, oder Sie kontaktieren uns direkt.

# 4.2 Reinigung

- Ziehen Sie vor der Reinigung des Gerätes den Versorgungsstecker. Der Gehäuse-Innenraum darf nur von einem Servicetechniker geöffnet und gereinigt werden.
- Verwenden Sie zur Reinigung keine Scheuermittel und keine kunststofflösenden Mittel. Zur Reinigung der Gehäuseoberfläche ist ein trockenes, fusselfreies Tuch ausreichend. Bei starken Verschmutzungen kann ein feuchtes Tuch mit mildem Spülmittel verwendet werden. Zur Säuberung in den Vertiefungen des Gehäuses verwenden Sie bitte einen weichen und trockenen Pinsel.
- Lassen Sie keine Flüssigkeit in das Innere des Gerätes dringen.
- Achten Sie darauf, dass die Lüftungsschlitze am Gehäuse frei bleiben.

# 4.3 Lagerung

Generell kann das imc Messgerät in einem Temperaturbereich von -40°C bis +85°C gelagert werden.

# 4.4 Transport

Transportieren Sie die imc CRONOS*flex* (CRFX) Module in der **Originalverpackung** oder in einer geeigneten Verpackung, die Schutz gegen Schlag und Stoß gewährt. Bei Beschädigungen informieren Sie bitte umgehend unseren technischen Support. Transportschäden sind vom Garantieanspruch ausgeschlossen. Schäden durch Betauung können dadurch eingeschränkt werden, indem das Gerät in Plastikfolie eingepackt wird. Das dargestellte Handling Label für Lithium-Ionen Batterien können Sie auch selbstständig ausgedruckt auf dem Packstück anbringen. Beachten Sie, dass die Form und das Format durch IATA exakt vorgegeben ist: der Ausdruck muss in Farbe erfolgen im Format: 120 x 110 mm.

Lithium Battery Handling Label: UN 3480 / UN3481

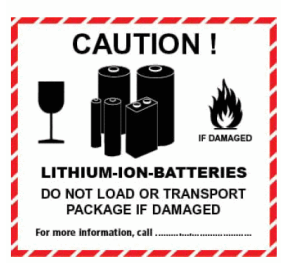

# **5** Inbetriebnahme Software und Firmware

# 5.1 Installation - Software

Die zugehörige Geräte-Software imc STUDIO bietet die Konfigurations- und Bedienschnittstelle für sämtliche imc Geräte. Sie realisiert geschlossene Gesamtlösungen, vom Labor-Test über die mobile Datenlogger-Anwendung bis zum kompletten Industrie-Prüfstand.

Die Software ist - abhängig von der Bestellung / Konfiguration - lizenzpflichtig (siehe imc STUDIO Handbuch Produktkonfiguration / Lizenzierung).

Um imc STUDIO Produkte installieren oder deinstallieren zu können, müssen Sie mit einem Benutzerkonto angemeldet sein, das über Administratorrechte am PC verfügt. Dies trifft auf die überwiegende Mehrheit aller Windows Installationen zu. Wenn Sie aber gewöhnlich ohne Administratorrechte am PC angemeldet sind, melden Sie sich ab und melden sich mit einem administrativen Benutzerkonto wieder an. Wenn Sie nicht über ein Benutzerkonto mit administrativen Rechten verfügen, benötigen Sie die Unterstützung Ihres Systemadministrators / IT-Fachabteilung.

Die ausführliche Anleitung zur Installation der Geräte-Software ist dem entsprechenden Handbuch bzw. den Ersten Schritten mit der Geräte-Software zu entnehmen.

# 5.1.1 Systemvoraussetzungen

Die Mindestanforderungen an den PC, die empfohlene Konfiguration für den PC sowie die unterstützen Betriebssysteme sind den technischen Datenblättern bzw. dem imc STUDIO Handbuch zu entnehmen.

# 5.2 Verbindung zum Gerät

Es gibt mehrere Arten, die **imc Messgeräte mit dem PC zu verbinden**. In den meisten Fällen wird der **Anschluss über LAN** (local area network, Ethernet) erfolgen. Im Abschnitt "<u>Verbindung über LAN in drei Schritten</u> [51]" erfahren Sie den **schnellsten Weg zur Verbindung** von PC und Messgerät.

Daneben gibt es andere Verbindungsarten, wie:

- WLAN
- LTE, 4G, etc. (über entsprechende Router)

Diese sind in einem separaten Abschnitt in der Dokumentation zur Gerätesoftware beschrieben: "Spezielle Verbindungsmöglichkeiten zum Gerät".

Die Geräte benutzen ausschließlich das **TCP/IP Protokoll**. Für dieses Protokoll sind evtl. Einstellungen/Anpassungen für Ihr lokales Netzwerk notwendig. Dazu benötigen Sie möglicherweise auch die Unterstützung Ihres Netzwerkadministrators.

### Empfehlung zum Aufbau des Netzwerkes

Es sollten aktuelle und leistungsfähige Netzwerktechnologien eingesetzt werden, um die maximale Transferbandbreite zu erreichen. Also insbesondere 1000BASE-T (GBit Ethernet). GBit-Ethernet-Netzwerkausrüstung (Switch) ist abwärtskompatibel, so dass auch imc Geräte, die nur 100 MBit Fast Ethernet unterstützen, daran betrieben werden können.

Das Kabel vom Switch zum PC oder Gerät muss abgeschirmt sein und darf eine Länge von 100 m nicht überschreiten. Bei einer Kabellänge von mehr als 100 m ist die Verwendung eines weiteren Switches erforderlich.

Wird die Anlage in ein bestehendes Netzwerk integriert, muss das Netzwerk jederzeit in der Lage sein, den erforderlichen Datendurchsatz zu gewährleisten. Dazu kann es erforderlich sein, das Netzwerk mit Hilfe von Switches in einzelne Segmente zu unterteilen, um den Datenverkehr gezielt zu steuern und den Datendurchsatz zu optimieren.

In sehr anspruchsvollen Anwendungen könnte es sogar sinnvoll sein, mehrere GBit Ethernet-Geräte über noch leistungsfähigere Stränge des Netzwerks (z.B. über 5 GBit Ethernet) zusammenzuführen und hierüber z.B. an vorhandene NAS-Komponenten anzubinden.

Beim Einsatz von imc-Geräten mit netzwerkbasierter PTP-Synchronisation (z.B. CRXT oder CRFX-2000GP) sind Netzwerk-Switches zu verwenden, die dieses Protokoll hardwareseitig vollständig unterstützen. Geeignete Netzwerk-Komponenten sind auch als imc Zubehör erhältlich (z.B. CRFX/NET-SWITCH-5) und sind dann elektrisch und mechanisch zu den imc Systemen voll kompatibel.

# 5.3 Verbindung über LAN in drei Schritten

Im Folgenden wird der häufigste Fall beschrieben: PC und Gerät sind über Kabel oder Switch verbunden. Die IP-Adresse des Gerätes ist in den Adressbereich des PCs zu setzen. Anschließend kann das Gerät mit dem PC verbunden werden. Wurde einmal eine Verbindung aufgenommen, ist die Hardwareausstattung des Gerätes der Software bekannt. Experiment-Konfigurationen können dann ohne eine Verbindung zum Gerät vorbereitet werden.

### Schritt 1: Anschluss des Messgeräts

### Für die Verbindung über LAN gibt es zwei Varianten:

- 1. Das Messgerät wird an ein **bestehendes Netzwerk** angeschlossen, z.B. an einen Netzwerk-Switch. Das Betreiben mehrerer Geräte ist nur mit einem Switch möglich.
- 2. Das Messgerät wird direkt an einen Netzwerkadapter am PC angeschlossen (Punkt-zu-Punkt).

In einem LAN werden Sie üblicherweise den ersten Fall benutzen. Moderne PCs und Netzwerk-Switches sind in der Regel mit automatischer Crossover-Erkennung Auto-MDI(X) ausgerüstet, so dass nicht zwischen gekreuzten und ungekreuzten Verbindungskabeln unterschieden werden muss. Beide Kabeltypen sind dann verwendbar.

### Schritt 2: IP-Konfiguration

Starten Sie imc STUDIO. Öffnen Sie über den Button "*Geräte-Interfaces*" ( 🚠 ) den Dialog zur Konfiguration der IP-Adresse des Gerätes.

| Menüband                                      | Ansicht  |
|-----------------------------------------------|----------|
| Setup-Konfiguration > Geräte-Interfaces ( 🚠 ) | Complete |

Ist der **Button** in der Ansicht **nicht vorhanden**, kann der Dialog auch nach einer Gerätesuche geöffnet werden, wenn die Gerätesuche keine neuen Geräte gefunden hat. Daraufhin erscheint eine Abfrage, ob nach Geräten mit unpassend konfigurierter Netzwerkschnittstelle gesucht werden soll. Bestätigen Sie die Abfrage mit "Ja".

Nach dem Start des Dialoges, wird automatisch nach allen Geräten im Netzwerk gesucht. Im Baumdiagramm werden alle verfügbaren Geräte angezeigt. Ist das Gerät unter der Gruppe "*Momentan nicht erreichbar*" (1) einsortiert, müssen die LAN-Einstellungen des Gerätes angepasst werden. Ist das Gerät unter der Gruppe "*Bereit zur Messung*" (2) einsortiert, können die aktuellen Einstellungen so belassen werden oder eingesehen werden.

Besteht ein IP-Konflikt, werden entsprechende Geräte nicht gelistet.

Selektieren Sie zum Anpassen das Gerät (3).

| Geräteschnittstellen-Konfiguration                                                                                                    |                                                                                                    |                                                                                                    |  |  |
|----------------------------------------------------------------------------------------------------|----------------------------------------------------------------------------------------------------|----------------------------------------------------------------------------------------------------|--|--|
| Gefundene Geräte (Seriennummer)                                                                                                    | Geräte-Informationen                                                                                                    |                                                                                                    |  |  |
| Momentan nicht erreichbar 1<br>Kürzlich bearbeitet<br>Bereit zur Messung 2                                                                                                    | Gerätename: T <u>1</u> 26678_CS_7008_1<br>Seriennummer: 126678<br>Gerätebezeichner: imcDev_12126678                                                                                                    |                                                                                                    |  |  |
| T_122339_CS7008 (122339)<br>T_123020_CRPL_2_DIO (123020)<br>T_123310_CS1208 (123310)<br>T_126678_CS_7008_1 (126678) 3<br>T_126679_CS_7008_1 (126679)<br>T_126680_CS_7008_1 (126680)<br>T_130098_busDAQ_X (130098)<br>T_130098_busDAQ_X (130098)<br>T_130820_busDAQ_X (130820)<br>T_132704_BUSFX_2_S (132704)<br>T_140165_CRC_400 (140165)      | Aktuelle PC Konfiguration       Aktuelle Geräte-Konfiguration         Konfigurations-Typ: Manuell konfiguriert       Image: Configuration State State Sta | Ation  Ation Ation |  |  |
| T_140562_CRC_400 (140562)       Konfigurat         T_141127_CRFX_400 (141127)       IP-Adresse         T_142115_CS_7008_N (142115)       Subnetzma         T_142203_CS_7008_N_1 (142203)       Subnetzma         T_142996_CRFX_400 (142996)       Gateway:         T_144431_CS_7008_FD (144431)       DNS-Serve         Domain:       Übernehm | Konfigurations-Typ:     Manuell konfigurierte IP-Adresse       IP-Adresse:     10.0.11.86       Subnetzmaske:     5       255.255.255.0       Gateway:     10.0.0.1       DNS-Server:     10.0.0.10       Domain:                                                                                                    | <ul> <li>z.B. 192.168.0.2</li> <li>z.B. 255.255.255.0</li> <li>z.B. 192.168.0.1</li> <li>z.B. 192.168.0.1</li> </ul>                                                                                                    |  |  |
| Gerätesuche                                                                                                    | Hilfe Erweiterte Konfigura                                                                                                    | tion Schließen                                                                                                    |  |  |

Anzeige der gefundenen Messgeräte und der IP-Adresse

Stellen Sie die **IP-Adresse manuell ein**, wenn Sie DHCP nicht verwenden. Die IP-Adresse des Geräts (5) muss zu der Adresse des PCs (4) passen. Gemäß der Netzmaske darf sich nur der Geräteteil unterscheiden (siehe Beispiel).

### Beispiel

In dem dargestellten Beispiel ist für den PC eine feste IP 10.0.11.75 mit der Subnetzmaske 255.255.255.0 gewählt. Für Messgeräte wären jetzt alle Nummern geeignet, die mit 10.0.11. beginnen und dann nicht 0, 75 oder 255 enthalten. Die 0 und die 255 sind wegen ihrer Sonderbedeutung möglichst nicht zu verwenden. Die 75 ist die Nummer des Rechners.

| Beispiel für IP-Einstellungen | РС                  | Gerät               |
|-------------------------------|---------------------|---------------------|
| IP-Adresse                    | 10 . 0 . 11 . 75    | 10 . 0 . 11 . 86    |
| Netzmaske                     | 255 . 255 . 255 . 0 | 255 . 255 . 255 . 0 |

Wird der Konfigurationstyp: "*DHCP*" verwendet, wird die **IP-Adresse automatisch** vom DHCP-Server **bezogen**. Wenn über DHCP **keine Werte bezogen** werden können, werden die **alternativen Werte verwendet**. Diese können zu Fehlern bei der Verbindung führen (unterschiedliche Netze, gleiche IP-Adressen, etc.).

Bei direkter Verbindung zwischen Gerät und PC mit einem Kabel sollte kein DHCP verwendet werden.

Um die vorgenommenen Änderungen zu übernehmen, betätigen Sie den Button "Übernehmen". Warten Sie den Geräte-Neustart ab und schließen Sie den Dialog.

### I Hinweis Verbindung über Modem oder WLAN

Wird die Verbindung zum Gerät über ein Modem oder über WLAN hergestellt, starten Sie bitte das Programm "*imc DEVICES Interface Configuration*" über den Button: "*Erweiterte Konfiguration*" (siehe vorheriges Bild). Eine genaue Beschreibung finden Sie im Software-Handbuch Kapitel: "*Inbetriebnahme -Verbindung zum Gerät*" > "*Spezielle Verbindungsmöglichkeiten zum Gerät*".

### Schritt 3: Gerät in ein Experiment einbinden

Jetzt können Sie das Gerät zum imc STUDIO Experiment hinzufügen. Falls das Gerät noch nicht bekannt ist, führen Sie zunächst eine "Gerätesuche" durch.

| Menüband                            | Ansicht  |
|-------------------------------------|----------|
| Start > Gerätesuche ( 🔍 )           | alle     |
| Setup-Steuerung > Gerätesuche ( 🔍 ) | Complete |

Wählen Sie das Gerät aus: Mit einem Klick auf das Kästchen "Ausgewählt" des gewünschten Geräts, steht es für das Experiment bereit.

| Γ | Ausgewählt | Gerätename               | Seriennummer | Gerätespezifikation |
|---|------------|--------------------------|--------------|---------------------|
| × | <b>V</b>   | T_124835_C1_1_LEMO_ET    | 124835       | imc C1-1 LEMO       |
|   |            | T_130039_busDAQ_X        | 130039       | busDAQ-X            |
|   |            | T_130311_SPARTAN_U32_CAN | 130311       | ime SPARTAN         |

Sie können auch mehrere Geräte für Ihr Experiment auswählen.

Das Gerät ist nun "*bekannt*" und steht nach dem nächsten Start der Software zur Auswahl bereit. Für weitere Informationen siehe die Dokumentation zur Komponente "*Setup*".

Verweis

Zeitzone

Kontrollieren Sie nun, ob für das Gerät die richtige Zeitzone eingestellt ist. Weitere Infos dazu finden Sie im Software Handbuch unter dem Stichwort "*Geräte-Eigenschaften*".

# 5.4 Firmware-Update

In jeder Softwareversion ist die passende Firmware für die Hardware enthalten. Die Software kann nur mit Geräten arbeiten, die die passende Firmware enthalten.

Wenn sich das Programm mit dem Messgerät verbindet, wird die Firmware des Gerätes überprüft. Ist die Software von einer anderen Version als die Firmware des Gerätes, werden Sie gefragt, ob sie ein Firmware-Update durchführen möchten.

### Hinweis

Das Firmware-Update ist nur erforderlich, wenn die Software als Update geliefert wurde. Haben Sie Ihr Messgerät zusammen mit der Software erhalten, ist kein Firmware-Update erforderlich.

### Es gilt unbedingt sicher zu stellen:

- 1. Schalten Sie auf keinen Fall das Gerät oder dessen Versorgung während des Firmware-Update aus!
- 2. Die Netzwerkverbindung darf nicht unterbrochen werden. Verwenden Sie eine Kabelverbindung, kein WLAN!

Je nach Gerätevariante werden folgende Komponenten automatisch geladen: Interface-Firmware (Ethernet, Modem, ...), Bootprogramm, Verstärkerfirmware, Firmware für die Signalprozessoren.

Der Dialog zum Firmware-Update sieht folgendermaßen aus:

| Firmware Update wird durchgeführt. Geräte und PC nicht ausschalten oder neu starten!                                                                                                    |               |  |  |  |
|----------------------------------------------------------------------------------------------------|---------------|--|--|--|
| <u>D</u> atei <u>O</u> ptionen                                                                                                    |               |  |  |  |
| Schalten Sie die Geräte während der Aktualisierung der Firmware nicht aus!       Update         Das Ausschalten des Gerätes während der Aktualisierung der Firmware führt zum Funktionsverlust!       Update         Damit die Aktualisierung der Firmware durchgeführt werden kann, werden alle Diskstartkonfigurationen aus dem internen Gerätespeicher (FLASH) gelöscht!       Verbinden |               |  |  |  |
| Interface Display Booter Betriebss Online Feldbus Signalkonditionierer                                                                                                    | Eigenschaften |  |  |  |
|                                                                                                    |               |  |  |  |
| < >>                                                                                                    | Sobliaßon     |  |  |  |
| Lade neues Betriebssystem in das Gerät<br>(Das Update benötigt bis zu 5 Minuten.)                                                                                                    |               |  |  |  |
| T_126678_CS_7008_1: Update des Betriebssystems                                                                                                    |               |  |  |  |

Start des Firmware Update (Beispiel für ein einzelnes Gerät) Der Status der einzelnen Bestandteile der Firmware wird in der Liste angezeigt.

| Komponente           | Beschreibung                                       |  |
|----------------------|----------------------------------------------------|--|
| Interface            | Interface-Firmware (Ethernet)                      |  |
| Booter               | Aufstartprogramm des Gerätes beim Einschalten      |  |
| Betriebssystem       | Betriebssystem des Gerätes                         |  |
| Online               | Online-Funktionalitäten und Festplatten-Controller |  |
| Display              | Betriebssystem des angeschlossenen Displays        |  |
| Feldbus              | Feldbus-Interfaces (z.B. CAN etc.)                 |  |
| Signalkonditionierer | Verstärker                                         |  |

Für die einzelnen Firmware-Bestandteile erscheinen folgende Symbole in der Liste:

| Symb         | Symbole                                        |  |  |
|--------------|------------------------------------------------|--|--|
|              | nicht aktuell                                  |  |  |
| $\checkmark$ | Firmware entspricht dem aktuellen Stand        |  |  |
| ٠            | während des Updates trat ein Fehler auf        |  |  |
| _            | diese Option ist auf dem Gerät nicht vorhanden |  |  |

Wird für ein Gerät kein Status angezeigt, so konnte zu dem Gerät keine Verbindung aufgenommen werden.

Die Dauer des Updates hängt von der Anzahl der Verstärker ab (kann mehrere Minuten dauern). Sie werden über den Fortschritt informiert.

Das erfolgreiche Ende des Firmware-Setups wird Ihnen angezeigt, wie im folgenden Bild:

| Firmware Update                                                                                                    |                                         |  |  |  |  |
|----------------------------------------------------------------------------------------------------|-----------------------------------------|--|--|--|--|
| <u>D</u> atei <u>O</u> ptionen                                                                                                    |                                         |  |  |  |  |
| Schalten Sie die Geräte während der Aktualisierung der Firmware nicht aus!<br>Das Ausschalten des Gerätes während der Aktualisierung der Firmware führt zum Funktionsverlust!<br>Damit die Aktualisierung der Firmware durchgeführt werden kann, werden alle Diskstartkonfigurationen aus dem internen<br>Gerätespeicher (FLASH) gelöscht! |                                         |  |  |  |  |
| Interface Display Booter Betriebss Online F                                                                                                    | dbus Signalkonditionierer Eigenschaften |  |  |  |  |
| 🗊 T_126678_CS_7008_1 🗹 ok 🚽 🗹 ok 🗹 ok 📝 ok                                                                                                    | ok 🔽 ok                                 |  |  |  |  |
|                                                                                                    | Schließen                               |  |  |  |  |

Abschluss des Firmware Update (Beispiel für ein einzelnes Gerät)

Wählen Sie "Schließen". Das Gerät kann jetzt mit der Anwendungssoftware benutzt werden.

### Warnung

### Zu beachten im Fehlerfall

 Mitunter wird aus diversen Gründen oder auch bei Unterbrechung der Netzwerkverbindung das Firmware-Update nicht korrekt beendet, es fehlt dann z.B. ein "Quittungssignal" am Ende der Prozedur. In diesem Fall werden zunächst keine Messkanäle angezeigt. Führt man aber nach Geräteneustart und Softwareneustart erneut das Firmware-Update durch, so ist meistens alles in Ordnung. Eventuell ist dazu die Menüfunktion "Update aller Komponenten" im Optionsmenü des Firmware-Update Dialogs aufzurufen. Dieses Szenario führt also in den seltensten Fällen zum bleibenden Defekt und es lohnt sich durchaus, die Prozedur zu wiederholen, bevor ein Gerät zur Reparatur eingesendet wird.

• Im Fehlerfall wurde meist die Netzwerkverbindung durch Windows und unbemerkt vom Anwender, gekappt, das kann man aber per PC-Systemeinstellung unterbinden. Hintergrund: Während des Firmware-Updates gibt es für einige Minuten keinen Datentransfer und damit keine Netzwerkaktivität; Windows detektiert die Verbindung als inaktiv und folgende Mechanismen können greifen:

- a) Windows Energiesparmodus schaltet den LAN Adapter ab, in Folge Unterbrechung der Netzwerkverbindung!
- b) Windows wechselt, wenn vorhanden, auf den nächsten LAN Adapter (einige PCs haben mehrere Adapter, um z.B. parallel auf Dienste zuzugreifen, die über separate Netze zugänglich sind.)
- c) Weitere Szenarien sind denkbar, z.B. wenn Switches eingeschaltet sind, die ebenfalls auf fehlenden Datenverkehr reagieren können.

Sollte es während des Firmware Updates Fehlermeldungen geben, schalten Sie das Gerät nicht aus und kontaktieren Sie unseren <u>technischen Support</u> 6. Gegebenenfalls wird das Firmware-Update mit Unterstützung durch den technischen Support fortgesetzt.

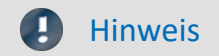

### **Firmware-Logbuch**

Im Menü "*Datei*" finden Sie einen Eintrag für die Arbeit mit dem Firmware-Logbuch. Jede Aktion während eines Firmware-Updates sowie auch eventuell auftretende Fehler werden in einem Logbuch protokolliert. Dieses Logbuch können Sie sich mit Menü "*Datei*" > "*Log-Buch*" anzeigen.

# 6 Anschluss Stecker

# 6.1 DSUB-15 Pinbelegung

Der **Standard-Stecker** ist ein 1:1 Adapter von DSUB-15 auf Schraubklemme. Er wird in einer Reihe von Varianten angeboten, passend für spezifische Messmodule bzw. Messmodi.

Die **Spezial-Stecker** stellen keine direkte Umsetzung der DSUB-Pins auf die Schraubklemmen dar, sondern beinhalten zusätzliche Funktionen:

- Für Strom Messungen (bis 50 mA) mit Spannungskanälen enthalten **Shunt-Stecker** (ACC/DSUBM-I2 und I4) integrierte 50  $\Omega$ -Messwiderstände. Zur direkten Anzeige der Messwerte als Strom muss der Wert 0,02 A/V als Skalierungsfaktor in der Einstelloberfläche der Bediensoftware eingetragen werden.
- Für Temperatur Messungen ist ein spezieller, patentierter **Thermo-Stecker** (ACC/DSUBM-T4) verfügbar. Der Thermo-Stecker enthält zusätzlich einen internen PT1000 Temperatursensor zur Kaltstellen-Kompensation bei Thermoelement Messung. Beliebige Typen von Thermoelementen können an den Differenzeingängen (+IN und -IN) angeschlossen werden. Außerdem besitzt er zusätzliche "Stützklemmen" zum Anschluss von PT100 in 4-Draht-Konfiguration, wobei die Referenzstrom-Schleife bereits intern vorverdrahtet ist. Der Thermo-Stecker kann auch zur normalen Spannungsmessung genutzt werden.
- ICP-Stecker (ACC/DSUB-ICP2 und ICP4) stellen Versorgungsstromquellen sowie eine kapazitive Kopplung zur Verfügung, z.B. von stromgespeisten Sensoren IEPE/ICP Sensoren.
- Die **TEDS-Stecker** speichern Sensor Informationen gemäß IEEE1451.4 zur Verwendung mit imc Plug & Measure (integrierte TEDS-Chips DS 2433).

## Hinweis

### Verwendete Schraubklemmen in den Steckern

- Zum Anschließen der Messleitungen an den Schraubklemmen eignen sich Leitungen mit max. 1,5 mm<sup>2</sup> Querschnitt mit einer Aderendhülse.
- Die Schraubenköpfe der Klemmen haben erst dann sicher elektrischen Kontakt, wenn sie mit einem Anschlussdraht fest gezogen sind. Eine Kontrollmessung (etwa mit Multimeter-Prüfspitzen ) an "losen" Klemmen kann daher scheinbar einen fehlenden Kontakt vortäuschen!
- Kabelschirme sind grundsätzlich an CHASSIS anzuschließen (DSUB Gehäuse). An einigen Steckern finden Sie V<sub>cc</sub> (5 V) herausgeführt, die mit 135 mA pro Stecker belastet werden können.

Grundsätzlich ist der DSUB Pin 1 intern reserviert.

# 6.1.1 Universal Stecker

Metall-Stecker

| ACC/D       | SUBM-  | UNI2                    |
|-------------|--------|-------------------------|
| DSUB<br>Pin | Klemme | UNIVERSAL               |
| 9           | 1      | +VB1                    |
| 3           | 2      | -VB1                    |
| 2           | 3      | +IN1                    |
| 10          | 4      | -IN1                    |
| 11          | 5      | I1_1/4B1 <sup>(1)</sup> |
| 4           | 6      | -SENSE1                 |
| 5           | 7      | +IN2                    |
| 13          | 8      | -IN2                    |
| 14          | 9      | I2_1/4B2 <sup>(1)</sup> |
| 7           | 10     | -SENSE2                 |
| 12          | 11     | +VB2                    |
| 6           | 12     | -VB2                    |
| 15          | 15     | (GND)                   |
| 8           | 18     | (+5V)                   |
|             | 13     |                         |
|             | 14     |                         |
| (L)         | 16     | CHASSIS                 |
| (L)         | 17     | CHASSIS                 |

Die Abkürzung **VB** steht für die Versorgung des **B**rückensensors und kann gleichgesetzt werden mit der Sensorversorgung, Abkürzung: **SUPPLY**.

 wenn die Spezialversion des Verstärkers mit der Option: ±15 V ausgestattet ist, dann ist dieser Pin = -15 V +SENSE bei Verwendung mit UNI-4 und entsprechender Konfiguration

# 6.1.2 Standard Stecker

| ACC/D       | SUBM-    | B2              | U4        |
|-------------|----------|-----------------|-----------|
| DSUB<br>Pin | Terminal | BRIDGE          | VOLTAGE   |
| 9           | 1        | +VB1            | (RES.)    |
| 2           | 2        | +IN1            | +IN1      |
| 10          | 3        | -IN1            | -IN1      |
| 3           | 4        | -VB1            | (+SUPPLY) |
| 11          | 5        | [+SENSE1_1/4B1] | +IN2      |
| 4           | 6        | -SENSE1         | -IN2      |
| 12          | 7        | +VB2            | (-SUPPLY) |
| 5           | 8        | +IN2            | +IN3      |
| 13          | 9        | -IN2            | -IN3      |
| 6           | 10       | -VB2            | (GND) *   |
| 14          | 11       | [+SENSE2_1/4B2] | +IN4      |
| 7           | 12       | -SENSE2         | -IN4      |
| 15          | 15       | GND             | (GND)     |
| 8           | 18       | +5V             | (+5V)     |
|             | 13       |                 |           |
|             | 14       |                 |           |
| (II)        | 16       | CHASSIS         | CHASSIS   |
| (L)         | 17       | CHASSIS         | CHASSIS   |

[]: 1/4 Brücke bei UNI2-8 und DCB2-8

\* wenn Spezialversion mit Option ±15 V, dann ist dieser Pin 6 der Bezug

### Grundsätzlich ist der DSUB Pin 1 intern reserviert.

### Metall-Stecker

| ACC/D       | SUBM-  | ENC4, ENC4-IU | FRQ2      | DI4-8      | DO-8        | DAC4       |
|-------------|--------|---------------|-----------|------------|-------------|------------|
| DSUB<br>Pin | Klemme | INCENCODER    | FREQUENCY | DIGITAL IN | DIGITAL OUT | ANALOG OUT |
| 9           | 1      | +INA          | +IN1      | +IN1       | BIT1        |            |
| 2           | 2      | -INA          | -IN1      | +IN2       | BIT2        | DAC1       |
| 10          | 3      | +INB          |           | +IN3       | BIT3        | AGND       |
| 3           | 4      | -INB          |           | +IN4       | BIT4        |            |
| 11          | 5      | +INC          | +IN2      | -IN1/2/3/4 | BIT5        | DAC2       |
| 4           | 6      | -INC          | -IN2      | +IN5       | BIT6        | AGND       |
| 12          | 7      | +IND          |           | +IN6       | BIT7        |            |
| 5           | 8      | -IND          |           | +IN7       | BIT8        | DAC3       |
| 13          | 9      | +INDEX        |           | +IN8       |             | AGND       |
| 6           | 10     | -INDEX        |           | -IN5/6/7/8 |             |            |
| 14          | 11     | +5V           | +5V       | +HCOM      | НСОМ        | DAC4       |
| 7           | 12     | GND *         | GND       | LCOM       | LCOM        | AGND       |
| 15          | 15     | (-SUPPLY)     |           | LCOM       | LCOM        |            |
| 8           | 18     | (+SUPPLY)     |           | LEVEL      | OPDRN       |            |
|             | 13     |               |           |            |             |            |
|             | 14     |               |           |            |             |            |
| (L)         | 16     | CHASSIS       | CHASSIS   | CHASSIS    | CHASSIS     | CHASSIS    |
| (I)         | 17     | CHASSIS       | CHASSIS   | CHASSIS    | CHASSIS     | CHASSIS    |

\* wenn Spezialversion mit Option ±15 V, dann ist dieser Pin der Bezug Beim HRENC-4 ist der INDEX Kanal nur auf der ersten Buchse (CON1) verfügbar; beim ENC-4 gilt: INDEX nur auf der zweiten Buchse (CON2)

# 6.1.3 Spezial Stecker

Metall-Stecker

| ACC/D       | SUBM-  | T4            | A       |
|-------------|--------|---------------|---------|
| DSUB<br>Pin | Klemme | TH-COUPLE/RTD | D:<br>F |
| 9           | 1      | +11           |         |
| 3           | 2      | (+SUPPLY)     |         |
| 2           | 3      | +IN1          |         |
| 10          | 4      | -IN1          |         |
| 11          | 5      | +IN2          |         |
| 4           | 6      | -IN2          |         |
| 5           | 7      | +IN3          |         |
| 13          | 8      | -IN3          |         |
| 14          | 9      | +IN4          |         |
| 7           | 10     | -IN4          |         |
| 12          | 11     | (-SUPPLY)     |         |
| 6           | 12     | -I4 (GND) *   |         |
|             | 15     | -13           |         |
|             | 18     | +12           |         |
| 15          | 13     | GND           |         |
|             | 14     | +13           |         |
|             | 16     | +14           |         |
|             | 17     | -11           |         |
|             | 19     | -12           |         |
| (I)         | 20     | CHASSIS       |         |

| ACC/DSUBM-  |        | 14        | 12       |
|-------------|--------|-----------|----------|
| DSUB<br>Pin | Klemme | CURRENT   | CURRENT  |
| 9           | 1      | (RES.)    | +SUPPLY1 |
| 2           | 2      | +IN1      | +IN1     |
| 10          | 3      | -IN1      | -IN1     |
| 3           | 4      | (+SUPPLY) | -SUPPLY1 |
| 11          | 5      | +IN2      |          |
| 4           | 6      | -IN2      |          |
| 12          | 7      | (-SUPPLY) | +SUPPLY2 |
| 5           | 8      | +IN3      | +IN2     |
| 13          | 9      | -IN3      | -IN2     |
| 6           | 10     | (GND)     | -SUPPLY2 |
| 14          | 11     | +IN4      |          |
| 7           | 12     | -IN4      |          |
| 15          | 15     | (GND)     | (GND)    |
| 8           | 18     | (+5V)     | (+5V)    |
|             | 13     |           |          |
|             | 14     |           |          |
| (L)         | 16     | CHASSIS   | CHASSIS  |
| (L)         | 17     | CHASSIS   | CHASSIS  |
|             |        |           |          |

| DSUB-  | ICP4    | ICP2    |
|--------|---------|---------|
| Klemme | ICP     | ICP     |
| 1      | +ICP1   | +ICP1   |
| 2      | -ICP1   | -ICP1   |
| 3      | +ICP2   |         |
| 4      | -ICP2   |         |
| 5      | +ICP3   | +ICP2   |
| 6      | -ICP3   | -ICP2   |
| 7      | +ICP4   |         |
| 8      | -ICP4   |         |
| 9      |         |         |
| 10     |         |         |
| 11     |         |         |
| 12     |         |         |
| 13     |         |         |
| 14     | CHASSIS | CHASSIS |
| 15     | CHASSIS | CHASSIS |
| 16     | CHASSIS | CHASSIS |
| 17     | +5V     | +5V     |
| 18     | AGND    | AGND    |

\* wenn die Spezialversion des Verstärkers mit der Option: ±15 V ausgestattet ist, dann ist Pin 6 der Bezug

# 6.1.4 TEDS Stecker

| ACC/DSU     | BM-TEDS- | UNI2                    |
|-------------|----------|-------------------------|
| DSUB<br>Pin | Terminal | UNIVERSAL               |
| 9           | 1        | +VB1                    |
| 3           | 2        | -VB1                    |
| 2           | 3        | +IN1                    |
| 10          | 4        | -IN1                    |
| 11          | 5        | I1_1/4B1 <sup>(1)</sup> |
| 4           | 6        | -SENSE1                 |
| 5           | 7        | +IN2                    |
| 13          | 8        | -IN2                    |
| 14          | 9        | I2_1/4B2 <sup>(1)</sup> |
| 7           | 10       | -SENSE2                 |
| 12          | 11       | +VB2                    |
| 6           | 12       | -VB2                    |
| 15          | 15       | TEDS_GND                |
| 8           | 18       | (+5V)                   |
|             | 13       | TEDS2                   |
|             | 14       | TEDS1                   |
| (II)        | 16       | CHASSIS                 |
| (II)        | 17       | CHASSIS                 |

| ACC/DSUBM-TEDS- |          | B2                 | U4                 |
|-----------------|----------|--------------------|--------------------|
| DSUB<br>Pin     | Terminal | BRIDGE             | VOLTAGE            |
| 9               | 1        | +VB1               | (RES.)             |
| 2               | 2        | +IN1               | +IN1               |
| 10              | 3        | -IN1               | -IN1               |
| 3               | 4        | -VB1               | (+SUPPLY)          |
| 11              | 5        | [+SENSE1_1/4B1]    | +IN2               |
| 4               | 6        | -SENSE1            | -IN2               |
| 12              | 7        | +VB2               | (-SUPPLY)          |
| 5               | 8        | +IN2               | +IN3               |
| 13              | 9        | -IN2               | -IN3               |
| 6               | 10       | -VB2               | GND <sup>(2)</sup> |
| 14              | 11       | [+SENSE2_1/4B2]    | +IN4               |
| 7               | 12       | -SENSE2            | -IN4               |
| 15              | 15       | (GND),<br>TEDS_GND | TEDS_GND           |
| 8               | 18       | (+5V)              | (+5V)              |
|                 | 13       | TEDS1              | TEDS1              |
|                 | 14       | TEDS2              | TEDS2              |
| (L)             | 16       | CHASSIS            | CHASSIS            |
| Ð               | 17       | CHASSIS            | CHASSIS            |
|                 | 19       |                    | TEDS3              |
|                 | 20       |                    | TEDS4              |

(1) wenn die Spezialversion des Verstärkers mit der Option: ±15 V ausgestattet ist, dann ist ist dieser Pin = -15 V
 +SENSE bei Verwendung mit UNI-4 und entsprechender Konfiguration

(2) wenn Spezialversion mit Option  $\pm 15$  V, dann ist dieser Pin 6 der Bezug

[]: 1/4 Brücke bei UNI2-8 und DCB2-8

| ACC/DSU | BM-TEDS- | T4            |
|---------|----------|---------------|
| DSUB    | Terminal | TH-COUPLE/RTD |
| 9       | 1        | +11           |
| 3       | 2        | (+SUPPLY)     |
| 2       | 3        | +IN1          |
| 10      | 4        | -IN1          |
| 11      | 5        | +IN2          |
| 4       | 6        | -IN2          |
| 5       | 7        | +IN3          |
| 13      | 8        | -IN3          |
| 14      | 9        | +IN4          |
| 7       | 10       | -IN4          |
| 12      | 11       | (-SUPPLY)     |
| 6       | 12       | -14           |
|         | 15       | -13           |
|         | 18       | TEDS4         |
| 15      | 13       | TEDS_GND      |
|         | 14       | +13           |
|         | 16       | +14           |
|         | 17       | TEDS3         |
|         | 19       | TEDS2         |
|         | 20       | TEDS1         |
|         | 21       | -11           |
|         | 22       | +12           |
|         | 23       | -12           |
|         | 24       | CHASSIS       |

| ACC/DSU     | BM-TEDS- | 14        | 12       |
|-------------|----------|-----------|----------|
| DSUB<br>Pin | Terminal | CURRENT   | CURRENT  |
| 9           | 1        | (RES.)    | +SUPPLY1 |
| 2           | 2        | +IN1      | +IN1     |
| 10          | 3        | -IN1      | -IN1     |
| 3           | 4        | (+SUPPLY) | -SUPPLY1 |
| 11          | 5        | +IN2      |          |
| 4           | 6        | -IN2      |          |
| 12          | 7        | (-SUPPLY) | +SUPPLY2 |
| 5           | 8        | +IN3      | +IN2     |
| 13          | 9        | -IN3      | -IN2     |
| 6           | 10       | GND       | -SUPPLY2 |
| 14          | 11       | +IN4      |          |
| 7           | 12       | -IN4      |          |
| 15          | 15       | TEDS_GND  | TEDS_GND |
| 8           | 18       | (+5V)     | (+5V)    |
|             | 13       | TEDS1     | TEDS1    |
|             | 14       | TEDS2     | TEDS2    |
|             | 16       | CHASSIS   | CHASSIS  |
|             | 17       | CHASSIS   | CHASSIS  |
|             | 19       | TEDS3     |          |
|             | 20       | TEDS4     |          |

# 6.2 DSUB-26 Pinbelegung (High Density)

| ACC/D | SUBM-  | HD-I4    | HD-B4           |
|-------|--------|----------|-----------------|
| DSUB  | Klemme | CURRENT  | BRIDGE          |
| 13    | 1      | +IN2     | +IN2            |
| 4     | 2      | -IN2     | -IN2            |
| 14    | 3      |          | [+SENSE2_1/4B2] |
| 5     | 4      |          | -SENSE2         |
| 15    | 5      | +IN3     | +IN3            |
| 6     | 6      | -IN3     | -IN3            |
| 16    | 7      |          | [+SENSE3_1/4B3] |
| 7     | 8      |          | -SENSE3         |
| 23    | 9      | +SUPPLY3 | +VB3            |
| 24    | 10     | -SUPPLY3 | -VB3            |
| 25    | 11     | +SUPPLY4 | +VB4            |
| 26    | 12     | -SUPPLY4 | -VB4            |
| 17    | 13     | +IN4     | +IN4            |
| 8     | 14     | -IN4     | -IN4            |
| 18    | 15     |          | [+SENSE4_1/4B4] |
| 9     | 16     |          | -SENSE4         |
| 21    | 17     | +SUPPLY2 | +VB2            |
| 22    | 18     | -SUPPLY2 | -VB2            |
| 19    | 19     | +SUPPLY1 | +VB1            |
| 20    | 20     | -SUPPLY1 | -VB1            |
| 11    | 21     | +IN1     | +IN1            |
| 2     | 22     | -IN1     | -IN1            |
| 12    | 23     |          | [+SENSE1_1/4B1] |
| 3     | 24     |          | -SENSE1         |

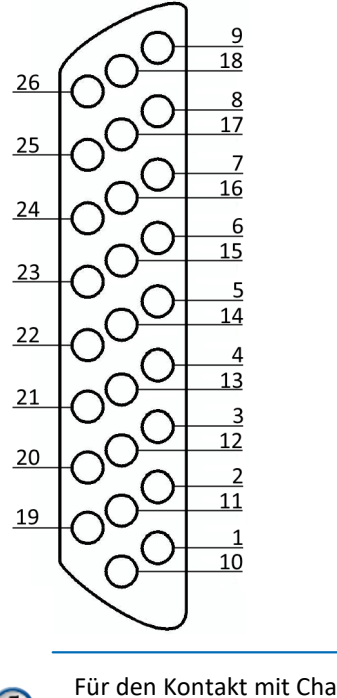

Für den Kontakt mit Chassis benutzen Sie die Schraube der Zugentlastung.

# 6.3 DSUB-37 Pinbelegung

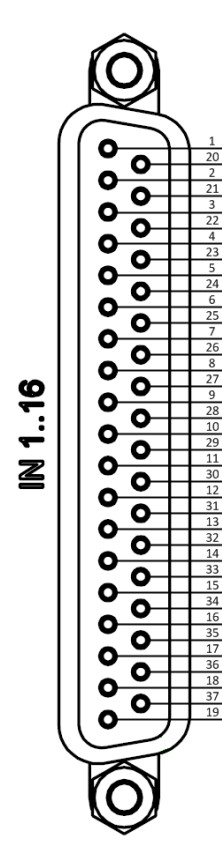

| Pin | Signal | Pin | Signal    | Pin | Signal    |
|-----|--------|-----|-----------|-----|-----------|
| 1   | +IN1   | 13  | +IN13     | 25  | -IN6      |
| 2   | +IN2   | 14  | +IN14     | 26  | -IN7      |
| 3   | +IN3   | 15  | +IN15     | 27  | -IN8      |
| 4   | +IN4   | 16  | +IN16     | 28  | -IN9      |
| 5   | +IN5   | 17  | +SUPPLY*) | 29  | -IN10     |
| 6   |        | 18  | 0V        | 30  | -IN11     |
| -   | TINO   | 19  | GND*)     | 31  | -IN12     |
| /   | +IN7   | 20  | -IN1      | 32  | -IN13     |
| 8   | +IN8   | 21  | -IN2      | 33  | -IN14     |
| 9   | +IN9   | 22  | -IN3      | 34  | -IN15     |
| 10  | +IN10  | 23  | -IN4      | 35  | -IN16     |
| 11  | +IN11  | 24  | -IN5      | 36  | -SUPPLY*) |
| 12  | +IN12  |     | •         | 37  | +5V       |

\*) Nicht belegt bei der Variante ohne Supply.

Pin 18 (OV) ist der Bezug für die +5V.

Pin 19 (GND) ist der Bezug für die bipolare Supply.

# 6.4 LEMO Pinbelegung 6.4.1 LEMO.1B (7-polig)

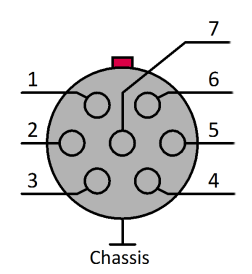

| LEMO PIN  | ISO2-8                                                | ISOF-8 (±15 V, bipolar)                                                  | LV3-8          | LV3-8-L-SUPPLY     |
|-----------|-------------------------------------------------------|--------------------------------------------------------------------------|----------------|--------------------|
| 1         | +IN                                                   | +IN                                                                      | +IN            | +IN                |
| 2         | -IN                                                   | -IN                                                                      | -IN            | -IN                |
| 3         | +SUPPLY *                                             | +SUPPLY                                                                  | +SUPPLY        | +SUPPLY            |
| 4         | GND (-SUPPLY)                                         | GND (-SUPPLY bzw15 V)                                                    | -SUPPLY (GND)  | GND                |
| 5         | TEDS OneWire                                          | TEDS OneWire<br>(SUPPLY GND)                                             | TEDS OneWire   | TEDS OneWire       |
|           |                                                       | TEDS entfällt bei ±15 V Option                                           |                |                    |
| 6         | PT100 Stromquelle                                     | PT100 Stromquelle                                                        | n.c.           | -SUPPLY (-15 V DC) |
| 7         | +I (positiver<br>Messeingang für<br>die Strommessung) | +I (positiver Messeingang für<br>die Strommessung)                       | n.c.           | n.c.               |
| I FMO PIN | DCB2-8, B-8                                           | UNI2-8                                                                   | UNI-4          | BR2-4 **           |
| 1         | +1N                                                   | +1N                                                                      | +1N            | +1N                |
|           |                                                       |                                                                          | IN             |                    |
| 2         |                                                       |                                                                          |                |                    |
| 3         | +SUPPLY                                               | +SUPPLY                                                                  | +SUPPLY        | +SUPPLY            |
| 4         | -SUPPLY (GND)                                         | -SUPPLY (GND)                                                            | -SUPPLY (GND)  | -SUPPLY            |
| 5         | TEDS (OneWire)                                        | TEDS (OneWire)                                                           | TEDS (OneWire) |                    |
| 6         | SENSE                                                 | SENSE/PT100 Stromquelle                                                  | -SENSE         | -SENSE             |
| 7         | Viertelbrückenergänzt                                 | ing Viertelbrückenergänzung /<br>Sense für PT100 3-Leiter<br>Verdrahtung | +SENSE_1/4B    | +SENSE             |

| LEMO PIN | ENC-4, HRENC-4 *** |  |
|----------|--------------------|--|
| 1        | +IN X              |  |
| 2        | -IN X              |  |
| 3        | +SUPPLY            |  |
| 4        | -SUPPLY (GND)      |  |
| 5        | +INDEX             |  |
| 6        | +IN Y              |  |
| 7        | -IN Y              |  |

Sensorversorgungsspannungen (SUPPLY) durch optionales Sensorversorgungsmodul verfügbar, siehe Datenblatt

\* Standardbereiche: +5 V bis +24 V

\*\* Auf Anfrage ist der BR2-4 mit TEDS verfügbar, dann mit 8-poligen LEMO (weil -SUPPLY nicht gleich GND und nicht gleich TEDS-GND ist)

- \*\*\* Bezug von +INDEX ist -SUPPLY (GND)
  - Sensorversorgungsspannung 5 VDC/ 100 mA (optional 300 mA)
  - andere Sensorversorgungsspannungen durch optionales Sensorversorgungsmodul

Eine isolierte Sensorversorgung (SUPPLY) wird bei folgenden Modulen mit LEMO Anschlusstechnik nicht unterstützt: ISO2-8, LV3-8.

### LEMO.1B (7-polig)

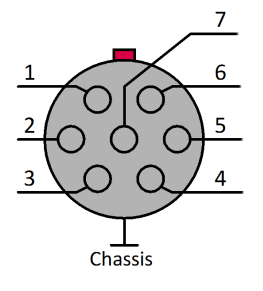

| LEMO PIN | AUDIO2-4-MIC               | SEN-SUPPLY-4 |                                                      |
|----------|----------------------------|--------------|------------------------------------------------------|
| 1        | reserviert                 | +OUT         | Signal vom Sensor, durchgeschleift<br>zum Verstärker |
| 2        | -IN / TEDS-Masse           | -OUT         | Bezug für Signal                                     |
| 3        | Polarisations-<br>spannung | n.c.         | Pin 6 und 7 = n.c.                                   |
| 4        | +IN                        | TEDS GND     | Bezug für TEDS                                       |
| 5        | TEDS                       | TEDS         | Skalierungsinformation, zur                          |
| 6        | positive Sensorversorgung  |              | Auswertung durch TEDS-fähige                         |
| 7        | negative Sensorversorgung  |              | verstarker                                           |

# 6.4.2 LEMO.1B (4-polig)

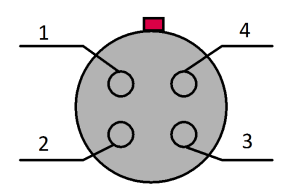

| LEMO PIN | CRFX HANDLE POWER |  |
|----------|-------------------|--|
| 1        | 50 V              |  |
| 2        | GND               |  |
| 3 und 4  | reserviert        |  |

LEMO.1B.304 (zusätzliche Ausgangs Versorgungsbuchse)

# 6.4.3 LEMO.1E (6-polig), WFT-2

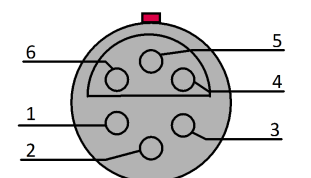

Sicht auf den Stecker des Kabels

| LEMO PIN | Signal            |  |
|----------|-------------------|--|
| 1        | Command OUT       |  |
| 2        | 12 V POWER        |  |
| 3        | Data OUT (normal) |  |
| 4        | Data OUT (invers) |  |
| 5 und 6  | GND               |  |

Verbindungskabel (H-CAB-LEM-WFT-xm: 6 m oder 12 m Kabellänge) zwischen 6-Komponenten Messrad und CRFX/WFT-2 Modul.

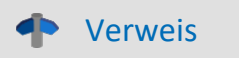

**WFT-Dokumentation** 

Den Aufbau und der Umgang mit dem Messrad finden Sie in einer separaten Dokumentation.

# 6.4.4 LEMO.1S (3-polig), ACI-8

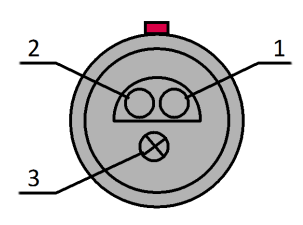

| LEMO PIN     | ACI-8 |  |
|--------------|-------|--|
| 1            | -IN X |  |
| 2            | +IN X |  |
| 3 reserviert |       |  |

# 6.4.5 LEMO.1P (5-polig), HISO-8-L

| 1                            | L |
|------------------------------|---|
| 2 5                          |   |
| Noot                         |   |
|                              |   |
| 3 4                          |   |
| Sicht auf die LEMO.1P Buchse |   |

| ht auf | <sup>r</sup> die l | EMO. | 1P B | uchse |  |
|--------|--------------------|------|------|-------|--|

| LEMO PIN | HISO-8-L                            |  |
|----------|-------------------------------------|--|
| 1        | +IN                                 |  |
| 2        | -IN / -I                            |  |
| 3        | +!                                  |  |
| 4        | +PT (Stromquelle für PT100, PT1000) |  |
| 5        | -PT                                 |  |

# 6.4.6 LEMO.2P (2-polig), HISO-8-T-8L

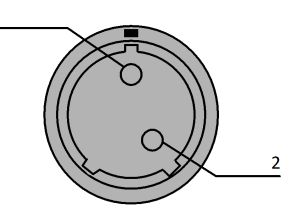

| PIN | HISO-8-T-8L | Material |
|-----|-------------|----------|
| 1   | +IN         | NiCr     |
| 2   | -IN         | Ni       |

# 6.4.7 LEMO.2P (8-polig), HISO-8-T-2L

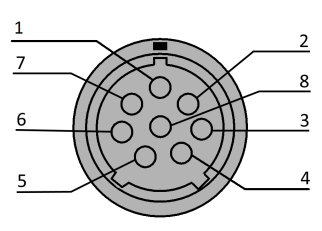

Sicht auf die Buchse

| PIN | IN14 / Material | IN58 / Material |
|-----|-----------------|-----------------|
| 1   | +IN1 / NiCr     | +IN5 / NiCr     |
| 2   | -IN1 / Ni       | -IN5 / Ni       |
| 3   | +IN2 / NiCr     | +IN6 / NiCr     |
| 4   | -IN2 / Ni       | -IN6 / Ni       |
| 5   | +IN3 / NiCr     | +IN7 / NiCr     |
| 6   | -IN3 / Ni       | -IN7 / Ni       |
| 7   | +IN4 / NiCr     | +IN8 / NiCr     |
| 8   | -IN4 / Ni       | -IN8 / Ni       |

### -**Hinweis**

### Fertigung von Messkabeln

Um die für die Kanal-Isolierungen spezifizierten Arbeitsspannungen sicher zu gewährleisten, dürfen die Adern bei der Herstellung der Messkabel nicht zu weit abisoliert werden. Die Aderisolierungen müssen bis an die Lötkelche heran reichen. Bei einem geschirmten Kabel ist der freigelegte Kabelschirm vollständig zu entfernen. Grundsätzlich ist darauf zu achten, dass nur geeignete Kabel eingesetzt werden, die eine ausreichende Isolierung aufweisen.

# 6.4.8 REMOTE Pinbelegung

| 1      | 6        |
|--------|----------|
| 2      | O 5      |
|        |          |
| $\sim$ | <u> </u> |

Sicht auf die Buchse

Beschreibung: Hauptschalter-Fernbedienung 21

| PIN | CRFX-400 / CRFX-2000<br>CRFX/HANDLE-POWER | CRFX/HANDLE-UPS-L<br>CRFX/HANDLE-LI-IO-L |
|-----|-------------------------------------------|------------------------------------------|
| 1   | ON / OFF                                  | ON / OFF                                 |
| 2   | SWITCH1                                   | SWITCH1                                  |
| 3   | ON / OFF                                  | ON / OFF                                 |
| 4   | SWITCH                                    | SWITCH                                   |
| 5   | n.c.                                      | Bezug (für MUTE)                         |
| 6   | Gehäuse                                   | MUTE                                     |

# 6.5 DSUB-9 Pinbelegung

# 6.5.1 Display

| DSUB-PIN | Signal | Beschreibung         | Nutzung im Gerät |
|----------|--------|----------------------|------------------|
| 1        | DCD    | Vcc 5 V              | angeschlossen    |
| 2        | RXD    | Receive Data         | angeschlossen    |
| 3        | TXD    | Transmit Data        | angeschlossen    |
| 4        | DTR    | 5 V                  | angeschlossen    |
| 5        | GND    | Ground               | angeschlossen    |
| 6        | DSR    | Data Set Ready       | angeschlossen    |
| 7        | RTS    | Ready To Send        | angeschlossen    |
| 8        | СТЅ    | Clear To Send        | angeschlossen    |
| 9        | R1     | über Pulldown zu GND | angeschlossen    |

Versorgung beim grafischen Display

| Anschluss | +9 V bis 32 V | - (0 V) | nc |
|-----------|---------------|---------|----|
| Binder    | 1             | 2       | 3  |
| Souriau   | В             | С       | A  |

# 6.5.2 GPS-Empfänger

| DS            | UB-9            | GPS 18 LVC | GPS 18 - 5Hz |
|---------------|-----------------|------------|--------------|
| Pin           | Signal          | Farbe      | Farbe        |
| 1             | Vin             | Rot        | Rot          |
| 2             | RxD1*           | Weiß       | Weiß         |
| 3             | TxD1            | Grün       | Grün         |
| 5             | GND, PowerOff   | 2x Schwarz | 2x Schwarz   |
| 7             | PPS (1 Hz Takt) | Gelb       | Gelb         |
| 4, 6, 8 und 9 | -               | -          | -            |

\* Belegung am Messgerät. An der GPS-Maus sind Rx und Tx vertauscht.

# 6.5.3 SEN-SUPPLY-4

| Pin | Signal   | Bemerkung                                |  |
|-----|----------|------------------------------------------|--|
| 1   | -IN      | Signal vom Sensor                        |  |
| 2   | TEDS GND | Bezug für TEDS (keine Verbindung zu GND) |  |
| 3   | n.c.     | reserviert                               |  |
| 4   | GND      | Bezug der Versorgung ±SUPPLY             |  |
| 5   | -SUPPLY  | -15 V: Versorgung zum Sensor             |  |
| 6   | +IN      | Signal vom Sensor                        |  |
| 7   | TEDS     | TEDS-Speicher im DSUB-9 Stecker          |  |
| 8   | FAIL     | Sensor-Status: Verbindung zu GND = OK    |  |
| 9   | +SUPPLY  | +15 V: Versorgung zum Sensor             |  |

# 6.5.4 APPMOD

### RS 232

| Signal | PIN |
|--------|-----|
| n.c.   | 1   |
| RX     | 2   |
| ТΧ     | 3   |
| n.c.   | 4   |
| DG     | 5   |
| n.c.   | 6   |
| RTS    | 7   |
| CTS    | 8   |
| n.c.   | 9   |

### RS 422 / RS 485 Full-Duplex

| Signal | PIN |  |
|--------|-----|--|
| Rx+    | 2   |  |
| Rx-    | 8   |  |
| TX+    | 3   |  |
| Tx-    | 7   |  |

### **RS 485 Half-Duplex**

| Signal | PIN |
|--------|-----|
| +D     | 3   |
| -D     | 7   |

# 6.5.5 CAN, CAN FD

| DSUB-PIN | Signal  | Beschreibung                         | Nutzung im Gerät |
|----------|---------|--------------------------------------|------------------|
| 1        | nc      | reserviert                           | nicht beschalten |
| 2        | CAN_L   | dominant low bus line                | angeschlossen    |
| 3        | CAN_GND | CAN Ground                           | angeschlossen    |
| 4        | nc      | reserviert                           | nicht beschalten |
| 5        | nc      | reserviert                           | nicht beschalten |
| 6        | CAN_GND | optional CAN Ground angeschlossen    |                  |
| 7        | CAN_H   | dominant high bus line angeschlossen |                  |
| 8        | nc      | reserviert nicht beschalten          |                  |
| 9        | nc      | reserviert                           | nicht beschalten |

## 6.5.6 LIN-Bus

| DSUB-PIN            | Signal           | Beschreibung        |
|---------------------|------------------|---------------------|
| 3                   | LIN_GND          | LIN Ground          |
| 6                   | LIN_GND          | Optional LIN Ground |
| 7                   | LIN_INPUT/OUTPUT | LIN bus line        |
| 1, 2, 4, 5, 8 und 9 | nc               |                     |

# 6.5.7 PROFIBUS

| DSUB-PIN            | Signal | Beschreibung    |
|---------------------|--------|-----------------|
| 3                   | DATA+  | B-Line          |
| 5                   | GND    | PROFIBUS Ground |
| 8                   | DATA-  | A-Line          |
| 1, 2, 4, 6, 7 und 9 | n.c.   |                 |

# 6.5.8 FlexRay

imc Standard Ausführung mit einem DSUB-9 zwei Kanälen pro DSUB:

| DSUB-Pin | Signal     | Beschreibung                    |  |  |
|----------|------------|---------------------------------|--|--|
| 1        | n.c.       |                                 |  |  |
| 2        | BM Kanal A | negativer Bus-Anschluss Kanal A |  |  |
| 3        | GND        | FlexRay Ground                  |  |  |
| 4        | BM Kanal B | negativer Bus-Anschluss Kanal B |  |  |
| 5        | GND        | FlexRay Ground                  |  |  |
| 6        | n.c.       |                                 |  |  |
| 7        | BP Kanal A | positiver Bus-Anschluss Kanal A |  |  |
| 8        | BP Kanal B | positiver Bus-Anschluss Kanal B |  |  |
| 9        | n.c.       |                                 |  |  |

Optionale Ausführung mit zwei DSUB-9: mit je einem Kanal pro DSUB (CON1 und CON2)

| DSUB-Pin | CON1                                         | CON2                                         |
|----------|----------------------------------------------|----------------------------------------------|
| 1        | n.c.                                         | n.c.                                         |
| 2        | BM Kanal A (negativer Bus-Anschluss Kanal A) | BM Kanal B (negativer Bus-Anschluss Kanal B) |
| 3        | GND                                          | GND                                          |
| 4        | n.c.                                         | n.c.                                         |
| 5        | GND                                          | GND                                          |
| 6        | n.c.                                         | n.c.                                         |
| 7        | BP Kanal A (positiver Bus-Anschluss Kanal A) | BP Kanal B (positiver Bus-Anschluss Kanal B) |
| 8        | n.c.                                         | n.c.                                         |
| 9        | n.c.                                         | n.c.                                         |

# 6.5.9 MVB-Bus

### EMD Anschluss mit doppelter Belegung

| DSUB-PIN | Signal       | Beschreibung        | als Terminationstecker |
|----------|--------------|---------------------|------------------------|
| 1        | A1. Data_P   | Datenleitung A      | Brücke nach Pin 6      |
| 2        | A1. Data_N   | Datenleitung A      | Brücke nach Pin 7      |
| 3        | nc           | nicht angeschlossen |                        |
| 4        | B1. Data_P   | Datenleitung B      | Brücke nach Pin 8      |
| 5        | B1. Data_N   | Datenleitung B      | Brücke nach Pin 9      |
| 6        | Terminator A | intern              | Brücke nach Pin 1      |
| 7        | Terminator A | intern              | Brücke nach Pin 2      |
| 8        | Terminator B | intern              | Brücke nach Pin 4      |
| 9        | Terminator B | intern              | Brücke nach Pin 5      |

ESD Anschluss. Es werden Standard DSUB-9 Stecker verwendet.

| DSUB-PIN | Signal    | Beschreibung        | Terminierung                            |
|----------|-----------|---------------------|-----------------------------------------|
| 1        | A. Data_P | Datenleitung A      |                                         |
| 2        | A. Data_N | Datenleitung A      |                                         |
| 3        | NC        | nicht angeschlossen |                                         |
| 4        | B. Data_P | Datenleitung B      |                                         |
| 5        | B. Data_N | Datenleitung B      |                                         |
| 6        | A.Bus_GND | Ground A            | 6 7 8 9                                 |
| 7        | B.Bus_GND | Ground B            |                                         |
| 8        | A.Bus_5V  | 5V Supply A         | Date Date Date Date Date Date Date Date |
| 9        | B.Bus_5V  | 5V Supply B         |                                         |

Rm = 143 Ω; Ru = Rd = 383 Ω

# 6.5.10 ARINC

| CON 1                            |          |                  |                                           |             |                  |
|----------------------------------|----------|------------------|-------------------------------------------|-------------|------------------|
| ARINC-Interface mit 8 Rx Kanälen |          |                  | ARINC-Interface mit 8 Rx und 4 Tx Kanälen |             |                  |
| DSUB Pin                         | Signal   | Bezeichnung      | DSUB Pin                                  | Signal      | Bezeichnung      |
|                                  | Standard | 4x Rx            |                                           | Standard 4x | Rx; 2x Tx        |
| 1                                | Rx1A     | Empfangskanal 1A | 1                                         | Rx1A        | Empfangskanal 1A |
| 9                                | GND      | GND              | 9                                         | Tx1A        | Sendekanal 1A    |
| 2                                | Rx1B     | Empfangskanal 1B | 2                                         | Rx1B        | Empfangskanal 1B |
| 10                               | GND      | GND              | 10                                        | Tx1B        | Sendekanal 1B    |
| 3                                | Rx2A     | Empfangskanal 2A | 3                                         | Rx2A        | Empfangskanal 2A |
| 11                               | GND      | GND              | 11                                        | GND         | GND              |
| 4                                | Rx2B     | Empfangskanal 2B | 4                                         | Rx2B        | Empfangskanal 2B |
| 12                               | GND      | GND              | 12                                        | GND         | GND              |
| 5                                | Rx3A     | Empfangskanal 3A | 5                                         | Rx3A        | Empfangskanal 3A |
| 13                               | GND      | GND              | 13                                        | Tx2A        | Sendekanal 2A    |
| 6                                | Rx3B     | Empfangskanal 3B | 6                                         | Rx3B        | Empfangskanal 3B |
| 14                               | GND      | GND              | 14                                        | Tx2B        | Sendekanal 2B    |
| 7                                | Rx4A     | Empfangskanal 4A | 7                                         | Rx4A        | Empfangskanal 4A |
| 15                               | GND      | GND              | 15                                        | GND         | GND              |
| 8                                | Rx4B     | Empfangskanal 4B | 8                                         | Rx4B        | Empfangskanal 4B |
| CON 2                            |          |                  |                                           |             |                  |

| ARINC-Interface mit 8 Rx Kanälen |          |                  | ARINC-Interface mit 8 Rx und 4 Tx Kanälen |             |                  |
|----------------------------------|----------|------------------|-------------------------------------------|-------------|------------------|
| DSUB Pin                         | Signal   | Bezeichnung      | DSUB Pin                                  | Signal      | Bezeichnung      |
|                                  | Standard | 4x Rx            |                                           | Standard 4x | Rx; 2x Tx        |
| 1                                | Rx5A     | Empfangskanal 5A | 1                                         | Rx5A        | Empfangskanal 5A |
| 9                                | GND      | GND              | 9                                         | Tx3A        | Sendekanal 3A    |
| 2                                | Rx5B     | Empfangskanal 5B | 2                                         | Rx5B        | Empfangskanal 5B |
| 10                               | GND      | GND              | 10                                        | Tx3B        | Sendekanal 3B    |
| 3                                | Rx6A     | Empfangskanal 6A | 3                                         | Rx6A        | Empfangskanal 6A |
| 11                               | GND      | GND              | 11                                        | GND         | GND              |
| 4                                | Rx6B     | Empfangskanal 6B | 4                                         | Rx6B        | Empfangskanal 6B |
| 12                               | GND      | GND              | 12                                        | GND         | GND              |
| 5                                | Rx7A     | Empfangskanal 7A | 5                                         | Rx7A        | Empfangskanal 7A |
| 13                               | GND      | GND              | 13                                        | Tx4A        | Sendekanal 4A    |
| 6                                | Rx7B     | Empfangskanal 7B | 6                                         | Rx7B        | Empfangskanal 7B |
| 14                               | GND      | GND              | 14                                        | Tx4B        | Sendekanal 4B    |
| 7                                | Rx8A     | Empfangskanal 8A | 7                                         | Rx8A        | Empfangskanal 8A |
| 15                               | GND      | GND              | 15                                        | GND         | GND              |
| 8                                | Rx8B     | Empfangskanal 8B | 8                                         | Rx8B        | Empfangskanal 8B |

# 6.6 PROFINET

| Kontaktbelegung der | Pin        | Signal           |     |
|---------------------|------------|------------------|-----|
| Netzwerkbuchsen     | 1          | TX+              |     |
| Typ Modular 8P8C    | 2          | TX-              |     |
|                     | 3          | RX+              |     |
|                     | 6          | RX-              | 1 8 |
|                     | 4, 5, 7, 8 | über RC an Masse |     |

# 6.7 EtherCAT

CRFX-Module sind als zu versorgende Last an alle 8 Adern des Netzwerkkabels angeschlossen, also sowohl die 4 Datenleitungen als auch die 4 zusätzlichen freien Adern. In diesem Sinne (einer redundanten Nutzung der Daten und freien Leitungen) ist das Konzept PoEC konform – also auch zu Standard PoEC Power-Injektoren.

| M8-Buchse |        |                                                                                           | RJ45-Buchse |           |                           |  |
|-----------|--------|-------------------------------------------------------------------------------------------|-------------|-----------|---------------------------|--|
| Pin       | Signal |                                                                                           | Pin         | Signal    |                           |  |
| 1         | +TxD   | 2 1                                                                                       | 1           | +TxD      |                           |  |
| 2         | +RxD   |                                                                                           | 2           | -TxD      |                           |  |
| 3         | -TxD   | $\neg$ $\forall \bullet \bullet \rangle$                                                  | 3           | +RxD      |                           |  |
| 4         | -RxD   | 3 4                                                                                       | 6           | -RxD      | 1 8                       |  |
|           |        | -<br>M8-Stecker, D-kodiert<br>(Sicht auf die Stife)<br>z.B. CRONOS-XT Basiseinheit (CRXT) | 4, 5, 7, 8  | unbenutzt | Sicht auf die RJ45-Buchse |  |

### imc CRONOSflex (CRFX) Basiseinheit

Die CRFX Basiseinheit, als Power-Master **speist** hingegen **nur auf den freien Adern ein**. Wir empfehlen eine getrennte Übertragung von Daten und Spannung, also die Verwendung aller 8 Pins.

# FAQ

.

**Hinweis** 

### Sind alle 8 Pins zu benutzen?

**Nein,** nicht in jedem Fall: zur Versorgung der CRFX-Module reichen die 4 Datenpins, wenn beispielsweise ein Power Injektor verwendet wird.

Ja, wenn eine CRFX Basis als Spannungsquelle dient.

### Wie kann ich die Übertragung von Power over EtherCAT (PoEC) unterbinden?

Verwenden Sie ein **vieradriges RJ45-Kabel**, bei dem nur die Pins 1, 2, 3 und 6 belegt sind. Dadurch wird das passive PoE nicht übertragen.

### Index

### Α

ACC/DSUB-ICP2 59 ACC/DSUB-ICP4 59 ACC/DSUBM-B2 58 ACC/DSUBM-12 59 ACC/DSUBM-I4 59 ACC/DSUBM-T4 59 ACC/DSUBM-U4 58 ACC/DSUBM-UNI2 58 AGB 6 Allgemeinen Geschäftsbedingungen 6 Änderungswünsche 6 ARINC Pinbelegung 69 ARINC-Bus Pinbelegung 69

## B

Basiseinheit 18 Bedienpersonal 11 Blinkcode 46 Blockbild: Vernetzung und Stromversorgung 36 Blöcke von Modulen 39 Buchsen-Typ 19

# С

CAN Pinbelegung 66 Power via CAN 66 CAN-Bus: Pinbelegung 66 CE 8 CE-Konformität 6 CFast Speichermedium 24 CF-Karte (Compact Flash) 23 Compact Flash 23 CRFX/ECAT-GATEWAY 47 CRFX-HANDLE-LI-IO-L CRFX-HANDLE-POWER 39 **CRFX-HANDLE-UPS-L** CRFX-HANDLE-LI-IO-L 39

## D

Dateigröße (maximal) 28 Dateisystem FAT16/FAT32 28 Daten zum PC kopieren 25 Datensicherung Stromausfall 31 Datenträger Formatierung 28

Partition 28 Datentransfer 25 FTP-Zugriff 27 Speichermedium 25 DIN-EN-ISO-9001 6 direkt angereihte Module 38 Display Pinbelegung 65 DSUB-26 Pinbelegung 61 DSUB-9 SEN-SUPPLY-4 65

Einschalten 21 Einschränkungen Speichermedium 31 elektrische Leistungsaufnahme 45 Elektro- und Elektronikgerätegesetz 8 Elektro-Altgeräte Register 8 ElektroG 8 FMV 7 Energieträgerkennzeichnung 10 Erdungs-Differenzen 35 Erdungskonzept 35 Erweiterung für den Windows Explorer 25 EtherCAT Gateway 47 IN 46 M8 70 OUT 46 Pinbelegung 70 RJ45 70 EtherCAT Gateway 47 Explorer Erweiterung 25 ExpressCard Speichermedium 24

F

FCC 8 Fehlermeldungen 6 Fernbedienung 21 Fernsteuerung zum Einschalten 21 Festplatten 22 Firmware-Update 54 Logbuch 56 FlexRay Pinbelegung 67 FlexRay: Pinbelegung 67 Formatierung des Datenträgers 28 FTP-Zugriff Datentransfer 27

### G

Garantie 7 Gateway 47 Gerät anschließen 51 hinzufügen 53 Gerät hinzufügen (Neu) 26 Gerät im Explorer auswählen 25 Gerät: Fernbedienung 21 Geräte-Interface hinzufügen 26 Geräteversorgung 32 Gewährleistung 6 GPS-Empfänger Pinbelegung 65

### Η

Haftungsbeschränkung 7 Hotline Technischer Support 6 Hot-Plug FTP-Zugriff 27 Speichermedium 23

### I

imc Systems 25, 26 Formatierung 28 imc STUDIO 50 Betriebssysteme 50 IN: EtherCAT 46 Installation imc STUDIO 50 Interne Speichermedien 22 **IP-Adresse** des Geräts 51 des PCs 51 konfigurieren 51 ISO-9001 6 ISOF-16-D37 61 Isolation 34 isolierter Versorgungs-Eingang 35

### J

Justage 6

### Κ

Kabel 8 Kalibrierung 6 Kundendienst Technischer Support 6

### L

Leistungsaufnahme 45 Leitungen 8 LEMO BR2-4 62 C-8 62 DCB2-8 62 HRENC-4 62 ISO2-8 62 ISOF-8 62 LV3-8 62 UNI2-8 62 UNI-4 62 LEMO.1P (5-polig) HISO-8-L 64 Pinbelegung 64 LEMO.1S ACI-8 63 Pinbelegung 63 LEMO.2P (2-polig) HISO-8-T-8L 64 Pinbelegung 64 LEMO.2P (8-polig) HISO-8-T-2L 64 Pinbelegung 64 Li-Ion Akku 32 LIMIT 39 LIN Pinbelegung 66 LIN-Bus: Pinbelegung 66 Logbuch Firmware-Update 56

## Μ

Messgerät anschließen 51 hinzufügen 53 Messinsel 18 MVB Pinbelegung 68

### Ν

Netzadapter 48 V DC 19 Netzwerk-Kabel 18

## 0

OUT: EtherCAT 46

### Ρ

Partition 28 Pinbelegung
Pinbelegung ARINC 69 CAN 66 Display 65 DSUB-26 61 DSUB-26-HD 61 FlexRay 67 GPS-Empfänger 65 LEMO 62 LEMO.1B.304 63 LEMO.1P (5-polig) 64 LEMO.1S 63 LEMO.2P (2-polig) 64 LIN 66 MVB 68 PROFIBUS 66 REMOTE 64 RS 232 66 RS 422 / RS 485 Full-Duplex 66 RS 485 Half-Duplex 66 Pinbelegung: ARINC-Bus 69 Pinbelegung: CAN-Bus 66 Pinbelegung: FlexRay 67 Pinbelegung: LIN-Bus 66 Pinbelegung: PROFIBUS 66 Pinbelegung: PROFINET 70 PoEC 44 Potential-Trennung 34 Power Handle 32 Ausgangs-Versorgungsbuchse 39 Remote 39 RJ45 39 POWER LED 39 Power over EtherCAT 44 Power via CAN 66 **Power-Handle** Anschlüsse 42 Aufladen 42 Probleme Speichermedium 31 PROFIBUS Pinbelegung 66 PROFIBUS Pinbelegung 66 PROFINET Pinbelegung 70

# Q

Qualitätsmanagement 6

### R

Regeln zur Konfiguration 37 REMOTE 21 Pinbelegung 64 Reparatur 6 Restriction of Hazardous Substances 8 RoHS 8

# S

SEN-SUPPLY-4 DSUB-9 65 Service Technischer Support 6 Service und Wartung 6 Service-Check 6 Shell extension 25 Software Installation 50 Speicherkarte 22 Speichermedien 22 Speichermedium CFast 24 CF-Karte 23 Compact Flash 23 Dateigröße (maximal) 28 Dateisystem 28 Datentransfer 25 Einschränkungen 31 ExpressCard 24 FAT16/FAT32 28 Hot-Plug 23 Probleme 31 SSD 24 USB 24 SSD Speichermedium 24 Stabilisierte Geräteversorgung 32 Status LED 46 Stecker-Typ 19 Stromversorgung Pinbelegung 19 Stromversorgungsmöglichkeiten 36 Symbole 9 Systembus (CRFX) 18 Systemvoraussetzungen 50

Т

Technischer Support 6 Telefonnummer Technischer Support 6

# U

Übersicht Stromversorgungsmöglichkeiten 36 Unfallschutz 12 Unfallverhütungsvorschriften 12 USB 22

```
Index
```

USB 22 Versorgung von Speichermedien 24 USB Speichermedium 24 USV 32

## V

Verbindung über LAN 51 Versorgung mehrerer Blöcke 37 Versorgungsspannung: interne, Fernbedienungsstecker 21 Verteilte Messinseln 18 verteiltes Messsystem 19 Vorsichtsmaßnahmen 12

### W

Wartung 6 Waste on Electric and Electronic Equipment 8 Wechseln des Datenträgers 23 WEEE 8 WFT LEMO Pinbelegung 63 Windows Explorer Erweiterung 25 Shell extension 25

# Ζ

Zertifikate 6 Zugriff auf den Datenträger Fehler 31 Zwangs-Erdung über PE des AC/DC-Adapters 35

# Kontaktaufnahme mit imc

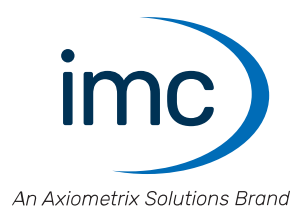

### Adresse

imc Test & Measurement GmbH Voltastraße 5 13355 Berlin

| Telefon:  | +49 30 467090-0       |
|-----------|-----------------------|
| E-Mail:   | <u>info@imc-tm.de</u> |
| Internet: | https://www.imc-tm.de |

### **Technischer Support**

Zur technischen Unterstützung steht Ihnen unser technischer Support zur Verfügung:

| Telefon:  | +49 30 467090-26                        |
|-----------|-----------------------------------------|
| E-Mail:   | hotline@imc-tm.de                       |
| Internet: | https://www.imc-tm.de/service-training/ |

### **Service und Wartung**

Für Service- und Wartungsanfragen steht Ihnen unser Serviceteam zur Verfügung:

| Telefon: | +49 30 629396-333        |
|----------|--------------------------|
| E-Mail:  | <u>service@imc-tm.de</u> |

Internet: <u>https://www.imc-tm.de/service</u>

### imc ACADEMY - Trainingscenter

Der sichere Umgang mit Messgeräten erfordert gute Systemkenntnisse. In unserem Trainingscenter werden diese von erfahrenen Messtechnik Spezialisten vermittelt.

E-Mail: <u>schulung@imc-tm.de</u>

Internet: https://www.imc-tm.de/service-training/imc-academy

### Internationale Vertriebspartner

Den für Sie zuständigen Ansprechpartner, finden Sie in unserer Übersichtsliste der imc Partner:

Internet: <u>https://www.imc-tm.de/imc-weltweit/</u>

### imc @ Social Media

https://www.facebook.com/imcTestMeasurement https://www.youtube.com/c/imcTestMeasurementGmbH https://x.com/imc\_de https://www.linkedin.com/company/imc-test-&-measurement-gmbh